Ver. 1.3

12 December 2018

## Development Officer Handbook

Ver. 1.3

12 December 2018

## Table of Contents:

- Contact Reports How to Create and View Contact Reports
- Record a Proposal In Contact Reports

📥 <u>Tasks</u>

- How to Use Crystal Reports
- How to OneDrive from Handheld
- How to WinZip from Handheld
- How to VPN from Handheld
- How to Find Differences in Excel Files
- Appendix 1: Training Overview
- Appendix 2: Proposal Flowchart
- Appendix 3: Advance Shortcuts
- Appendix 4: Foundation Account Code List
- Appendix 5: Assistance Center eMails

Ver. 1.3

12 December 2018

## Contact Reports

## How to Create and View Contact Reports

Ver. 1.3

Create Contact Report

12 December 2018

All Contact Reports should be entered from the Entity Overview Screen. Entering Contacts from the Prospect view will lead to INACCURATE reporting data.

- 1. Search for the Entity that needs a Contact Report added.
- 2. From the Entity Overview Screen.
- 3. Look for the **Prospect Summary** bar.

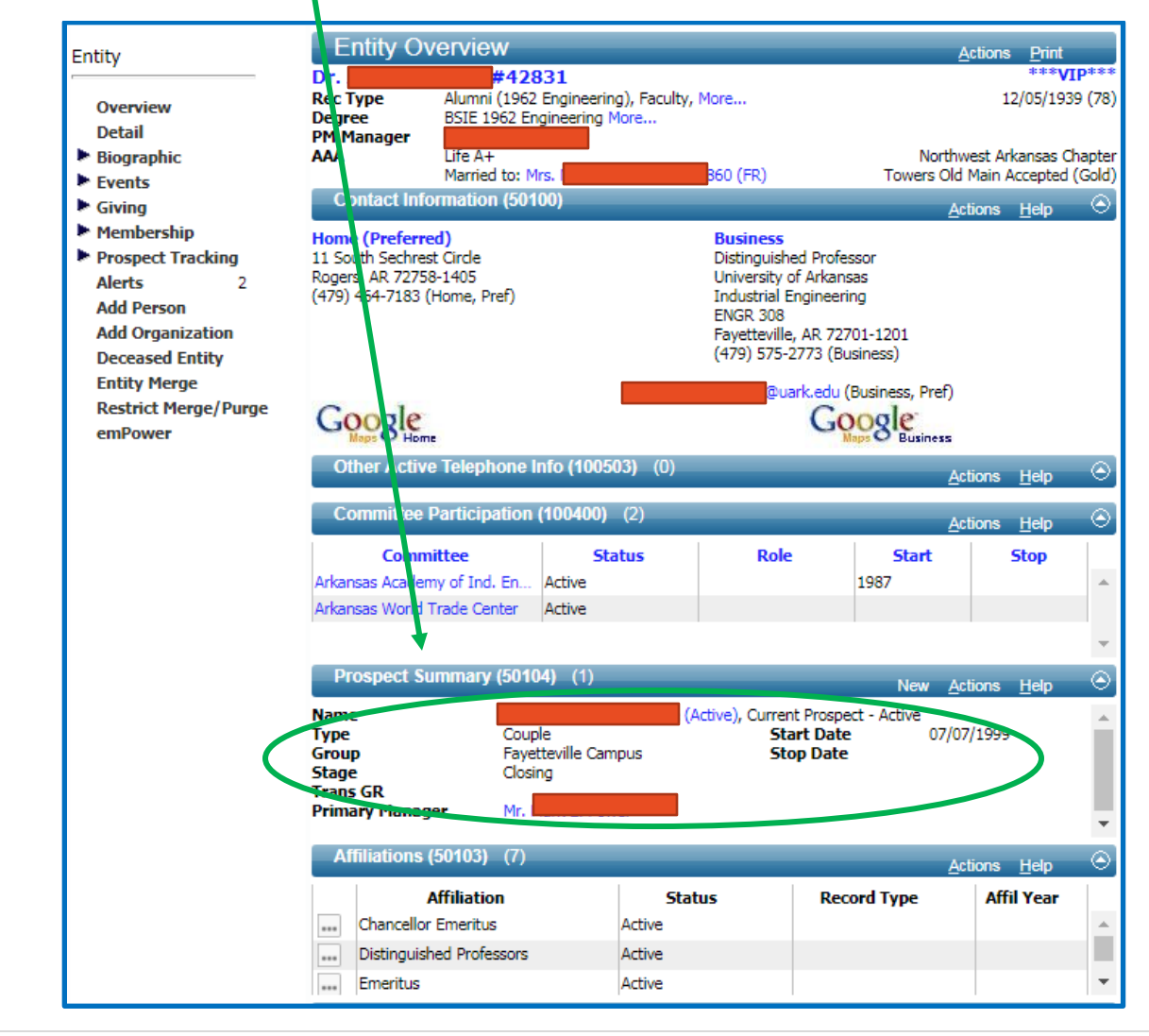

**4** | Page

Ver. 1.3

12 December 2018

- 4. Confirm that there is Prospect Information entered in this block.
- 5. If Prospect Information exists. Skip to step 7.
- 6. If Prospect Information does NOT exist. Send an email to <u>selle@uark.edu</u> requesting the creation of a **Prospect ID**.

Once you have confirmed that a Prospect ID exists OR you have requested a **Prospect ID** continue with Contact Report creation. DO NOT WAIT FOR **PROSPECT ID** CREATION.

Ver. 1.3

#### 12 December 2018

7. Scroll down on Entity Overview Screen. Look for Contact Report List For Entity.

| Entity Ove               | erview                     |         |                |            |              |       | A           | ctions <u>P</u> ri | nt        |
|--------------------------|----------------------------|---------|----------------|------------|--------------|-------|-------------|--------------------|-----------|
| Dr                       | #42831                     |         |                |            |              | 7     |             | 4: 4:              | *VIP***   |
| Rec Type                 | Alumni (1962 Engine        | ering), | Faculty, Mo    | re         |              |       |             | 12/05/             | 1939 (78) |
| Degree<br>PM Manager     | BSIE 1962 Engineeri<br>Mr. | ng More | e              |            |              |       |             |                    |           |
| AAA                      | Life A+                    |         |                |            |              |       | Northw      | est Arkansa        | s Chapter |
| Distinguishe             | Married to: Mrs.           | Ac      | #1608(<br>tive | 50 (FR)    |              | Тс    | owers Old I | Main Accept        | ed (Gold) |
| Emeritus                 |                            | Ac      | tive           |            |              |       |             |                    | -         |
| Primary Cred             | it Giving Summar           | y (100  | 010)           |            | 1            |       | 4.4         | i                  |           |
|                          | u le lu                    |         |                |            |              |       | <u>A</u> ct | ions <u>H</u> eip  |           |
| Credit                   | Hard Credit                | Det     | erred          | Outstan    | iding        | Outs  | standing    | 10                 | tal       |
| •                        | GITS                       | G       |                | Pleag      | es           | ве    | quests      |                    | 0.050.00  |
| Annual Fund              | 10,650.00                  |         | 0.00           |            | 0.00         |       | 0.0         |                    | 0,050.00  |
| By Unit                  | 403,514.84                 | 1,5     | 01,202.50      |            | 0.00         |       | 0.0         | 0 1,90             | 4,777.34  |
| Iotal                    | 4/4,164.84                 | 1       | 901,262.50     | Mar. 05. 0 | 0.00         |       | 0.0         | u <b>1,97</b> 5    | ,427.34   |
| Last Transaction: s      | 100,000.00 Other Ir        | rev la  | ned Gift of    | Mar 06, 2  | 018          |       |             |                    |           |
| Associated C             | redit Giving Sum           | vary (' | 100011)        | _          |              |       | <u>A</u> ct | ions <u>H</u> elp  | , ⊙       |
| Credit                   | Recog Credit               | Def     | erred          | Outstan    | ding         | Outs  | standing    | To                 | tal       |
|                          | Gifts                      | G       | ifts           | Pledg      | es           | Be    | quests      |                    |           |
| Annual Fund              | 10,50.00                   |         | 0.00           |            | 0.00         |       | 0.0         | 0 1                | 0,650.00  |
| By Unit                  | 873,298.12                 | 1,6     | 511,762.50     |            | 0.00         |       | 0.0         | 0 2,42             | 5,060.62  |
| Total                    | 823,948.12                 | 1,6     | 511,762.50     |            | 0.00         |       | 0.0         | 0 <b>2,435</b>     | ,710.62   |
| Contact Repo             | ort List For Entity        | (90529  | ) (1/29)       |            |              |       | New Act     | ions Held          |           |
| Report #                 | Contact                    |         | Pur            | oose       | D            | ate   | _           | Author             |           |
| 151853                   | Pers Scheduled Visi        | t/Me    | Outside In     | quiry      | 08/09/2      | 018   | Mrs         |                    | <b></b>   |
| 150708                   | Token of Appreciat         | ion     | Stewardshi     | ip         | 04/20/2      | 018   | Mr.         |                    |           |
| 148353                   | Phone Call                 |         | Stewardshi     | p          | 02/01/2      | 018   | Dr.         |                    | -         |
| Membership               | Summary (50102)            | (1)     |                |            |              |       | <u>A</u> ct | ions <u>H</u> elp  | $\odot$   |
| Member Since:<br>Life A+ | 1962<br>Life Men           | nber N  | umber:         | 5          | <b>000</b> S | tart: | 05/01/199   | 8 Expi             | res:      |

Ver. 1.3

#### 12 December 2018

8. Click <u>New</u> on the Contact Report List for Entity.

| C   | ontact Repo | rt List For Entity (90529 |                 | New <u>A</u> ctions <u>H</u> elp | $\odot$ |   |
|-----|-------------|---------------------------|-----------------|----------------------------------|---------|---|
|     | Report #    | Contact                   | Purpose         | Date                             | Author  |   |
| ••• | 151853      | Pers Scheduled Visit/Me   | Outside Inquiry | 08/09/2018                       |         | - |
| ••• | 150708      | Token of Appreciation     | Stewardship     | 04/20/2018                       | l er    |   |
|     | 148353      | Phone Call                | Stewardship     | 02/01/2018                       | I sh    | • |

9. Fill out the **Contact Report**. (USE THE LETTER GUIDE BELOW)

| Contact Rep   | ort (80086)    |   |            | Save <u>A</u> ctions | Help 📀      |           |
|---------------|----------------|---|------------|----------------------|-------------|-----------|
| Report ID     | 0 Date*        |   | 03/09/2018 |                      |             |           |
| Contacted ID  | 42831 🤍        |   |            |                      |             |           |
|               | 🗹 Joint 🗲      |   |            | Auto-populate        | es. You ca  | n unclick |
| Spouse ID     | 160860 Q M     |   |            | the Joint box        | if Donor    | does not  |
| Contact Type* | A              |   |            | want J               | loint credi | t.        |
| Purpose*      | B              |   |            |                      |             |           |
| Unit          | UDE University |   | l          |                      |             |           |
| Author*       | C Q V          |   |            |                      |             |           |
| Description*  |                | D |            |                      |             |           |
| Text          |                |   |            |                      |             |           |
|               |                |   |            |                      |             |           |
|               |                | E |            |                      |             |           |
|               |                |   | Auto       | populates if Pro     | spect       |           |
|               |                |   |            | 10 CAISES.           |             |           |
| Program       | F              |   |            | //                   |             |           |
| Prospect ID   | 2662           |   | - Faye     | etteville Campus     |             |           |
| Proposal ID   | GQT            |   |            |                      |             |           |
| Name*         |                |   |            |                      |             |           |
| Sort Name*    |                |   |            |                      |             |           |
| Title/Addr    |                |   |            | J                    |             |           |
|               |                |   |            | /                    | ;           |           |

Ver. 1.3

#### 12 December 2018

#### A. Contact Type\*

| Contact<br>Type | Definition                                                                                                    |
|-----------------|----------------------------------------------------------------------------------------------------|
| А               | (Attempted Contact) tried to contact a current or prospective donor by phone, email or letter with no response                                                                                           |
| В               | (Token of Appreciation) a memento that was presented or sent to a current or prospective donor or constituent                                                                                            |
| С               | (LinkedIn) You connected with a current or prospective donor through LinkedIn                                                                                                    |
| D               | ( <b>Twitter</b> ) you tweeted and received a response for a current or prospective donor or you responded to a tweet from a current or prospective donor that started a dialogue                        |
| Е               | (Email) correspondence by email with a current or prospective donor                                                                                                    |
| F               | (Facebook) You connected with a current or prospective donor through Facebook                                                                                                    |
| G               | (Campaign/Member) An interaction with alumni, donors, and board members at a campaign or board meeting                                                                                                   |
| Ι               | (Information) Information on a current or prospective donor or constituent that will aid in the cultivation of the relationship with that individual or organization in the future                       |
| L               | (Letter) Written correspondence in letter format that was sent by mail or email to a current or prospective donor                                                                                        |
| N               | (Events) Occurrence that you host or attend, on or off campus, where you have an interaction with a current or prospective donor that is general in nature                                               |
| Р               | (Campus Visit/Meeting) An interaction on campus by a DOD that was pre-arranged for a current or prospective donor to visit the University                                                                |
| R               | (Stewardship Reports) A report to the donor on the status of an endowed or non-endowed fund or a project/program where they have provided financial or volunteer support                                 |
| S               | (Personal Scheduled Visit/Meeting) A pre-arranged, face-to-face interaction with a current or prospective donor, where the conversation moves the relationship forward on the donor commitment continuum |
| Т               | (Phone Call) Making or receiving a phone call with a current or prospective donor or constituent                                                                                                    |
| U               | (Personal Unscheduled Visit/Meeting) A chance interaction with a current or prospective donor where the conversation moves the relationship forward on the donor commitment continuum                    |

Ver. 1.3

#### 12 December 2018

| v | (Chat/IM) You connected with a current or prospective donor through Chat/Instant Messaging |
|---|--------------------------------------------------------------------------------------------|
|   | platom                                                                                     |

B. **Purpose\*** (All Purposes are available but 4 have been set aside specifically for Development Officers.)

| Purpose | Definition/Who Uses? (DOD specific in green)                                                                                                    |
|---------|----------------------------------------------------------------------------------------------------|
| Z       | (Appreciation) Donor Relations                                                                                                    |
| Ι       | (1 <sup>st</sup> Time Contact) This may only be entered one time. Only for the first time that a University representative meets with a Prospect. The system will NOT allow this to be assigned twice. It is important that this be used appropriately. |
| 0       | (Outside Inquiry) Records Group and Alumni Association                                                                                                    |
| S       | (Solicitation) Use when asking for the donation.                                                                                                    |
| Н       | (Sponsorship) Alumni Association                                                                                                    |
| W       | (Stewardship) Use when meeting with Donor post-Solicitation/post-donation.                                                                                                    |
| С       | (Cultivation) Use when meeting with Donor pre-Solicitation                                                                                                    |
| А       | (Alumni Relations) Alumni Association                                                                                                    |
| М       | (Memberships) Alumni Association                                                                                                    |
| R       | (Records) Records Group                                                                                                    |
| V       | (Volunteer Activity) Alumni Association                                                                                                    |
| Р       | (Programs) Alumni Association and Annual Programs                                                                                                    |

#### C. Author\*

• This is the person who had the Contact. Some Development Officers may have assistance entering their Contact Reports. If so, the Development Officer's name is entered in the Author box.

#### D. Description\*

- Type a meaningful description. Some reports ONLY show the Description line.
- E. Text
  - Enter Contact Report details here. Who, What, When, Where, Why
- F. Program
  - OPTIONAL. Choose an associated Program if necessary.

#### G. Prospect ID

• This will auto-populate if **Prospect ID** exists. If not this will be autopopulated on the 6<sup>th</sup> of month as new **Prospect IDs** update to CRs.

Ver. 1.3

|                       |                         | 12 Decemb            | per 2018                       |                                  |
|-----------------------|-------------------------|----------------------|--------------------------------|----------------------------------|
| H. Propo<br>•         | sal ID<br>Enter Proposa | al ID if a Prop      | osal is associated             | d with this Contact.             |
| Click <u>Save</u> fro | m the blue bar.         |                      |                                |                                  |
| ontact Report (       | 30086)                  |                      | s                              | ave <u>A</u> ctions <u>H</u> elp |
| 'our screen sl        | ould look like th       | nis:                 |                                |                                  |
|                       |                         |                      |                                |                                  |
| 6 Save completion     | eted successfully       |                      |                                |                                  |
| Contact Rep           | ort (80086)             |                      |                                | Cours Astrono Unito (            |
|                       |                         |                      |                                | Save Actions Help                |
| Report ID             | 139510                  | Date*                | 03/09/2018                     |                                  |
| Contacted ID          | 42831                   | 2                    |                                |                                  |
| Enouro ID             | Joint                   |                      |                                |                                  |
| Spouse ID             | 160860                  |                      |                                |                                  |
| Purpose*              | S Pers                  | s Scheduled Visit/M  | eeting                         |                                  |
| Unit                  | Solic                   | citation             |                                |                                  |
|                       | Deve Univ               | versity<br>elopment  |                                |                                  |
| Author*               | 532188 (                | <li>☐</li>           | ARNG(Ret)                      |                                  |
| Description*          | Meeting to discuss UK   | G Scholarship for Cl | own School                     |                                  |
| Text                  | d t                     | to fund the \$500 s  | cholarship. We met at <i>l</i> | Mermaids at                      |
|                       | noon.                   |                      |                                |                                  |
|                       |                         |                      |                                |                                  |
|                       |                         |                      |                                |                                  |
|                       |                         |                      |                                |                                  |
|                       |                         |                      |                                | //                               |
| Program               |                         |                      |                                |                                  |
| Prospect ID           | 2662                    | <u>_</u>             | - Fayettevi                    | ille Campus                      |
| Proposal ID           | 14923                   | < ▼                  |                                |                                  |
| Name*                 | Dr.                     |                      |                                |                                  |
| Title/Addr            | WHITE, JOHN, A.         |                      |                                |                                  |
|                       |                         |                      |                                |                                  |

10 | Page

Table of Contents

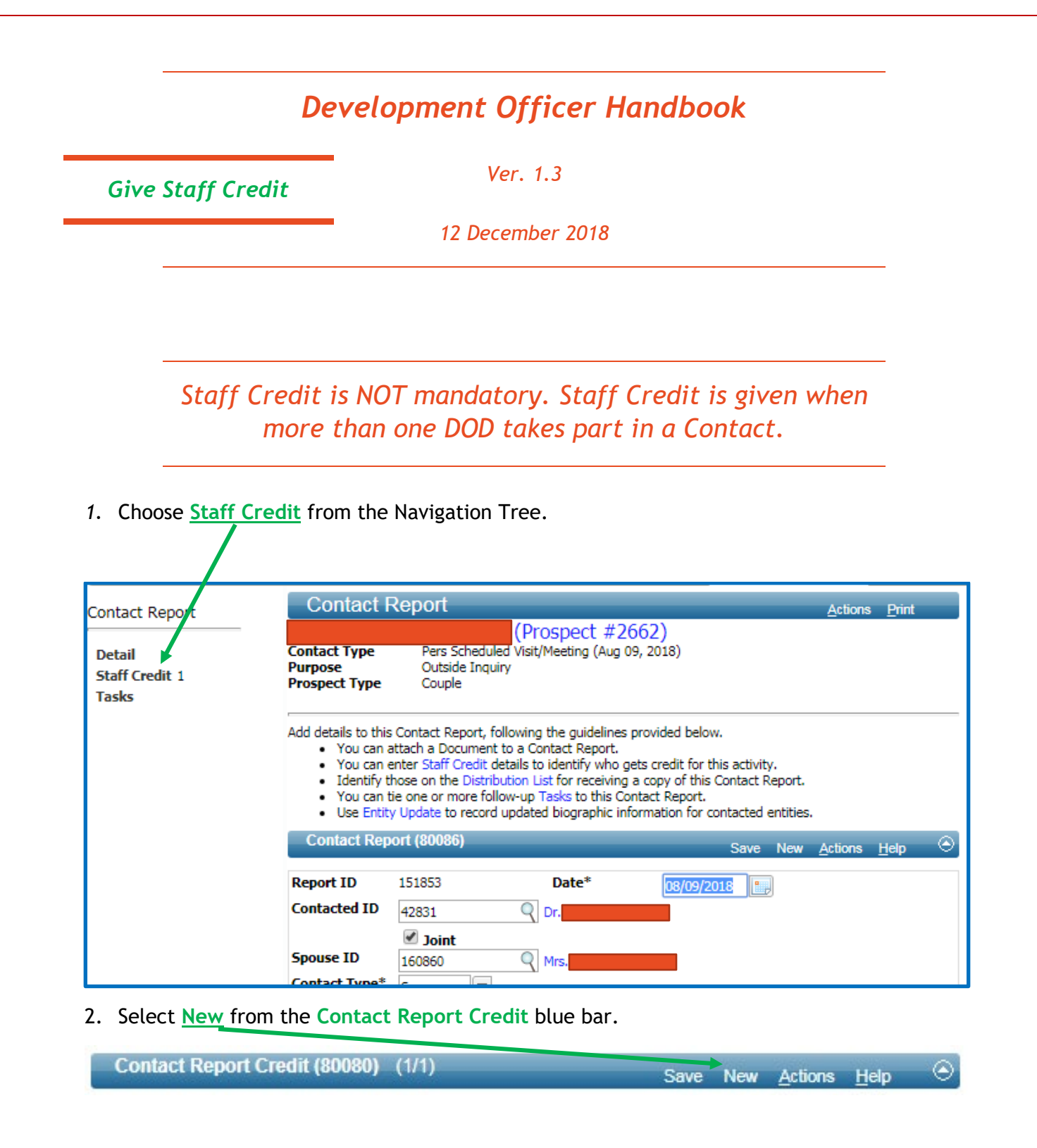

Ver. 1.3

#### 12 December 2018

3. Fill out the **Contact Report Credit**. (USE THE LETTER GUIDE BELOW)

| Contact Rep   | Contact Report Credit (80080) (2/2) Save Actions Help |               |            |             |    |  |  |
|---------------|-------------------------------------------------------|---------------|------------|-------------|----|--|--|
| Person C      | redited                                               | Author        | Credit     | Participati | on |  |  |
|               | , ARNG(Ret)                                           | Author        | Visits     |             |    |  |  |
|               |                                                       |               |            |             |    |  |  |
|               |                                                       |               |            |             |    |  |  |
|               |                                                       |               |            |             |    |  |  |
|               |                                                       |               |            |             |    |  |  |
|               |                                                       |               |            |             | -  |  |  |
| Staff*        | A                                                     | ٩.            |            |             |    |  |  |
| Credit Type*  | B                                                     |               |            |             |    |  |  |
| Participation | C                                                     |               |            |             |    |  |  |
| Unit D        | UDE                                                   | University De | evelopment |             |    |  |  |
| Comment       |                                                       |               | E          |             |    |  |  |

#### A. Staff\*

• Enter staff member that attended meeting and should receive credit.

- B. Credit Type\*
  - Letters Staff member sent letters.
  - Phone Calls Staff member made phone calls.
  - Visits Staff member made visits.
  - **Other** Use this for all other assistance. Make sure to put in a comment specifying Other type.
- C. Participation

• Specify Participated or Provided Introduction.

- D. Unit
  - Choose staff member's unit.
- E. Comment
  - Use Comment for any clarifying notes.
- 4. Click <u>Save from the Contact Report Credit</u> blue bar.

Contact Report Credit (80080) (2/2)

Save <u>A</u>ctions <u>H</u>elp

Table of Contents

12 | Page

Ver. 1.3

#### 12 December 2018

#### 5. Your screen should look like this:

| Contact Re                              | Contact Report Credit (80080) (2/2) Save Actions Help |                  |                                  |                               |   |  |  |
|-----------------------------------------|-------------------------------------------------------|------------------|----------------------------------|-------------------------------|---|--|--|
| Person                                  | Credited<br>NG(Ret)                                   | Author<br>Author | Credit<br>Visits<br>Visits       | Participation<br>Participated |   |  |  |
| Staff*<br>Credit Type*<br>Participation | 97029<br>3                                            | Visits           | S. <del>Jamie Dixon Ficial</del> | Author                        | • |  |  |
| Unit<br>Comment                         | UDE                                                   | University De    | evelopment                       | 11                            |   |  |  |

| Deve                                                                                                    | elopment Officer Handbook                                                                                                    |
|----------------------------------------------------------------------------------------------------|----------------------------------------------------------------------------------------------------|
| View Contact Reports                                                                                                    | Ver. 1.3                                                                                                    |
|                                                                                                    | 12 December 2018                                                                                                    |
| FINDING                                                                                                    | ALL CONTACT REPORTS FOR A SINGLE ENTITY                                                                                                    |
|                                                                                                    | AA                                                                                                    |
| 1. Click the Lookups icon from 2. Change "Choose                                                                                                    | m the Main Menu. <b>A series of the metric optional</b> " to Prospect - Contact Report.                                                                                                    |
| <ol> <li>Click the Lookups icon from 2. Change "Choose</li> <li>Lookups</li> <li>Choose a template (optional)</li> </ol>                                                                                                    | m the Main Menu.<br>a template (optional)" to Prospect - Contact Report.<br><u>Actions</u>                                                                                                    |
| <ol> <li>Click the Lookups icon from 2. Change "Choose</li> <li>Lookups</li> <li>1. Choose a template (optional)</li> <li>2. Select results format*</li> </ol>                                                                                                    | m the Main Menu.<br>a template (optional)" to Prospect - Contact Report.<br>Actions<br>Prospect - Contact Report<br>Contact Report Lookup List                                                      |
| <ol> <li>Click the Lookups icon from 2. Change "Choose</li> <li>Lookups</li> <li>1. Choose a template (optional)</li> <li>2. Select results format*</li> <li>3. Select output type*</li> </ol>                                                                                                    | m the Main Menu.<br>a template (optional)" to Prospect - Contact Report.<br>Actions<br>Prospect - Contact Report<br>Contact Report Lookup List<br>Display results                                   |
| <ol> <li>Click the Lookups icon from<br/>2. Change "Choose</li> <li>Choose "Choose</li> <li>Choose a template (optional)</li> <li>Select results format*</li> <li>Select output type*</li> <li>Select additional criteria from</li> </ol>                                                               | m the Main Menu.<br>a template (optional)" to Prospect - Contact Report.<br>Actions<br>Prospect - Contact Report<br>Contact Report Lookup List<br>Display results<br>page tree (optional)           |
| <ol> <li>Click the Lookups icon from<br/>2. Change "<u>Choose</u></li> <li><u>Lookups</u></li> <li>1. Choose a template (optional)</li> <li>2. Select results format*</li> <li>3. Select output type*</li> <li>4. Select additional criteria from</li> <li>5. Enter criteria below and click</li> </ol> | m the Main Menu.<br>a template (optional)" to Prospect - Contact Report.<br>Actions<br>Prospect - Contact Report<br>Contact Report Lookup List<br>Display results<br>page tree (optional)<br>Search |

3. Enter Entity ID Number in the "<u>Contacted</u>" block. Any Entity ID will work as long as they have Contact Reports entered into the system.

| Contact Report Look | up (70047)       | <u>H</u> e | lp 📀 |
|---------------------|------------------|------------|------|
| Contacted           | Equal 🔻          |            |      |
| Contact Type        | Equal 🔻          | (All)      |      |
| Purpose             | Equal 🔻          | (All)      |      |
| Unit                | Equal 🔻          | (All) V    |      |
| Contact Credit ID   | Equal 🔻          | Q 💌        |      |
| Contact Start Date* | Greater Than I 🔻 |            |      |
| Contact End Date    | Less Than Equ 🔻  |            |      |
| Contact Credit Unit | Equal 🔻          | (All)      |      |

Ver. 1.3

| 12 December 2018 | 12 | Dece | mber | 201 | 8 |
|------------------|----|------|------|-----|---|
|------------------|----|------|------|-----|---|

4. Enter DOD Entity ID Number or name in the "Contact Credit ID" block. THIS IS OPTIONAL. IF YOU WANT TO SEE ALL CONTACTS WITH A DONOR REGARDLESS OF THE DOD LEAVE THE CONTACT CREDIT ID FIELD BLANK.

| Contact Report Loo  | kup (70047)      |       | <u>H</u> elp |
|---------------------|------------------|-------|--------------|
| Contacted           | Equal 🔻          |       |              |
| Contact Type        | Equal 🔻          | (All) |              |
| Purpose             | Equal 🔻          | (All) |              |
| Unit                | Equal 🔻          | (All) |              |
| Contact Credit ID   | Equal 🔻          |       |              |
| Contact Start Date* | Greater Than I 🔻 |       |              |
| Contact End Date    | Less Than Equ 🔻  |       |              |
| Contact Credit Unit | Equal 🔻          | (All) |              |

5. Change the "<u>Contact Start Date</u>\*" to the date of the oldest report you want to see. THIS IS REQUIRED.

| Contact Start Date* | Greater Than I ▼ 01/01/2017 |  |
|---------------------|-----------------------------|--|
| Contact End Date    | Less Than Equ 🔻             |  |

- 6. Click "Search."
- 7. The system should respond with relevant Contact Reports like this:

| <br>Date      | 08/03/2017                              | Туре           | Campus Visit/Meeting   |
|---------------|-----------------------------------------|----------------|------------------------|
| Contacted     | Ronald McDonald House Charities         | Purpose        | Sponsorship            |
| Credit        | 2 credit entities                       | Unit           | University Development |
| Prospect Name | Ronald McDonald House Charities(6488; F | Fayetteville C | Campus )               |
|               |                                         | Author         | ARNG(Ret)              |
| Description   | Campus visit with Mr. McDonald          |                |                        |

Ver. 1.3

12 December 2018

## FINDING ALL CONTACT REPORTS FOR A SPECIFIC DOD

- 8. Click the Lookups icon from the Main Menu.
  - 9. Change "Choose a template (optional)" to Prospect Contact Report.

| Lookups                                  |                            | Actions  |
|------------------------------------------|----------------------------|----------|
| 1. Choose a template (optional)          | Prospect - Contact Report  | ·        |
| <ol><li>Select results format*</li></ol> | Contact Report Lookup List | <b>7</b> |
| <ol><li>Select output type*</li></ol>    | Display results            | •        |
| 4. Select additional criteria from page  | tree (optional)            |          |
| 5. Enter criteria below and click Search | h                          |          |
| View Criteria Clear                      |                            | Search   |

10. Enter DOD Entity ID Number or name in the "Contact Credit ID" block.

| Contact Report Lool | kup (70047)      |                | <u>H</u> elp | $\odot$ |
|---------------------|------------------|----------------|--------------|---------|
| Contacted           | Equal 🔻          |                |              |         |
| Contact Type        | Equal 🔻          | (All) <b>v</b> |              |         |
| Purpose             | Equal 🔻          | (All)          |              |         |
| Unit                | Equal 🔻          | (All)          |              |         |
| Contact Credit ID   | Equal 🔻          |                |              |         |
| Contact Start Date* | Greater Than I 🔻 |                |              |         |
| Contact End Date    | Less Than Equ 🔻  |                |              |         |
| Contact Credit Unit | Equal 🔻          | (All) 🔻        |              |         |

11. Change the "<u>Contact Start Date</u>" to the date of the oldest report you want to see. THIS IS REQUIRED.

| Contact Start Date* | Greater Than I 🔻 | 01/01/2017 |
|---------------------|------------------|------------|
| Contact End Date    | Less Than Equ 🔻  |            |

Ver. 1.3

#### 12 December 2018

12. Your screen should look like this:

| Lookups                                                                  | Actions                      |
|--------------------------------------------------------------------------|------------------------------|
| 1. Choose a template (optional                                           | Prospect - Contact Report    |
| <ol> <li>Select results format*</li> </ol>                               | Contact Report               |
| 2. Select output type*                                                   |                              |
| <ol> <li>Select output type</li> <li>Coloria dell'inscharting</li> </ol> | Display results              |
| 4. Select additional criteria from                                       | m page tree (optional)       |
| 5. Enter criteria below and clic                                         | k Search                     |
| View Criteria Clear                                                      | Starch                       |
| Contact Report Lookup                                                    | 0 (70047) Help 🔿             |
| Contacted                                                                |                              |
|                                                                          |                              |
| Contact Type Ec                                                          | qual 🔻 (All) 🔻               |
| Purpose Ec                                                               | qual 🔻 (All)                 |
| Unit Ed                                                                  | qual 🔻 (All)                 |
| Contact Credit ID Ed                                                     | qual 🔻 568219 🔍 💌            |
|                                                                          |                              |
| Contact Start Date*                                                      | reater Than I 🔻 01/01/2016 🔛 |
| Contact End Date                                                         | ess Than Equ 🔻               |
| Contact Credit Unit                                                      | qual 🔻 (All) 🔹               |
| Assignment Lookup (7                                                     | 0100) <u>H</u> elp 👄         |
| Assignment Type Equa                                                     |                              |
| Assign Status Equa                                                       | I (All)                      |
| Assign ID Equa                                                           |                              |
| Priority Equa                                                            | ▼ (All) ▼                    |
| Unit Equa                                                                | i 🔻 (All) 🔻                  |
|                                                                          |                              |

13. Click "Search."

Ver. 1.3

#### 12 December 2018

- 14. The above example Lookup will return all Contact Reports made by Lizzie Johnson after
  - 01/01/2016.

| Contact Report Lo                    | ookup List (70056) (1/2               | 252)                                                   | <u>A</u> ctions <u>F</u>               | <u>t</u> elp 📀 |
|--------------------------------------|---------------------------------------|--------------------------------------------------------|----------------------------------------|----------------|
| Date                                 | 02/22/2018                            | Туре                                                   | Pers Scheduled Visit/Me                | eeting         |
| Contacted<br>Credit<br>Prospect Name | k<br>2 credit entities                | Purpose<br>Unit<br>Author                              | Solicitation<br>Corporate and Foundati | ions           |
| Description                          | Meeting to catch up & d               | iscuss donation to All In for                          | Arkansas                               |                |
| Date                                 | 09/11/2017                            | Туре                                                   | Email                                  |                |
| Contacted<br>Credit                  | 2 // 0 J                              | Purpose<br>Unit                                        | Alumni Relations<br>Walton College     |                |
| Prospect Name                        | Sent email with concern               | Fayetteville Campus )<br>Author<br>s about fall appeal | Mrs.                                   |                |
| Date                                 | 06/23/2017                            | Туре                                                   | Information                            |                |
| Contacted<br>Credit<br>Prospect Name |                                       | Purpose<br>Unit                                        | 1st Time Cnt<br>Walton College         |                |
|                                      |                                       | Author                                                 | Mrs. L                                 |                |
| Description                          | First Security Meeting                | Tuno                                                   | Dara Echadulad Visit/Ma                | oting          |
| Date                                 | 06/25/2017                            | туре                                                   | Pers Scheduled Visit/Me                | eung           |
| Contacted<br>Credit                  | 3 credit entities                     | Purpose<br>Unit                                        | Cultivation<br>Walton College          |                |
| Prospect Name                        |                                       | Author                                                 | Mrs.                                   |                |
| Description                          | Discussion of Involveme<br>06/23/2017 | nt<br>Type                                             | Information                            |                |
| Date                                 | 00/25/2017                            | Type                                                   |                                        |                |
| Credit                               | 2 credit entities                     | Purpose                                                | 1st Time Cht<br>Walton College         |                |
| Prospect Name                        |                                       | One                                                    | Watton Conogo                          |                |
| Description                          | First Security Meeting                | Author                                                 | Mrs. L                                 |                |
| Description                          | Hist Security Meeting                 |                                                        |                                        |                |

Ver. 1.3

12 December 2018

## MAKE SURE YOU HAVE SAVED YOUR WORK!

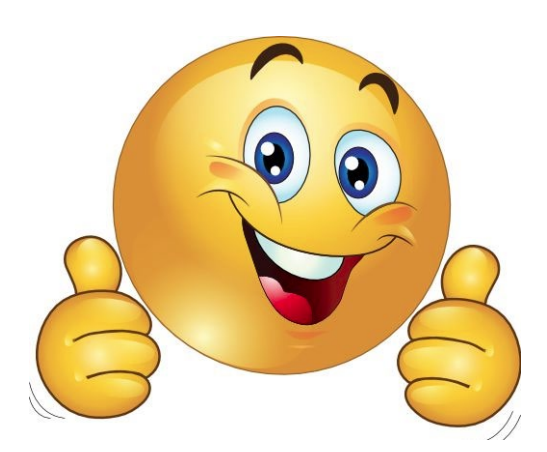

Table of Contents

Ver. 1.3

12 December 2018

# Record a Proposal In Contact Reports

Ver. 1.3

#### 12 December 2018

## 1. Select a Contact Type.

| Contact Rep   | ort (80086) Save <u>A</u> ctions <u>H</u> elp                                                                                      | ۲ |
|---------------|----------------------------------------------------------------------------------------------------|---|
| Report ID     | 0 Date* 10/15/2018                                                                                                    |   |
| Contacted ID  | 197264 Q Mr.                                                                                                    |   |
| Spouse ID     | <b>Joint</b>                                                                                                    |   |
| Contact Type* | S Pers Scheduled Visit/Meeting                                                                                                    |   |
| Purpose*      | K Solicitation Ask                                                                                                    |   |
| Unit          | UDE University                                                                                                    |   |
| Author*       | 197264 Q                                                                                                    |   |
| Description*  | \$1M Student Success Center Building                                                                                               |   |
| Text          | \$1M Student Success Center Building - 5yr Pledge, \$200K per year<br>Co-Solicitation with Ben Carter<br>Enter regular ROC details |   |

#### 2. Select a Purpose.

- a. Solicitation Ask: Donor was asked to financially support the university
- b. **Solicitation Accepted:** Donor has agreed (verbally or in writing) to the ask and confirmed dollar amount
- c. Solicitation Declined: Donor said no/rejected the ask OR the ask was administratively closed
- d. Solicitation Funded: Prospect Management and/or Gift Services will mark a solicitation as funded when the money is received, a gift agreement is fully executed, or when a pledge document is submitted (development officers do not have access to the "funded" code)

#### **Development Officer Handbook** Ver. 1.3 12 December 2018 3. Select an AUTHOR a. If there is a co-solicitor, select Staff Credit Contact Report Actions Print Contact Report e #197264 Contact Type Pers Scheduled Visit/Meeting (Oct 15, 2018) Detail Purpose Solicitation Ask Staff Credit 1 Tasks Add details to this Contact Report, following the guidelines provided below. You can attach a Document to a Contact Report. You can enter Staff Credit details to identify who gets credit for this activity. Identify those on the Distribution List for receiving a copy of this Contact Report. You can tie one or more follow-up Tasks to this Contact Report. Use Entity Update to record updated biographic information for contacted entities. Contact Report (80086) Save New Actions Help Report ID 155359 Date\* 10/15/2018 Contacted ID Q 197264 Joint Spouse ID Q Mrs. R 197088 Contact Type\* s Pers Scheduled Visit/Meeting Purpose\* к Ŧ Solicitation Ask Unit UDE w. University Developme Author\* 197264 Q 🖃 Description\* \$100,000 Advance Arkansas Scholarship in Fulbright Text \$100,000 Advance Arkansas Scholarship in Fulbright - Outright gift Enter regular ROC details Program -Prospect ID Q 🖃

b. \* please be sure to capture staff credit in the context as well \*

Ver. 1.3

|  | 12 D | ecem | ber | 201 | 8 |
|--|------|------|-----|-----|---|
|--|------|------|-----|-----|---|

#### 4. Add a **Description** using the following guidelines:

- a. Ask amount should be stated first
- b. Purpose should be stated second
- c. Allocation should be stated third

| Contact Rep   | ort (80086) Save <u>A</u> ctions <u>H</u> elp                                                         |
|---------------|----------------------------------------------------------------------------------------------------|
|               |                                                                                                    |
| Report ID     | 0 Date* 10/15/2018                                                                                    |
| Contacted ID  | 197264 Q                                                                                              |
|               | 🗆 Joint                                                                                               |
| Spouse ID     | 197088 🔍 Mrs. R                                                                                       |
| Contact Type* | S Pers Scheduled Visit/Meeting                                                                        |
| Purpose*      | K Solicitation Ask                                                                                    |
| Unit          | UDE University                                                                                        |
|               | Development                                                                                           |
| Author*       | 197264 🥄 💌 Mr.                                                                                        |
| Description*  | \$1M Student Success Center Building                                                                  |
| Text          | \$1M Student Success Center Building - 5yr Pledge, \$200K per year<br>Co-Solicitation with Ben Carter |
|               | Enter regular ROC details                                                                             |
|               |                                                                                                    |
|               |                                                                                                    |
|               |                                                                                                    |
|               |                                                                                                    |
|               |                                                                                                    |
|               |                                                                                                    |
|               |                                                                                                    |
|               |                                                                                                    |
|               | ORTANT: Examples of Proposal ROC Descriptions                                                         |
|               |                                                                                                    |
| Sol           | icitation Ask                                                                                         |
|               | \$1M Student Success Center Building                                                                  |
| Sol           | icitation Accepted                                                                                    |
|               | Accepted \$1M Student Success Center Building                                                         |
| Sol           | icitation Declined                                                                                    |
|               | Declined \$1M Student Success Center Building                                                         |

Ver. 1.3

#### 12 December 2018

Examples of Completed Proposal ROCs

#### Solicitation Ask - Example with a Co-Solicitation Manager

| Contact Rep   | rt (80086)                                                                            |                               |                   | Save | <u>A</u> ctions | <u>H</u> elp | $\odot$ |
|---------------|---------------------------------------------------------------------------------------|-------------------------------|-------------------|------|-----------------|--------------|---------|
| Report ID     | 0                                                                                     | Date*                         | 10/15/2018        | 1    |                 |              |         |
| Contacted ID  | 197264 🔍                                                                              |                               |                   |      |                 |              |         |
|               | 🗌 Joint                                                                               |                               |                   |      |                 |              |         |
| Spouse ID     | 197088 🔍 M                                                                            | irs.                          |                   |      |                 |              |         |
| Contact Type* | S Pers Sch                                                                            | eduled Visit/Meeti            | ng                |      |                 |              |         |
| Purpose*      | K Solicitatio                                                                         | on Ask                        |                   |      |                 |              |         |
| Unit          | UDE 💌 Universit                                                                       | у                             |                   |      |                 |              |         |
|               | Developm                                                                              | nent                          |                   |      |                 |              |         |
| Author*       | 197264 🤍 💌                                                                            | Mr.                           |                   |      |                 |              |         |
| Description*  | \$1M Student Success Cent                                                             | ter Building                  |                   |      |                 |              |         |
| Text          | \$1M Student Success Cent<br>Co-Solicitation with Ben Ca<br>Enter regular ROC details | ter Building - 5yr I<br>arter | Yedge, \$200K per | year |                 |              |         |
|               |                                                                                       |                               |                   |      |                 |              |         |

Ver. 1.3

#### 12 December 2018

#### Solicitation Accepted Example

| Contact Repo  | rt (80086) Save New <u>A</u> ctions <u>H</u> elp                                                                |
|---------------|----------------------------------------------------------------------------------------------------|
| Report ID     | 155357 Date* 10/22/2018                                                                                         |
| Contacted ID  | 197264                                                                                                    |
|               | ☑ Joint                                                                                                    |
| Spouse ID     | 197088 🔍 Mrs.                                                                                                   |
| Contact Type* | T Phone Call                                                                                                    |
| Purpose*      | N Solicitation Accepted                                                                                         |
| Unit          | UDE University                                                                                                  |
|               | Development                                                                                                    |
| Author*       | 197264 🔍 💌 M                                                                                                    |
| Description*  | Accepted \$1M Student Success Center Building                                                                   |
| Text          | Accepted \$1M Student Success Center Building - 5yr Pledge, \$200K per year                                     |
|               | Phone call to answer questions and get thoughts on the proposal. Confirmed they would like to fulfill the gift. |

### Solicitation Declined Example

| Contact Repo  | ort (80086) Save                              | <u>A</u> ctions | <u>H</u> elp | $-\odot$ |
|---------------|-----------------------------------------------|-----------------|--------------|----------|
| Report ID     | 0 Date* 11/29/2018                            |                 |              |          |
| Contacted ID  | 197264 Q M                                    |                 |              |          |
|               | ☑ Joint                                       |                 |              |          |
| Spouse ID     | 197088 Q Mrs.                                 |                 |              |          |
| Contact Type* | T Phone Call                                  |                 |              |          |
| Purpose*      | Q Solicitation Declined                       |                 |              |          |
| Unit          | UDE University                                |                 |              |          |
|               | Development                                   |                 |              |          |
| Author*       | 197264 🔍 💌 M                                  |                 |              |          |
| Description*  | Declined \$1M Student Success Center Building |                 |              |          |
| Text          | Declined \$1M Student Success Center Building |                 |              |          |
|               | Enter regular ROC details                     |                 |              |          |
|               |                                               |                 |              |          |

Ver. 1.3

#### 12 December 2018

Solicitation Ask Example

| Report ID     | 155359 Date* 10/15/2018                                             |
|---------------|---------------------------------------------------------------------|
| Contacted ID  | 197264                                                              |
|               | ✓ Joint                                                             |
| Spouse ID     | 197088 Q Mrs.                                                       |
| Contact Type* | S Pers Scheduled Visit/Meeting                                      |
| Purpose*      | K Solicitation Ask                                                  |
| Unit          | UDE University                                                      |
|               | Development                                                         |
| Author*       | 197264 🔍 💌 Mr                                                       |
| Description*  | \$100,000 Advance Arkansas Scholarship in Fulbright                 |
| Text          | \$100,000 Advance Arkansas Scholarship in Fulbright - Outright gift |
|               | Enter regular ROC details                                           |

#### Solicitation Accepted - Example with Funding Lower than Ask Amount

| Report ID     | 155360 Date* 10/22/2018                                                                       |
|---------------|-----------------------------------------------------------------------------------------------|
| Contacted ID  | 197264                                                                                        |
| Spouse ID     | ✓ Joint     197088     Q Mrs                                                                  |
| Contact Type* | E Email                                                                                       |
| Purpose*      | N Solicitation Accepted                                                                       |
| Unit          | UDE University                                                                                |
| Author*       | 197264                                                                                        |
| Description*  | Accepted \$75K: \$100K Advance AR Scholarship in Fulbright                                    |
| Text          | Accepted \$75K: \$100K Advance AR Scholarship in Fulbright                                    |
|               | After further discussion, they decided to fund the gift at \$75K versus the presented \$100K. |

Ver. 1.3

12 December 2018

| Report ID     | 155361 Date* 10/23/2018                                      |
|---------------|--------------------------------------------------------------|
| Contacted ID  | 197264 Q                                                     |
|               | Joint                                                        |
| Spouse ID     | 197088 Q Mrs.                                                |
| Contact Type* | T Phone Call                                                 |
| Purpose*      | Q Solicitation Declined                                      |
| Unit          | UDE University                                               |
|               | Development                                                  |
| Author*       | 197264 🔍 💌                                                   |
| Description*  | Declined \$100,000 Advance Arkansas Scholarship in Fulbright |
| Text          | Declined \$100,000 Advance Arkansas Scholarship in Fulbright |
|               | Enter regular ROC details                                    |

Ver. 1.3

12 December 2018

## MAKE SURE YOU HAVE SAVED YOUR WORK!

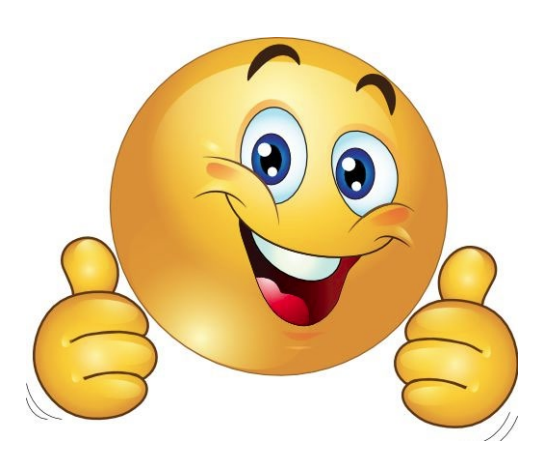

**Table of Contents** 

Ver. 1.3

12 December 2018

## Tasks

|                  | Ver. 1.3                                                                                                    |
|------------------|----------------------------------------------------------------------------------------------------|
|                  | 12 December 2018                                                                                                    |
|                  |                                                                                                    |
| This inst        | truction is for adding Tasks that pertain to Non-                                                                                                    |
|                  | Transformational List prospects only.                                                                                                    |
|                  |                                                                                                    |
| 1: Enter T       | ask from your Contact Report                                                                                                    |
| he Contact Repo  | orts Screen.                                                                                                    |
| Select Tasks fro | om the Nav Tree on the left.                                                                                                    |
|                  |                                                                                                    |
| Contact Report   | Contact Report <u>Actions</u> Print                                                                                                    |
| Detail           | Contact type Fers Scheduled Visit/Meeting (Aug 09, 2018) Purpose Outside Inquiry                                                                                                    |
| Tasks            | Prospect Type Couple                                                                                                    |
|                  | Add details to this Contact Report, following the guidelines provided below.                                                                                                    |
|                  | <ul> <li>You can enter Staff Credit details to identify who gets credit for this activity.</li> <li>Identify those on the Distribution List for receiving a copy of this Contact Report.</li> </ul>                                                                                                    |
|                  | <ul> <li>You can tie one or more follow-up Tasks to this Contact Report.</li> <li>Use Entity Update to record updated biographic information for contacted entities.</li> </ul>                                                                                                    |
|                  | Contact Report (80086) Save New Actions Help                                                                                                    |
|                  | Report ID 151853 Date* 03/09/2018                                                                                                    |
|                  | Contacted ID 42831 Q                                                                                                    |
|                  |                                                                                                    |
|                  | Spouse ID 160860                                                                                                    |
|                  | Spouse ID 160860<br>Contact Type* S Pers Scheduled Visit/Meeting                                                                                                    |
|                  | Spouse ID 160860<br>Contact Type* S Pers Scheduled Visit/Meeting<br>Purpose* O Outside Inquiry<br>Unit UDE University                                                                                                    |
|                  | Spouse ID 160860<br>Contact Type* S Pers Scheduled Visit/Meeting<br>Purpose* O Outside Inquiry<br>Unit UDE University<br>Development<br>Author* 667652                                                                                                    |
|                  | Spouse ID       160860         Contact Type*       S         Purpose*       O         UDE       University         Description*       667652                                                                                                    |
|                  | Spouse ID       160860         Contact Type*       S         Pers Scheduled Visit/Meeting         Purpose*       O         O       Outside Inquiry         Unit       UDE         Development         Author*       667652         Description*       Meeting to discuss Campus Bounce Houses         Text       I met unsubb McDonalds to discuss the recent Bounce House initiative                                                                                                    |
|                  | Spouse ID       160860         Contact Type*       S         Purpose*       O         UDE       University         Development         Author*       667652         Description*       Meeting to discuss Campus Bounce Houses         Text       I met                                                                                                    |
|                  | Spouse ID       160860         Contact Type*       S         Pers Scheduled Visit/Meeting         Purpose*       O         O       Outside Inquiry         Unit       UDE         Development         Author*       667652         O       Scampus Bounce Houses         Text       I met Consult the McDonalds to discuss the recent Bounce House initiative                                                                                                    |
|                  | Spouse ID 160860 Contact Type* S Pers Scheduled Visit/Meeting Purpose* O O O Utside Inquiry Unit UDE University Development Author* 667652 S Ext I met I met Contact Scheduled Visit/Meeting I met I met I m |
|                  | Spouse ID 160860 Purpose* O O Outside Inquiry Unit UDE University Development Author* 667652 V Meeting to discuss Campus Bounce Houses Text I met Program Program                                                                                                    |
|                  | Spouse ID       160860         Contact Type*       Pers Scheduled Visit/Meeting         Purpose*       O         O       Outside Inquiry         Unit       UDE         Development         Author*       667652         Description*       Meeting to discuss Campus Bounce Houses         Text       I met         Program       Prospect ID         2662       Prospect ID                                                                                                    |
|                  | Spouse ID       160860         Contact Type*       S         Purpose*       O         O       Outside Inquiry         Unit       UDE         Development         Author*       667652         Description*       Meeting to discuss Campus Bounce Houses         Text       I met         Program       Prospect ID         Proposal ID       14008                                                                                                    |
|                  | Spouse ID 160860 Contact Type* S Pers Scheduled Visit/Meeting Purpose* O O Utside Inquiry Unit UDE University Development Author* 667652 Bescription* Meeting to discuss Campus Bounce Houses Text I met Meeting to discuss the recent Bounce House initiative Program Prospect ID 2662 Proposal ID 19408                                                                                                    |

Table of Contents

Ver. 1.3

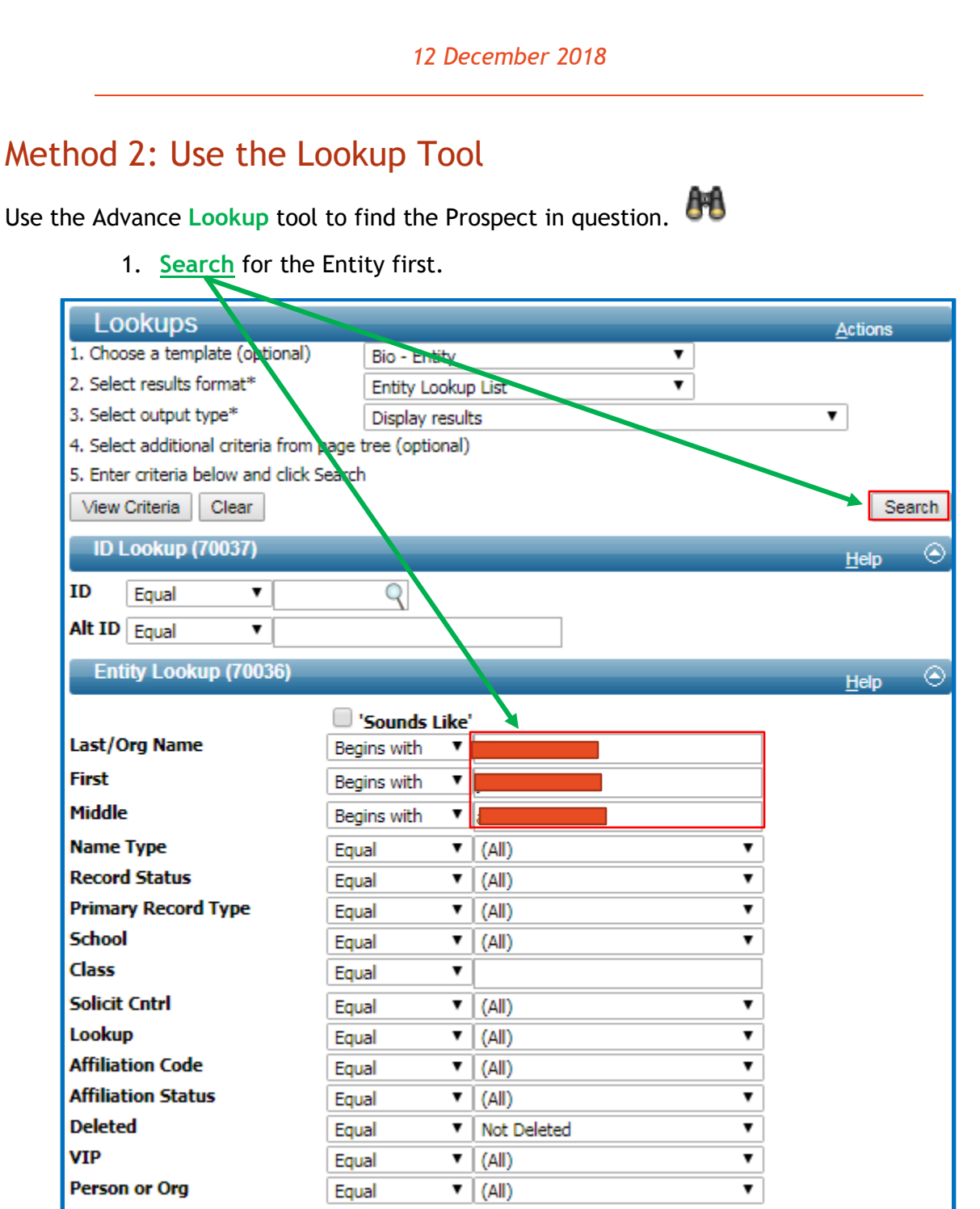

Ver. 1.3

#### 12 December 2018

2. Click on the Entity's link.

| Lookup Results Items 1 to 7 of 12                      | Actions<br>New Search Refine Search |
|--------------------------------------------------------|-------------------------------------|
| Ent ty Lookup List (50401) (1/12)                      | <u>A</u> ctions <u>H</u> elp 📀      |
| 11 Sputh Sechrest Circle<br>Rogers, AR 72758-1405      | 12/05/1939 (78)                     |
|                                                        | Law 1973) 12/05/1989                |
| ····                                                   | 3) 12/05/1989                       |
| 11 South Sechrest Circle<br>Rogers, AR 72758-1405      | ineering 1962) 12/05/1939 (78)      |
| 5454 South Elmira Avenue<br>Springfield, MO 65810-2703 | 4/03/1958 (60)                      |
| 4550 Liberty Ridge<br>De Soto, MO 63020-3276           | 962)                                |
| 4550 Liberty Ridge<br>De Soto, MO 63020-3276           |                                     |

Ver. 1.3

#### 12 December 2018

3. From the Entity Overview.

|                                                                                                    | verview                                                                                                    |                                                                                                    |                                                                                                    | A                                                                         | ctions Print                                                    |            |
|----------------------------------------------------------------------------------------------------|----------------------------------------------------------------------------------------------------|----------------------------------------------------------------------------------------------------|----------------------------------------------------------------------------------------------------|---------------------------------------------------------------------------|-----------------------------------------------------------------|------------|
| Rec Type<br>Degree                                                                                                    | Alumni (1962 Engir<br>BSIE 1962 Enginee                                                                                                    | neering), Faculty, M<br>ring More                                                                             | lore                                                                                                    |                                                                           | 12/05/19                                                        | 39         |
| PM Manager<br>AAA                                                                                                    | Life A+<br>Married to: Mrs.                                                                                                    |                                                                                                    |                                                                                                    | Northw<br>Towers Old I                                                    | est Arkansas (<br>Main Accepted                                 | Ch<br>J (( |
| Contact Inf                                                                                                    | formation (50100)                                                                                                    |                                                                                                    |                                                                                                    | Act                                                                       | tions <u>H</u> elp                                              |            |
| Home (Prefern<br>11 South Sechre<br>Rogers, AR 727<br>(479) 464-7183                                                        | <b>red)</b><br>est Circle<br>58-1405<br>(Home, Pref)                                                                                                    |                                                                                                    | Business<br>Distinguished Pro<br>University of Arko<br>Industrial Engine<br>ENGR 308<br>Fayetteville, AR 7<br>(479) 575-2773 ( | ofessor<br>ansas<br>ering<br>72701-1201<br>Business)                      |                                                                 |            |
| Conto                                                                                                    |                                                                                                    |                                                                                                    | 6                                                                                                    | (Business, Pref)                                                          |                                                                 |            |
| Google                                                                                                    | me                                                                                                    |                                                                                                    | G                                                                                                    | Maps Business                                                             |                                                                 |            |
| Other Activ                                                                                                    | ve Telephone Info (                                                                                                    | 100503) (0)                                                                                                   |                                                                                                    | Act                                                                       | tions Help                                                      |            |
| Committee                                                                                                    | Darticipation (100                                                                                                    | 400) (2)                                                                                                    |                                                                                                    | _                                                                         |                                                                 |            |
| Committee                                                                                                    | Faracipation (100-                                                                                                    | 400) (2)                                                                                                    |                                                                                                    | Act                                                                       | tions <u>H</u> elp                                              |            |
| Com                                                                                                    | mittee                                                                                                    | Status                                                                                                    | Role                                                                                                    | Start                                                                     | Stop                                                            |            |
| Arkansas Acade                                                                                                    | emy of Ind. En Activ                                                                                                    | /e                                                                                                    |                                                                                                    | 1987                                                                      |                                                                 |            |
| Arkansas World                                                                                                    | Trade Center Activ                                                                                                    | 0                                                                                                    |                                                                                                    |                                                                           |                                                                 |            |
| Arkansas World                                                                                                    | Trade Center Activ                                                                                                    | /e                                                                                                    |                                                                                                    |                                                                           |                                                                 |            |
| Arkansas World                                                                                                    | Trade Center Activ                                                                                                    |                                                                                                    |                                                                                                    |                                                                           |                                                                 |            |
| Arkansas World<br>Prospect S                                                                                                | d Trade Center Activ                                                                                                    | /e<br>(1)                                                                                                    | Oursent Bros                                                                                                    | New Active                                                                | tions <u>H</u> elp                                              |            |
| Arkansas World<br>Prospect S<br>Name<br>Type<br>Group<br>Stage<br>Trans GR<br>Primary Mana                                  | d Trade Center Activ<br>Summary (50104)<br>Couple<br>Fayetteville<br>Closing                                                                                                | re<br>(1)<br>e Campus                                                                                         | , Current Pros<br>Start Da<br>Stop Da                                                                                          | New Act<br>spect - Active<br>ste 07/07<br>te                              | tions <u>H</u> elp<br>/1999                                     |            |
| Arkansas World<br>Prospect S<br>Name<br>Type<br>Group<br>Stage<br>Trans GR<br>Primary Mana<br>Affiliations                  | d Trade Center Activ<br>Summary (50104) (<br>Couple<br>Fayetteville<br>Closing<br>ager (50103) (7)                                                                          | re<br>(1)<br>e Campus                                                                                         | , Current Pros<br>Start Da<br>Stop Da                                                                                          | New <u>A</u> ct<br>spect - Active<br>ste 07/07<br>te<br><u>A</u> ct       | tions <u>H</u> elp<br>/1999<br>tions <u>H</u> elp               |            |
| Arkansas World<br>Prospect S<br>Name<br>Type<br>Group<br>Stage<br>Trans GR<br>Primary Mana<br>Affiliations                  | A Trade Center Activ<br>Summary (50104) (<br>Couple<br>Fayetteville<br>Casing<br>oger<br>(50103) (7)<br>Affiliation                                                         | re<br>(1)<br>e Campus<br>Statu                                                                                | , Current Pros<br>Start Da<br>Stop Da                                                                                          | New Act<br>spect - Active<br>ste 07/07<br>te <u>Act</u><br>ecord Type     | tions <u>H</u> elp<br>/1999<br>tions <u>H</u> elp<br>Affil Year |            |
| Arkansas World Prospect S Name Type Group Stage Trans GR Primary Mana Affiliations Chancellc                                | d Trade Center Activ<br>Summary (50104)<br>Couple<br>Fayetteville<br>Closing<br>ager<br>5 (50103) (7)<br>Affiliation<br>or Emeritus                                         | re<br>(1)<br>e Campus<br>Active                                                                               | , Current Pros<br>Start Da<br>Stop Da                                                                                          | New Act<br>spect - Active<br>ofte 07/07<br>te<br><u>Act</u><br>ecord Type | ions <u>H</u> elp<br>/1999<br>ions <u>H</u> elp<br>Affil Year   |            |
| Arkansas World Prospect S Name Type Group Stage Trans GR Primary Mana Affiliations Chancelle Distinguis                     | Activ<br>Summary (50104) (<br>Couple<br>Fayetteville<br>Closing<br>ager<br>(50103) (7)<br>Affiliation<br>or Emeritus<br>shed Professors                                     | e Campus       Active       Active                                                                            | , Current Pros<br>Start Da<br>Stop Da                                                                                          | New Act<br>spect - Active<br>ste 07/07,<br>te 07/07,<br>te 07/07,<br>te   | tions <u>H</u> elp<br>/1999<br>tions <u>H</u> elp<br>Affil Year |            |
| Arkansas World Prospect S Name Type Group Stage Trans GR Primary Mana Affiliations Chancelle Distinguis Emeritus Drimary Cr | Activ<br>Summary (50104) (<br>Couple<br>Fayetteville<br>Casing<br>oger<br>(50103) (7)<br>Affiliation<br>or Emeritus<br>shed Professors                                      | e Campus           Statu           Active           Active           Active           Active           Active | , Current Pros<br>Start Da<br>Stop Da                                                                                          | New Act<br>spect - Active<br>ste 07/07<br>te <u>Act</u><br>ecord Type     | tions <u>H</u> elp<br>/1999<br>tions <u>H</u> elp<br>Affil Year |            |
| Arkansas World Prospect S Name Type Group Stage Trans GR Primary Mana Affiliations Chancelle Distinguis Emeritus Primary Cr | d Trade Center Activ<br>Summary (50104)<br>Couple<br>Fayetteville<br>Casing<br>ager<br>5 (50103) (7)<br>Affiliation<br>or Emeritus<br>shed Professors<br>redit Giving Summa | e Campus<br>Active<br>Active<br>Active<br>Active<br>Active                                                    | , Current Pros<br>Start Da<br>Stop Da                                                                                          | New Act<br>spect - Active<br>ofte 07/07<br>te <u>Act</u><br>ecord Type    | ions <u>H</u> elp<br>/1999<br>ions <u>H</u> elp<br>Affil Year   |            |

#### Ver. 1.3

#### 12 December 2018

5. Click on the Prospect identified under the blue bar.

| Prospect Summa                                                | ry (50104) (1)                           | New                                                       | v <u>A</u> ctions | <u>H</u> elp | $\odot$ |
|---------------------------------------------------------------|------------------------------------------|-----------------------------------------------------------|-------------------|--------------|---------|
| Name<br>Type<br>Group<br>Stage<br>Trans GR<br>Primary Manager | Couple<br>Fayetteville Campus<br>Closing | ve), Current Prospect - Active<br>Start Date<br>Stop Date | 07/07/1999        |              | •       |
| r fillidiy fildilayer                                         |                                          |                                                           |                   |              | -       |

- 6. Once you have found the Prospect Overview...
- 7. Click on Tasks from the Nav Tree.

| Prospect        | Prospect Overview                                              | <u>A</u> ctions <u>P</u> rint |
|-----------------|----------------------------------------------------------------|-------------------------------|
| Overview        | John A. & Mary Lib White (Prospect #2662) Prospect Type Couple |                               |
| Overview        |                                                                |                               |
| Detail          | Prospect Entities (50136) (2)                                  | Actions Help                  |
| Assignments 8   |                                                                |                               |
| Categories      | Entity                                                         | Primary                       |
| Contact Rpts 33 |                                                                | L Primary                     |
| Contacts        |                                                                | Primary                       |
| Entities 2      |                                                                |                               |
| Evaluations 2   |                                                                | *                             |
| Notes           | Prospect Overview (70071)                                      | Actions Help                  |
| Programs 1      | Active                                                         |                               |
| Proposals 13    | Name                                                           |                               |
| Stages 24       | Stage Closing                                                  |                               |
| Tasks 2         | Start 07/07/1999                                               |                               |
| Transactions 9  | Stop<br>Type Couple                                            |                               |
|                 | Continuum                                                      |                               |
|                 | Group Fayetteville Campus                                      |                               |
|                 | Affiliation                                                    |                               |
|                 | Campaign                                                       |                               |
|                 | Trans GR<br>Dating Status                                      |                               |
|                 | Expectation 0.00                                               |                               |
|                 | Comment                                                        |                               |
|                 | Prospect Assignments (50135) (8)                               | Actions Help                  |
|                 |                                                                |                               |

Ver. 1.3

12 December 2018

## Important Task Notes

- $\succ$  There are 2 types of tasks:
- Solicitation Plan Created as an overall strategic plan for soliciting a gift from a donor
   Action Item Created to keep track of individual actions
  - 2. Action Item Created to keep track of individual actions that need to be completed to support the Solicitation Plan
  - VERY IMPORTANT!!! THERE SHOULD BE A SOLICITATION PLAN BEFORE THERE IS AN ACTION ITEM. ACTION ITEMS ARE INTENDED TO SUPPORT THE SOLICITATION PLAN.
  - Reports are available to review your Solicitation Plans and Action items for PM Assignments

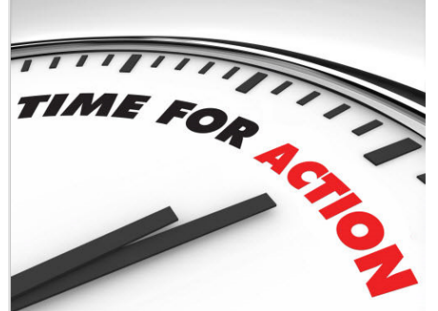

Ver. 1.3

#### 12 December 2018

## Create a Task

1. Select New from the Prospect Tasks blue bar.

| Prospect          | Tasks             |                   |                    |           |                | Actions    | <u>P</u> rint |         |
|-------------------|-------------------|-------------------|--------------------|-----------|----------------|------------|---------------|---------|
| Dreene at Turns   | Caurala           | e (Prospect #     | 2662)              |           |                |            |               |         |
| Prospect Type     | Couple            |                   |                    |           |                |            |               |         |
| Prospect Tas      | sks (80304) (1/.  | 2)                | Sav                | ve New    | <u>D</u> elete | Actions    | <u>H</u> elp  | $\odot$ |
| Task              | Status            | Scheduled         | Ended Date         |           | Resp           | onsible    |               |         |
| Information       | Completed         | 09/30/2007        | 07/31/2016         |           |                |            |               | -       |
| Solicitation Plan | Completed         | 05/30/2002        | 09/08/2008         |           |                |            |               |         |
|                   |                   |                   |                    |           |                |            |               |         |
|                   |                   |                   |                    |           |                |            |               |         |
|                   |                   |                   |                    |           |                |            |               |         |
|                   |                   |                   |                    |           |                |            |               |         |
| Task*             |                   | nformation        |                    |           |                |            |               |         |
| Status*           | м 💌 с             | Completed         |                    | Deadline  | * 0            | 9/30/2007  |               |         |
|                   |                   |                   |                    | Ended     | 0              | 7/31/2016  |               |         |
|                   |                   |                   |                    |           |                |            |               |         |
| For Action Item   | , enter Next Ste  | ps (schedule vie  | sit, invite to eve | ent, meet | with de        | an, facult | y, admin      | , etc.) |
| Considerations    | (gift type, speci | fic areas of inte | rest, special cir  | cumstan   | ces,etc.)      | external   | , and         |         |
| Description*      | Chausendahia      |                   |                    |           |                |            |               |         |
| beschption        | Stewardship       |                   |                    |           |                |            |               |         |
|                   |                   |                   |                    |           |                |            |               |         |
|                   |                   |                   |                    |           |                |            |               |         |
| Contact Rpt       |                   | Q 🖛               |                    |           |                |            |               |         |
|                   |                   |                   |                    |           |                |            |               |         |
Ver. 1.3

#### 12 December 2018

2. Fill out the relevant fields (If the field has a \* it is required):

| Prospect                                                   | Tasks                                                                                                    |                    |            |           |       | Actions       | s <u>P</u> rint |    |
|------------------------------------------------------------|----------------------------------------------------------------------------------------------------|--------------------|------------|-----------|-------|---------------|-----------------|----|
| 1                                                          |                                                                                                    | (Prospect #        | 2662)      |           |       |               |                 |    |
| Prospect Type                                              | Couple                                                                                                    |                    | -          |           |       |               |                 |    |
| Prospect Tas                                               | ks (80304) (3/                                                                                                    | 3)                 |            |           | Save  | Actions       | Help            | ۲  |
| Task                                                       | Status                                                                                                    | Scheduled          | Ended Date |           | Respo | <u>nsible</u> |                 |    |
| Action Item                                                | Pending                                                                                                    | 09/06/2018         |            | 9         |       |               | #532188         |    |
| Information                                                | Completed                                                                                                    | 09/30/2007         | 07/31/2016 | 1         |       |               |                 |    |
| Solicitation Plan                                          | Completed                                                                                                    | 05/30/2002         | 09/08/2008 | 1         |       |               |                 |    |
|                                                            |                                                                                                    |                    |            |           |       |               |                 |    |
|                                                            |                                                                                                    |                    |            |           |       |               |                 |    |
|                                                            |                                                                                                    |                    |            |           |       |               |                 |    |
|                                                            |                                                                                                    |                    |            |           |       |               |                 | *  |
| Task*                                                      | A                                                                                                    |                    |            |           |       |               |                 |    |
| Status*                                                    | в                                                                                                    |                    | I          | Deadline* |       | С             | •               |    |
|                                                            |                                                                                                    |                    | E          | Inded     |       | D             |                 |    |
|                                                            |                                                                                                    |                    |            |           |       |               |                 |    |
| For Action Item,<br>For Solicitation F<br>Considerations ( | For Action Item, enter Next Steps (schedule visit, invite to event, meet with dean, faculty, admin, etc.)<br>For Solicitation Plan, enter: Target Amount(s); Collaborations (internal and/or external); and<br>Considerations (gift type, specific areas of interest, special circumstances,etc.) |                    |            |           |       |               |                 | .) |
| Description*                                               |                                                                                                    |                    |            |           |       |               |                 |    |
|                                                            |                                                                                                    |                    | Е          |           |       |               |                 |    |
|                                                            |                                                                                                    |                    |            |           |       | 2             |                 |    |
| Responsible                                                | F                                                                                                    | Q 🖵                |            |           |       | //            |                 |    |
| Contact Rot                                                |                                                                                                    |                    |            |           |       |               |                 |    |
|                                                            | u                                                                                                    | <ul><li></li></ul> |            |           |       |               |                 |    |
|                                                            |                                                                                                    |                    |            |           |       |               |                 |    |

#### A. Task\*

- Choose Solicitation Plan if this is the task that represents the overall plan of approach. ALL PROSPECTS MUST HAVE A SOLICITATION PLAN TASK.
- Choose Action Item if this task supports the overall Solicitation Plan. ACTION ITEMS REQUIRE AN EXISTING SOLICITATION PLAN TASK.

Ver. 1.3

#### 12 December 2018

- B. Status (Set to one of the following:)
  - **Pending** If this is a new task that is not yet completed.
  - Cancelled If this task has not been completed and is no longer needed.
  - **Complete** If this task has been completed. (MAKE SURE YOU SET ENDED DATE AS WELL.)
  - **Past Due** Advance AUTOMATICALLY marks overdue if task remains in Pending state after the Deadline date set upon task creation.
- C. **Deadline\***. This is the date by which the task must be completed.
- D. Ended. Enter this date when the task has been completed. (MAKE SURE YOU CHANGE THE STATUS TO COMPLETE.)
- E. Description\*. There are rules for what you enter into the two types of Task:

#### IF YOU ARE ENTERING A SOLICITATION PLAN

#### Description\*

Notes:

Collaborations (Internal and/or External)

Considerations (Gift Type, Areas of Interest, Special Circumstances, etc.)

#### IF YOU ARE ENTERING AN ACTION ITEM

#### Description\*

Action Item:

\* Schedule Visit

\* Meet with Dean

\*Invite to Event

\*Etc.

Table of Contents

Ver. 1.3

#### 12 December 2018

- G. Contact Report. If a Contact Report exists for this task, insure that you link to it in this field. You may use the drop-down box to choose the Contact Report or you can use the  $\bigcirc$  magnifying glass to look it up. If you created the task from a Contact Report this will already be identified.
- 3. Once you have completed filling out the Task form:
- 4. Click Save from the blue bar.
- 5. Advance should look something like this:

| Prospect                              | Prospect 7        | Tasks                                 |                                     |                                     |                                      | Actions     | Print        |        |
|---------------------------------------|-------------------|---------------------------------------|-------------------------------------|-------------------------------------|--------------------------------------|-------------|--------------|--------|
| · · · · · · · · · · · · · · · · · · · | 1                 |                                       | spect #                             | 2662)                               |                                      |             |              |        |
| Overview                              | Prospect Type     | Couple                                |                                     | ·                                   |                                      |             |              |        |
| Detail                                | Prospect Task     | (3/3) (3/3                            | 3)                                  |                                     | Sava                                 | Astions     | Hala         |        |
| Assignments 8                         |                   |                                       | 1                                   |                                     | Save                                 | Actions     | <u>n</u> eib | $\sim$ |
| Categories                            | Task              | Status                                | Scheduled                           | Ended Date                          | Resp                                 | onsible     | _            |        |
| Contact Rpts 33                       | Information       | Completed                             | 09/30/2007                          | 07/31/2016                          |                                      |             |              | -      |
| Contacts                              | Solicitation Plan | Completed                             | 05/30/2002                          | 09/08/2008                          |                                      |             |              |        |
| Entities 2                            |                   |                                       |                                     |                                     |                                      |             |              |        |
| Evaluations 2                         |                   |                                       |                                     |                                     |                                      |             |              |        |
| Notes                                 |                   |                                       |                                     |                                     |                                      |             |              |        |
| Programs 1                            |                   |                                       |                                     |                                     |                                      |             |              | -      |
| Proposals 13                          |                   |                                       |                                     |                                     |                                      |             |              |        |
| Stages 24                             | Task*             | -                                     |                                     |                                     |                                      |             |              |        |
| Tasks 2                               | Status*           | -                                     |                                     |                                     | Deadline*                            |             | -            |        |
| Transactions 9                        |                   |                                       |                                     |                                     | Ended                                |             |              |        |
|                                       |                   |                                       |                                     |                                     |                                      |             |              |        |
|                                       | For Action Item,  | enter Next Ste                        | ps (schedule vi                     | sit, invite to ev                   | ent, meet with de                    | an, faculty | , admin,     | etc.)  |
|                                       | Considerations (  | ian, enter: Targ<br>aift type, specif | get Amount(s);<br>fic areas of inte | collaborations<br>rest. special cit | (internal and/or<br>cumstances.etc.) | external);  | and          |        |
|                                       |                   |                                       |                                     |                                     |                                      |             |              |        |
|                                       | Description*      |                                       |                                     |                                     |                                      |             |              |        |
|                                       |                   |                                       |                                     |                                     |                                      |             |              |        |
|                                       |                   | Action Item:                          |                                     |                                     |                                      |             |              |        |
|                                       |                   |                                       |                                     |                                     |                                      |             | 1            |        |
|                                       | Responsible       |                                       | 9 -                                 |                                     |                                      |             |              |        |
|                                       | Contact Rpt       |                                       |                                     |                                     |                                      |             |              |        |
|                                       |                   |                                       |                                     |                                     |                                      |             |              |        |
|                                       |                   |                                       |                                     |                                     |                                      |             |              |        |

# Development Officer Handbook Ver. 1.3 12 December 2018 IF MULTIPLE PEOPLE (i.e. DEAN, FACULTY, etc.) ARE RESPONSIBLE FOR A TASK THEY MUST ALSO BE ASSIGNED TO THE TASK

- 6. From the Prospect Task screen.
- 7. Click New in the Tasks Responsible blue bar.

| Prospect                                                                                           | t Tasks                                                                                                  |                                                                           |                                                                |                                                 |                            | Actions                                           | s <u>Print</u>                         |                 |
|----------------------------------------------------------------------------------------------------|----------------------------------------------------------------------------------------------------|---------------------------------------------------------------------------|----------------------------------------------------------------|-------------------------------------------------|----------------------------|---------------------------------------------------|----------------------------------------|-----------------|
|                                                                                                    |                                                                                                    |                                                                           |                                                                |                                                 |                            | _                                                 | -                                      |                 |
| Prospect Type                                                                                      | Couple                                                                                                   |                                                                           |                                                                |                                                 |                            |                                                   |                                        |                 |
| Prospect Ta                                                                                        | isks (80304) (1/                                                                                         | /2)                                                                       | Save                                                           | e New                                           | <u>D</u> elete             | <u>A</u> ctions                                   | <u>H</u> elp                           | $-\odot$        |
| Task                                                                                               | Status                                                                                                   | Scheduled                                                                 | Ended Date                                                     |                                                 | Res                        | ponsible                                          |                                        |                 |
| Information                                                                                        | Completed                                                                                                | 09/30/2007                                                                | 07/31/2016                                                     |                                                 |                            |                                                   |                                        | -               |
| Solicitation Plan                                                                                  | Completed                                                                                                | 05/30/2002                                                                | 09/08/2008                                                     |                                                 |                            |                                                   |                                        |                 |
|                                                                                                    |                                                                                                    |                                                                           |                                                                |                                                 |                            |                                                   |                                        |                 |
|                                                                                                    |                                                                                                    |                                                                           |                                                                |                                                 |                            |                                                   |                                        |                 |
|                                                                                                    |                                                                                                    |                                                                           |                                                                |                                                 |                            |                                                   |                                        | -               |
| Task*                                                                                              | i 🖵                                                                                                    |                                                                           |                                                                |                                                 |                            |                                                   |                                        |                 |
| Status*                                                                                            |                                                                                                    | Information                                                               |                                                                | Deadline*                                       | •                          | 09/30/2007                                        | ,                                      |                 |
|                                                                                                    |                                                                                                    | Completed                                                                 |                                                                | Ended                                           |                            | 07/31/2016                                        |                                        |                 |
|                                                                                                    |                                                                                                    |                                                                           |                                                                |                                                 |                            | 0770172010                                        | · [22]                                 |                 |
|                                                                                                    |                                                                                                    |                                                                           |                                                                |                                                 |                            |                                                   |                                        |                 |
| For Action Iter                                                                                    | m, enter Next Ste                                                                                        | eps (schedule vi<br>rget Amount(s)                                        | isit, invite to eve                                            | nt, meet i                                      | with d                     | ean, facul<br>r external                          | ty, admi                               | n, etc.)        |
| For Action Iter<br>For Solicitation<br>Considerations                                              | m, enter Next Ste<br>n Plan, enter: Tai<br>s (gift type, speci                                           | eps (schedule vi<br>rget Amount(s);<br>ific areas of inte                 | isit, invite to eve<br>Collaborations<br>crest, special circ   | nt, meet i<br>(internal a<br>cumstance          | with d<br>and/o<br>es,etc. | ean, facul<br>r external<br>.)                    | ty, admi<br>); and                     | n, etc.)<br>CLI |
| For Action Iter<br>For Solicitation<br>Considerations<br>Description*                              | m, enter Next Ste<br>n Plan, enter: Tar<br>s (gift type, speci                                           | eps (schedule vi<br>rget Amount(s);<br>ific areas of inte                 | isit, invite to eve<br>; Collaborations<br>erest, special circ | ent, meet (<br>(internal a<br>cumstance         | with d<br>and/o<br>es,etc. | ean, facul<br>r external<br>.)                    | ty, admi<br>); and                     | n, etc.)<br>CLI |
| For Action Iter<br>For Solicitation<br>Considerations<br>Description*                              | m, enter Next Ste<br>n Plan, enter: Tai<br>s (gift type, speci<br>Stewardship                            | eps (schedule vi<br>rget Amount(s);<br>ific areas of inte                 | isit, invite to eve<br>; Collaborations<br>erest, special circ | ent, meet<br>(internal a<br>cumstance           | with d<br>and/o<br>es,etc. | ean, facul<br>r external<br>.)                    | ty, admi<br>); and                     | n, etc.)<br>CLI |
| For Action Iter<br>For Solicitation<br>Considerations<br>Description*                              | m, enter Next Ste<br>n Plan, enter: Tai<br>s (gift type, speci<br>Stewardship                            | eps (schedule vi<br>rget Amount(s);<br>ific areas of inte                 | isit, invite to eve<br>; Collaborations<br>erest, special circ | ent, meet<br>(internal<br>cumstance             | with d<br>and/o<br>es,etc. | ean, facul<br>r external<br>.)                    | ty, admi<br>); and                     | n, etc.)<br>CLI |
| For Action Iter<br>For Solicitation<br>Considerations<br>Description*                              | m, enter Next Sta<br>n Plan, enter: Tau<br>s (gift type, speci<br>Stewardship                            | eps (schedule vi<br>rget Amount(s);<br>ific areas of inte                 | isit, invite to eve<br>; Collaborations<br>erest, special circ | ent, meet t<br>(internal a<br>cumstance         | with d<br>and/o<br>es,etc. | ean, facul<br>r external<br>.)                    | ty, admi<br>); and                     | n, etc.)<br>CLI |
| For Action Iter<br>For Solicitation<br>Considerations<br>Description*<br>Contact Rpt               | m, enter Next Sta<br>n Plan, enter: Tau<br>s (gift type, speci<br>Stewardship                            | eps (schedule vi<br>rget Amount(s);<br>ific areas of inte                 | isit, invite to eve<br>; Collaborations<br>erest, special circ | ent, meet t<br>(internal a<br>cumstance         | with d<br>and/o<br>es,etc. | ean, facul<br>r external<br>.)                    | ty, admi<br>); and                     | n, etc.)<br>CLI |
| For Action Iter<br>For Solicitation<br>Considerations<br>Description*<br>Contact Rpt               | m, enter Next Ste<br>n Plan, enter: Tai<br>s (gift type, speci<br>Stewardship                            | eps (schedule vi<br>rget Amount(s);<br>ific areas of inte                 | isit, invite to eve<br>; Collaborations<br>erest, special circ | ent, meet t<br>(internal i<br>cumstance         | with d<br>and/o<br>es,etc. | ean, facul<br>r external<br>.)                    | ty, admi<br>); and                     | n, etc.)<br>CLI |
| For Action Iter<br>For Solicitation<br>Considerations<br>Description*<br>Contact Rpt<br>Tasks Resp | m, enter Next Sta<br>n Plan, enter: Ta<br>s (gift type, speci<br>Stewardship                             | eps (schedule vi<br>rget Amount(s);<br>ific areas of inte<br>Q            | isit, invite to eve<br>; Collaborations<br>erest, special circ | ent, meet t<br>(internal a<br>cumstance         | with d<br>and/o<br>es,etc. | ean, facul<br>r external<br>.)<br><u>A</u> ctions | ty, admi<br>); and                     | n, etc.)<br>CLI |
| For Action Iter<br>For Solicitation<br>Considerations<br>Description*<br>Contact Rpt<br>Tasks Resp | m, enter Next Sta<br>n Plan, enter: Ta<br>s (gift type, speci<br>Stewardship<br>onsible (80338)<br>Name  | eps (schedule vi<br>rget Amount(s);<br>ific areas of inte<br>Q v<br>(1/1) | isit, invite to eve<br>; Collaborations<br>erest, special circ | ent, meet t<br>(internal a<br>cumstance         | with d<br>and/o<br>es,etc. | ean, facul<br>r external<br>.)<br><u>Actions</u>  | ty, admi<br>); and<br><u>H</u> elp     | n, etc.)<br>CLI |
| For Action Iter<br>For Solicitation<br>Considerations<br>Description*<br>Contact Rpt<br>Tasks Resp | m, enter Next Sta<br>n Plan, enter: Tai<br>s (gift type, speci<br>Stewardship<br>onsible (80338)<br>Name | eps (schedule vi<br>rget Amount(s);<br>ific areas of inte<br>Q<br>(1/1)   | isit, invite to eve<br>; Collaborations<br>erest, special circ | ent, meet t<br>(internal a<br>cumstance<br>Save | with d<br>and/o<br>es,etc. | ean, facul<br>r external<br>.)<br><u>A</u> ctions | ty, admi<br>); and<br><u>H</u> elp     | n, etc.)<br>CLI |
| For Action Iter<br>For Solicitation<br>Considerations<br>Description*<br>Contact Rpt<br>Tasks Resp | m, enter Next Sta<br>n Plan, enter: Ta<br>s (gift type, speci<br>Stewardship<br>onsible (80338)<br>Name  | eps (schedule vi<br>rget Amount(s);<br>ific areas of inte<br>Q<br>(1/1)   | isit, invite to eve<br>; Collaborations<br>erest, special circ | ent, meet t<br>(internal a<br>cumstance<br>Save | with d<br>and/o<br>es,etc. | ean, facul<br>r external<br>.)<br><u>Actions</u>  | ty, admi<br>); and<br><br><u>H</u> elp | n, etc.)<br>CLI |
| For Action Iter<br>For Solicitation<br>Considerations<br>Description*<br>Contact Rpt<br>Tasks Resp | m, enter Next Sta<br>n Plan, enter: Ta<br>s (gift type, speci<br>Stewardship<br>onsible (80338)<br>Name  | eps (schedule vi<br>rget Amount(s);<br>ific areas of inte<br>Q v<br>(1/1) | isit, invite to eve<br>; Collaborations<br>erest, special circ | ent, meet t<br>(internal a<br>cumstance<br>Save | with d<br>and/o<br>es,etc. | ean, facul<br>r external<br>.)<br><u>A</u> ctions | ty, admi<br>); and<br><u>H</u> elp     | n, etc.)<br>CLI |
| For Action Iter<br>For Solicitation<br>Considerations<br>Description*<br>Contact Rpt<br>Tasks Resp | m, enter Next Sta<br>n Plan, enter: Tai<br>s (gift type, speci<br>Stewardship<br>onsible (80338)<br>Name | eps (schedule vi<br>rget Amount(s);<br>ific areas of inte<br>Q<br>(1/1)   | isit, invite to eve<br>; Collaborations<br>erest, special circ | ent, meet t<br>(internal a<br>cumstance<br>Save | with d<br>and/o<br>es,etc. | ean, facul<br>r external<br>.)<br><u>A</u> ctions | ty, admi<br>); and<br><u>H</u> elp     | n, etc.)<br>CLI |
| For Action Iter<br>For Solicitation<br>Considerations<br>Description*<br>Contact Rpt<br>Tasks Resp | m, enter Next Sta<br>n Plan, enter: Ta<br>s (gift type, speci<br>Stewardship                             | eps (schedule vi<br>rget Amount(s);<br>ific areas of inte<br>Q<br>(1/1)   | isit, invite to eve<br>; Collaborations<br>erest, special circ | ent, meet t<br>(internal a<br>cumstance<br>Save | with d<br>and/o<br>es,etc. | ean, facul<br>r external<br>)<br><u>A</u> ctions  | ty, admi<br>); and<br><u>H</u> elp     | n, etc.)<br>CLI |
| For Action Iter<br>For Solicitation<br>Considerations<br>Description*<br>Contact Rpt<br>Tasks Resp | m, enter Next Sta<br>n Plan, enter: Ta<br>s (gift type, speci<br>Stewardship<br>onsible (80338)<br>Name  | eps (schedule vi<br>rget Amount(s);<br>ific areas of inte<br>Q<br>(1/1)   | isit, invite to eve<br>collaborations<br>erest, special circ   | ent, meet t<br>(internal a<br>cumstance<br>Save | with d<br>and/o<br>es,etc. | ean, facul<br>r external<br>.)<br><u>A</u> ctions | ty, admi<br>); and<br><u>H</u> elp     | n, etc.)<br>CLI |

40 | Page

Ver. 1.3

#### 12 December 2018

8. Enter additional responsible person's Entity (Advance) ID in the  $D^*$  block or use the  $\square$  magnifying glass to look the responsible person up.

9. Click Save in the Tasks Responsible blue bar.

Ver. 1.3

#### 12 December 2018

10. Your **Prospect Tasks** screen should now look something like this:

| Prospect                    | Tasks                                     |                   |                    |                       | _              | <u>A</u> ctions | Print    |          |
|-----------------------------|-------------------------------------------|-------------------|--------------------|-----------------------|----------------|-----------------|----------|----------|
| John A. & M                 | John A. & Mary Lib White (Prospect #2662) |                   |                    |                       |                |                 |          |          |
| Prospect Type Couple        |                                           |                   |                    |                       |                |                 |          |          |
| Save completed successfully |                                           |                   |                    |                       |                |                 |          |          |
| Prospect Tas                | Sav                                       | ve New            | <u>D</u> elete     | <u>A</u> ctions       | Help           | $\odot$         |          |          |
| Task                        | Status                                    | Scheduled         | Ended Date         |                       | Resp           | onsible         |          |          |
| Information                 | Completed                                 | 09/30/2007        | 07/31/2016         | Multiple (2           | )              |                 |          |          |
| Solicitation Plan           | Completed                                 | 05/30/2002        | 09/08/2008         |                       |                |                 |          |          |
|                             |                                           |                   |                    |                       |                |                 |          |          |
|                             |                                           |                   |                    |                       |                |                 |          |          |
|                             |                                           |                   |                    |                       |                |                 |          |          |
|                             |                                           |                   |                    |                       |                |                 |          | -        |
| To ala\$                    |                                           |                   |                    |                       |                |                 |          |          |
| Task*                       | I                                         | nformation        |                    |                       | _              |                 |          |          |
| Status*                     | M 🖉 🔿                                     | Completed         |                    | Deadline <sup>®</sup> | <sup>6</sup> 0 | 9/30/2007       |          |          |
|                             |                                           |                   |                    | Ended                 | 0              | 7/31/2016       |          |          |
|                             |                                           |                   |                    |                       |                |                 |          |          |
| For Action Iten             | 1, enter Next Ste                         | ps (schedule vie  | sit, invite to eve | ent, meet             | with de        | an, facult      | y, admir | n, etc.  |
| Considerations              | (gift type, speci                         | fic areas of inte | rest, special cir  | cumstano              | es,etc.)       | externary,      | anu      |          |
|                             |                                           |                   |                    |                       |                |                 | _        |          |
| Description*                | Stewardship                               |                   |                    |                       |                |                 |          |          |
|                             |                                           |                   |                    |                       |                |                 |          |          |
|                             |                                           |                   |                    |                       |                |                 |          |          |
|                             |                                           |                   |                    |                       |                |                 | 11       |          |
| Contact Rpt                 |                                           | Q 📼               |                    |                       |                |                 |          |          |
|                             |                                           |                   |                    |                       |                |                 |          |          |
| Tasks Respo                 | onsible (80338)                           | (2/2)             |                    | Save                  | New            | Actions         | Help     | $-\odot$ |
|                             | Name                                      |                   |                    |                       |                |                 |          |          |
| Dr.                         |                                           |                   |                    |                       |                |                 |          |          |
| Ms.                         |                                           |                   |                    |                       |                |                 |          |          |
|                             |                                           |                   |                    |                       |                |                 |          |          |
|                             |                                           |                   |                    |                       |                |                 |          |          |
|                             |                                           |                   |                    |                       |                |                 |          |          |
|                             |                                           |                   |                    |                       |                |                 |          | -        |
| <b>*0</b> *                 |                                           |                   |                    |                       |                |                 |          |          |
| 1D* 97029                   | <u> </u>                                  | As. Ja            |                    |                       |                |                 |          |          |
|                             |                                           |                   |                    |                       |                |                 |          |          |

Ver. 1.3

12 December 2018

# MAKE SURE YOU HAVE SAVED YOUR WORK!

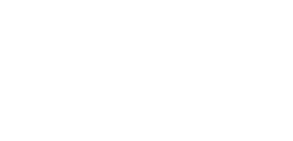

Table of Contents

**43 |** Page

Ver. 1.3

12 December 2018

# How to Use Crystal Reports

Table of Contents

#### **Development Officer Handbook** Ver. 1.3 12 December 2018 This instruction is for using Crystal reports to: 1. View Existing Reports 2. Run Reports with or without Prompts 1. Open Crystal Reports on the Edge Server from the aits.uark.edu Sharepoint page. Search this site University Advancement ANSAS HOME FEATURES OFFICES ABOUT DIRECTORY GIVE TODAY! Information and **f**echnology Services U of A / University Advancement Offices / Information and Technology Services Information and Technology Servi es is responsible for University Advancement information data systems and Training Documents user computing hardware and so ware. The information or data side inc udes all on-line system maintenance, security, training, and data retrieval. Its Advanced curity, and training for on-line systems including Advance, Crystal Reports main duties include ID setup, s Server, NOS and Blackbaud; gatabase and on-line system upgrades and enhancements for Advance, CRS, and BlackBaud the NOS; data imports and e ports to and from other systems; and data retrieval and distribution from all data systems involved. We are h re to help. <u>Crystal</u> How to files Quick Links Request Forms Notice of Student Support <u>Advance for Ceneral Users</u> <u>Report Request Form</u> Advance for Central Development Users Advance/Crystal Reports ID Request Form Training Overview Advance for Alumni Association Users NOSS- Notice of Student Support ID . Advance TRAIN (For Training Purposes) Request Form <u>Crystal Reports on the EDGE Server</u> Blackbaud ID Request Form Blackbaud **STAFF** Jamie Dixon Caleb Mikles Daniel V. McClelland Joshua Tipton Christopher M. Farris Tate Nevman Director Systems Analyst Report Writer Systems Analyst Report Writer Trainer & Security jamiee@uark.edu cneyman@uark.edu jmikles@uark.edu dvmcclel@uark.edu tiptonj@uark.edu Officer 479-575-3520 479-575-3530 479-575-3516 479-575-6745 479-575-5626 cmfarris@uark.edu 479-575-4135

Ver. 1.3

12 December 2018

- 2. Enter your User Name and Password.
  - a. User Name = Your email prefix (e.g. cmfarris)
  - b. **Password** = Whatever you have set it to

| BINau                    | nch pad                |                                   |              |                        |  |
|--------------------------|------------------------|-----------------------------------|--------------|------------------------|--|
| If you are<br>administra | ansure of you<br>ator. | mation, and c<br>ur account infor | netion, cont | n".<br>act your system |  |
|                          |                        |                                   |              |                        |  |
|                          | System:<br>User Name:  | UARFDNPRPT1                       | :6400        |                        |  |
|                          | Password:              |                                   |              |                        |  |
|                          |                        |                                   |              |                        |  |
|                          |                        |                                   |              | Log On                 |  |

Ver. 1.3

12 December 2018
Folders
Public Folders

3. Double-click on Public Folders.
4. Your screen should now look "something" like this.
IMPORTANT! EACH USER HAS A DIFFERENT VIEW. NOT ALL USERS CAN VIEW ALL FILES OR FOLDERS. YOUR FOLDER AND THE REPORTS IN IT MAY DIFFER FROM WHAT IS SHOWN IN THIS HOW-TO. THE PROCEDURES, HOWEVER, ARE THE SAME FOR EVERY REPORT.

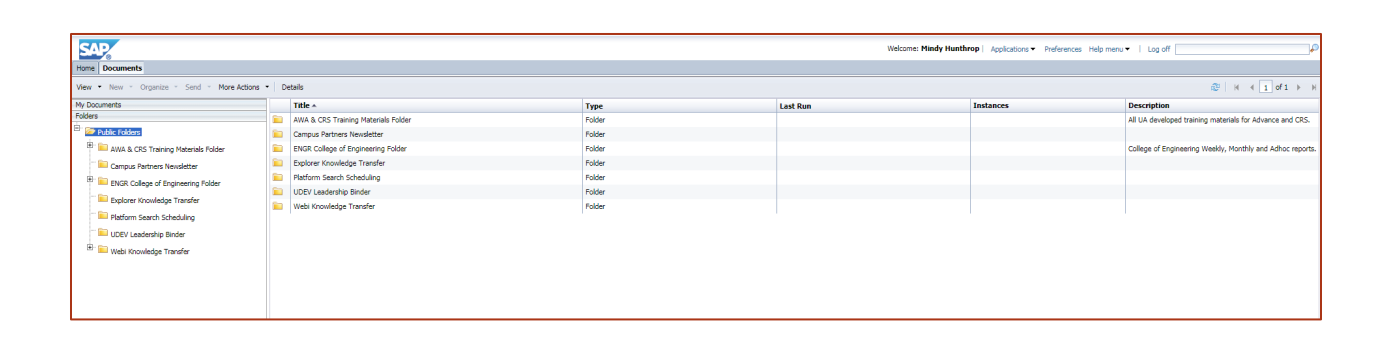

These are the folders that are available to you as a user. Inside of these folders you will find reports custom-designed for your department.

- Reports are placed in these folders by the AITS team.
- You can request custom reports at <u>aits.uark.edu</u>.
- Always request a report if you are going to be contacting entities in Advance! Never create your own reports out of Advance, it's DANGEROUS.
- Reports that are used repeatedly are candidates for permanent residency in Crystal.

ΓIF

Ver. 1.3

12 December 2018

5. Select your unit folder. In this example ENGR College of Engineering.

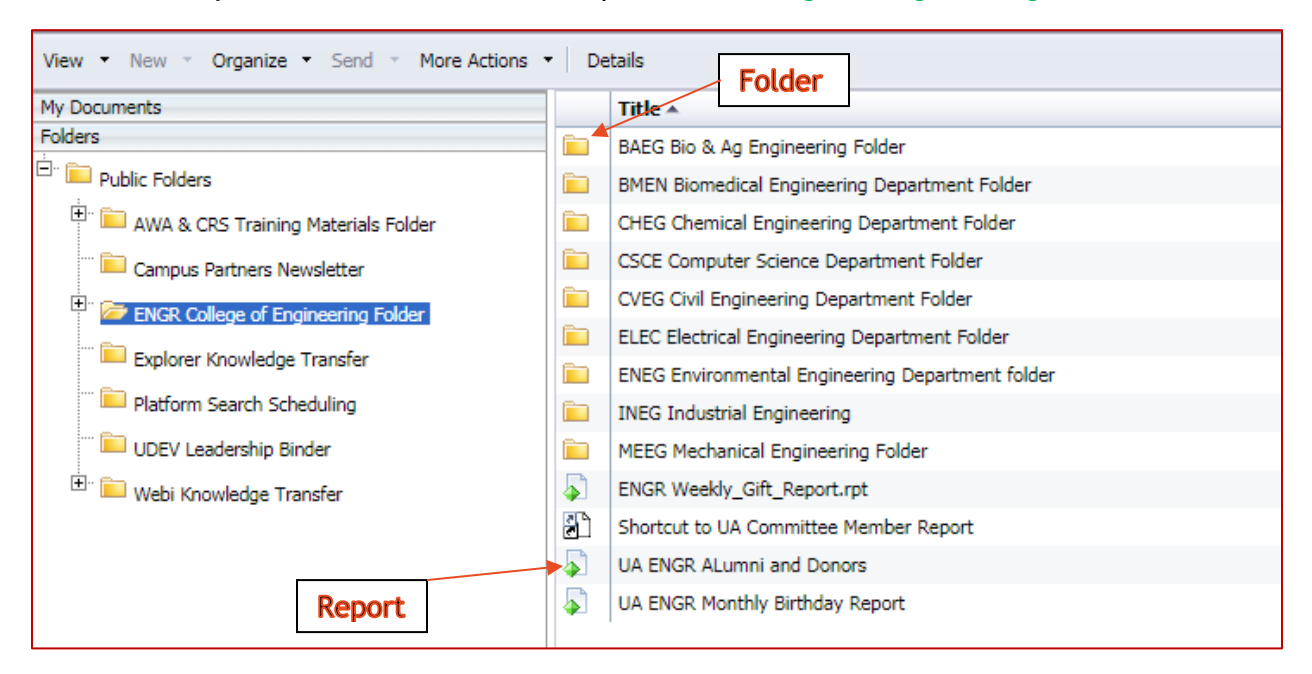

The folder icons mean that there are more folders or reports inside.  $\square$ 

The small paper icon with a green diamond is a report.  $\blacktriangleright$ 

FOR THIS HOW-TO WE WILL USE THE ENGR Weekly\_Gift\_Report.rpt as an example.

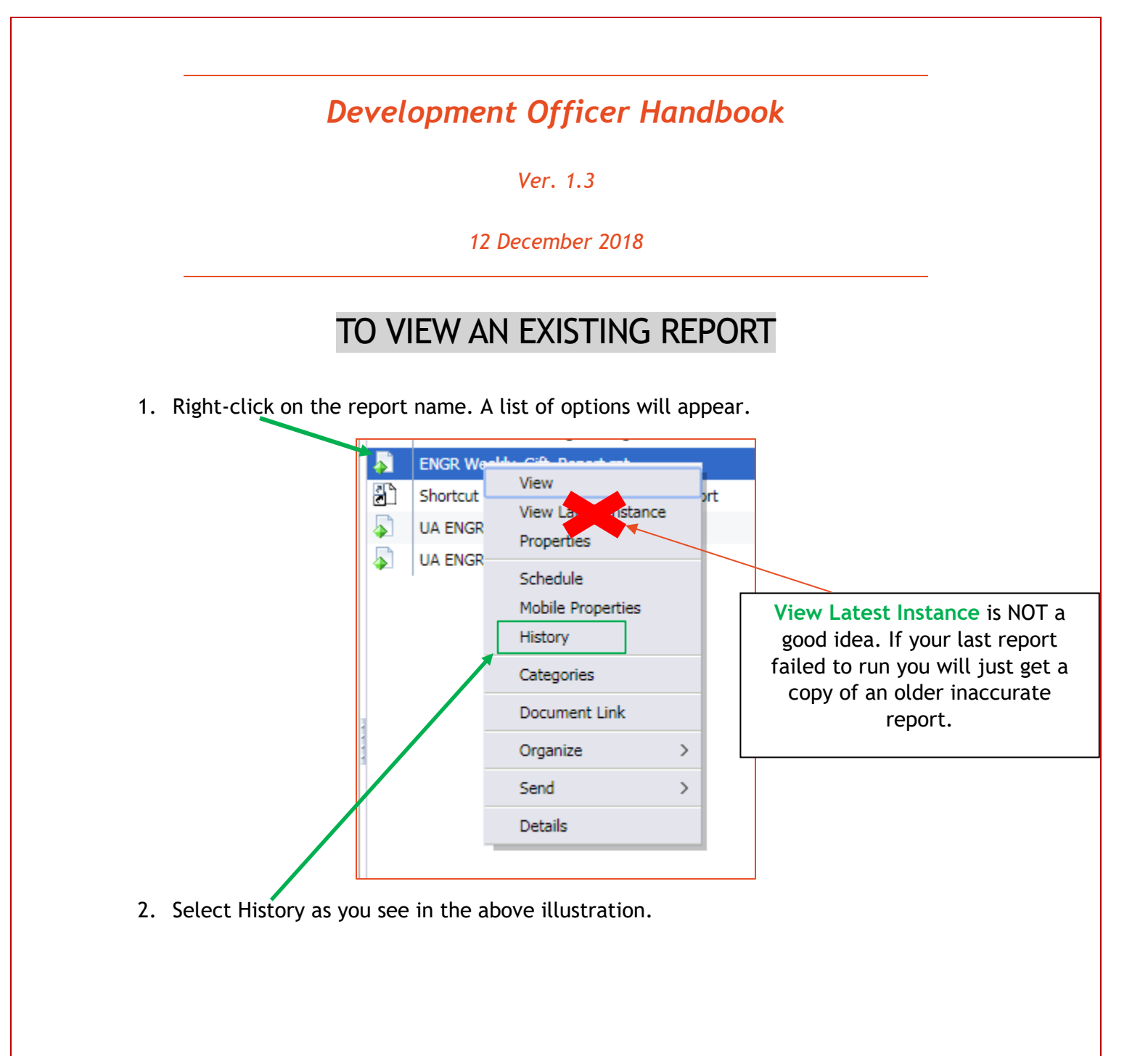

Ver. 1.3

#### 12 December 2018

- 3. This will show you a list of the previous times that this report has been run.
- 4. History contains (see graphics below):
  - A. Instance Time Date that the report was last run.
  - B. Title Name of the report.
  - C. Status Look for Success or Failure. If you see Recurring this is a report that is set to run on a pre-set schedule. Always look at Success reports for valid information.
  - D. Created by The person that ran the report.
  - E. Type Type of report (i.e. Microsoft Excel or PDF)
  - F. **Parameters** These are the settings that can be changed to make a report show different information. This field shows you which settings were in place when the report was run.

All reports are stack-ranked by date. Newest to oldest.

| View     | View • Organize • Send • More Actions • |                             |           |  |
|----------|-----------------------------------------|-----------------------------|-----------|--|
|          |                                         |                             |           |  |
|          | Instance Time 🔻                         | Title                       | Status    |  |
| 2        | Feb 10, 2018 1:36 PM                    | ENGR Weekly_Gift_Report.rpt | Success   |  |
| 2        | Feb 3, 2018 1:35 PM                     | ENGR Weekly_Gift_Report.rpt | Success   |  |
| 1        | Jan 27, 2018 1:36 PM                    | ENGR Weekly_Gift_Report.rpt | Success   |  |
| 2        | Jan 20, 2018 1:35 PM                    | ENGR Weekly_Gift_Report.rpt | Success   |  |
|          | Jan 13, 2018 1:35 PM                    | ENGR Weekly_Gift_Report.rpt | Success   |  |
|          | Jan 6, 2018 1:35 PM                     | ENGR Weekly_Gift_Report.rpt | Success   |  |
|          | Dec 30, 2017 1:36 PM                    | ENGR Weekly_Gift_Report.rpt | Success   |  |
| 2        | Dec 23, 2017 1:36 PM                    | ENGR Weekly_Gift_Report.rpt | Success   |  |
|          | Dec 16, 2017 1:36 PM                    | ENGR Weekly_Gift_Report.rpt | Success   |  |
| 2        | Dec 9, 2017 1:35 PM                     | ENGR Weekly_Gift_Report.rpt | Success   |  |
| 2        | Dec 2, 2017 1:36 PM                     | ENGR Weekly_Gift_Report.rpt | Success   |  |
| 2        | Nov 25, 2017 1:35 PM                    | ENGR Weekly_Gift_Report.rpt | Success   |  |
| 2        | Nov 18, 2017 1:35 PM                    | ENGR Weekly_Gift_Report.rpt | Success   |  |
| <b>X</b> | Nov 11, 2017 1:36 PM                    | ENGR Weekly_Gift_Report.rpt | Success   |  |
|          | Nov 4, 2017 1:35 PM                     | ENGR Weekly_Gift_Report.rpt | Success   |  |
| 2        | Oct 28, 2017 1:35 PM                    | ENGR Weekly_Gift_Report.rpt | Success   |  |
| 2        | Oct 21, 2017 1:35 PM                    | ENGR Weekly_Gift_Report.rpt | Success   |  |
| 2        | Oct 14, 2017 1:35 PM                    | ENGR Weekly_Gift_Report.rpt | Success   |  |
| 1        | Oct 7, 2017 1:35 PM                     | ENGR Weekly_Gift_Report.rpt | Success   |  |
| 2        | Sep 30, 2017 1:36 PM                    | ENGR Weekly_Gift_Report.rpt | Success   |  |
| 9        | Jan 29, 2016 1:38 PM                    | ENGR Weekly Gift Report.rpt | Recurring |  |

Ver. 1.3

#### 12 December 2018

| Created By      | Туре            | Locale | Parameters                                        |
|-----------------|-----------------|--------|---------------------------------------------------|
| Administrator   | Microsoft Excel |        | null; null; 2103; null; null; null;               |
| Administrator   | Microsoft Excel |        | null; null; 2103; null; null; null;               |
| Administrator   | Microsoft Excel |        | null; null; 2103; null; null; null;               |
| Administrator   | Microsoft Excel |        | null; null; 21 <del>02، مىلار</del> ; null; null; |
| Administrator D | Microsoft Excel |        | null; null; 2: F ; null; null;                    |
| Administrator   | Microsoft Excel |        | null; null; 2103; null; null; null;               |
| Administrator   | Microsoft Excel |        | null; null; 2103; null; null; null;               |
| Administrator   | Microsoft Excel |        | null; null; 2103; null; null; null;               |
| Administrator   | Microsoft Excel |        | null; null; 2103; null; null; null;               |
| Administrator   | Microsoft Excel |        | null; null; 2103; null; null; null;               |
| Administrator   | Microsoft Excel |        | null; null; 2103; null; null; null;               |
| Administrator   | Microsoft Excel |        | null; null; 2103; null; null; null;               |
| Administrator   | Microsoft Excel |        | null; null; 2103; null; null; null;               |
| Administrator   | Microsoft Excel |        | null; null; 2103; null; null; null;               |
| Administrator   | Microsoft Excel |        | null; null; 2103; null; null; null;               |
| Administrator   | Microsoft Excel |        | null; null; 2103; null; null; null;               |
| Administrator   | Microsoft Excel |        | null; null; 2103; null; null; null;               |
| Administrator   | Microsoft Excel |        | null; null; 2103; null; null; null;               |
| Administrator   | Microsoft Excel |        | null; null; 2103; null; null; null;               |
| Administrator   | Microsoft Excel |        | null; null; 2103; null; null; null;               |
| Administrator   | Microsoft Excel |        | null; null; 2103; null; null; null;               |

5. Choose the report you wish to view and left-click on its title.

| Title                       | Click Here! |
|-----------------------------|-------------|
| ENGR Weekly_Gift_Report.rpt |             |
| ENGR Weekly_Gift_Report.rpt |             |
| ENGR Weekly_Gift_Report.rpt |             |
| ENGR Weekly_Gift_Report.rpt |             |
| ENGR Weekly_Gift_Report.rpt |             |

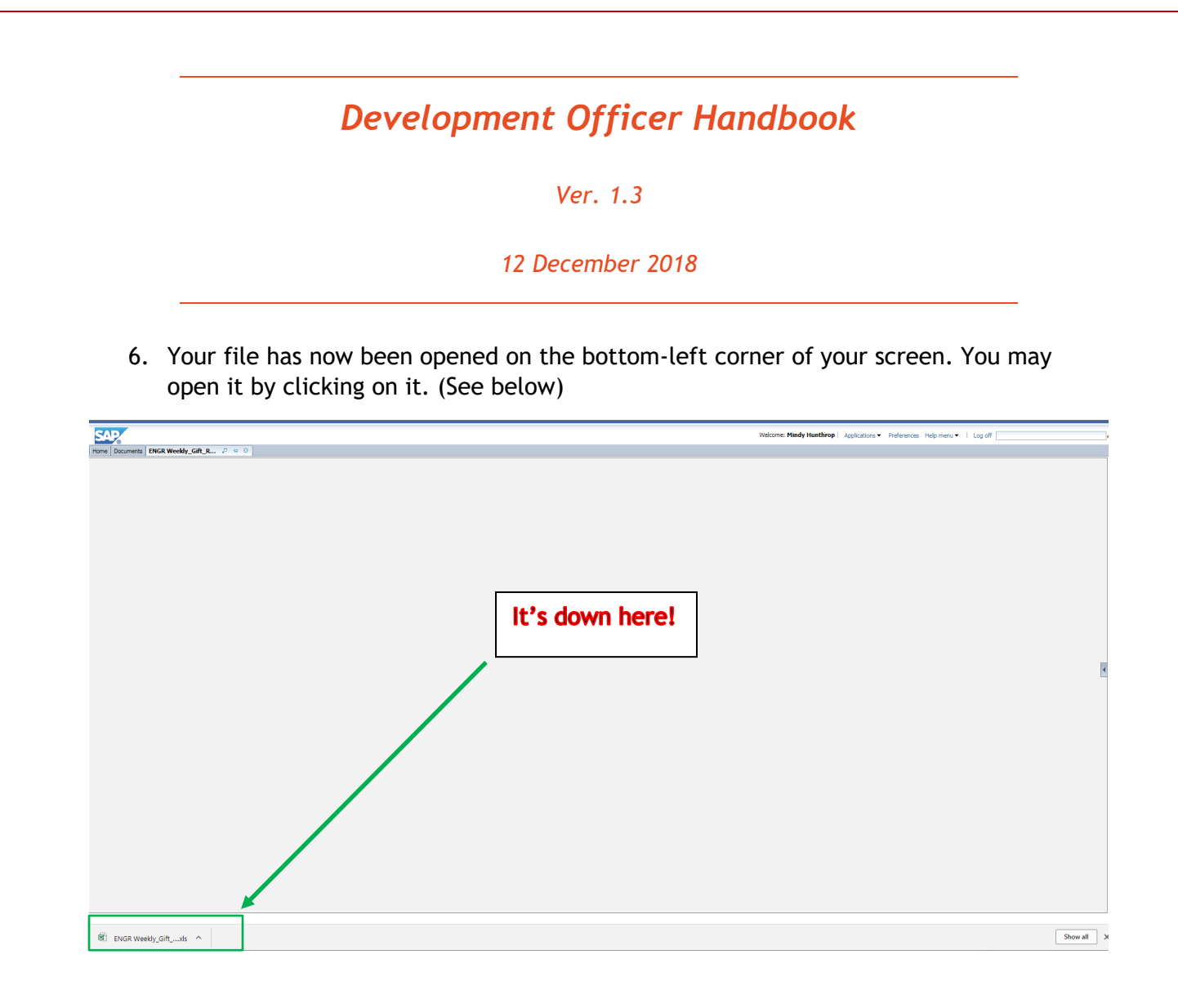

#### **Development Officer Handbook** Ver. 1.3 12 December 2018 How to Run an Existing Report with (or without) Changed **Parameters** 1. Right-click on the report name. A list of options will appear. ONLY RUNA NEW REPORT IF YOU NEED CURRENT DATA OR YOU NEED TO CNANGE HOW A REPORT IS RUN (ITS PARAMETERS) ð, ENGR We View 2 Shortcut View Latest Instance 5 UA ENGR Properties 5 UA ENGR Schedule Mobile Properties History Categories Document Link Organize > Send > Details 2. Left-click on Schedule.

Ver. 1.3

#### 12 December 2018

3. This will open your Schedule screen. It will look like this:

| Schedule – ENGR Weekly_Gift_Repo | rt.rpt                      | ? ⊟×   |
|----------------------------------|-----------------------------|--------|
| Schedule                         | Instance Title              |        |
| Instance Title                   | ENGR Weekly_Gift_Report.rpt |        |
| Recurrence                       |                             |        |
| Database Logon                   |                             |        |
| Prompts                          |                             |        |
| Filters                          |                             |        |
| Formats                          |                             |        |
| Destinations                     |                             |        |
| Print Settings                   |                             |        |
| Events                           |                             |        |
| Scheduling Server Group          |                             |        |
| Languages                        |                             |        |
|                                  |                             |        |
|                                  |                             |        |
|                                  |                             |        |
|                                  |                             |        |
|                                  |                             |        |
|                                  |                             |        |
|                                  |                             |        |
|                                  |                             |        |
|                                  |                             |        |
|                                  |                             |        |
|                                  |                             |        |
|                                  |                             |        |
|                                  |                             |        |
|                                  |                             |        |
|                                  |                             |        |
|                                  |                             |        |
|                                  |                             |        |
|                                  |                             |        |
|                                  |                             |        |
|                                  | Schedule                    | Cancel |
|                                  |                             |        |

# Development Officer Handbook Ver. 1.3 12 December 2018 4. Instance Title - You may change the Title of the Report for this run only. THIS IS NOT A REQUIRED STEP. IT IS OPTIONAL. Schedule - ENGR Weekly\_Gift\_Report.rpt Instance Title Recurrence Database Logon Prompts Title Instance Title

5. <u>Recurrence</u> - This will let you set up the report to run multiple times. You have multiple options as you can see below:

| Schedule       | Recurrence    |                     |
|----------------|---------------|---------------------|
| Instance Title | Run object:   | Now 🔻               |
| Recurrence     | Object will n | Now                 |
| Database Logon |               | Hourly              |
| Prompts        |               | Daily<br>Weeklv     |
| Filters        |               | Monthly             |
| Formats        |               | 1st Monday of Month |
| Destinations   |               | Last Day of Month   |
| Print Settings |               | Calendar            |
| -<br>Events    |               |                     |

IF YOU ONLY NEED THE REPORT TO RUN ONCE AND RIGHT NOW SELECT **NOW**!

Ver. 1.3

#### 12 December 2018

6. <u>Prompts</u> - Allows you to change the parameters of the report. This is how you change what information the report will display.

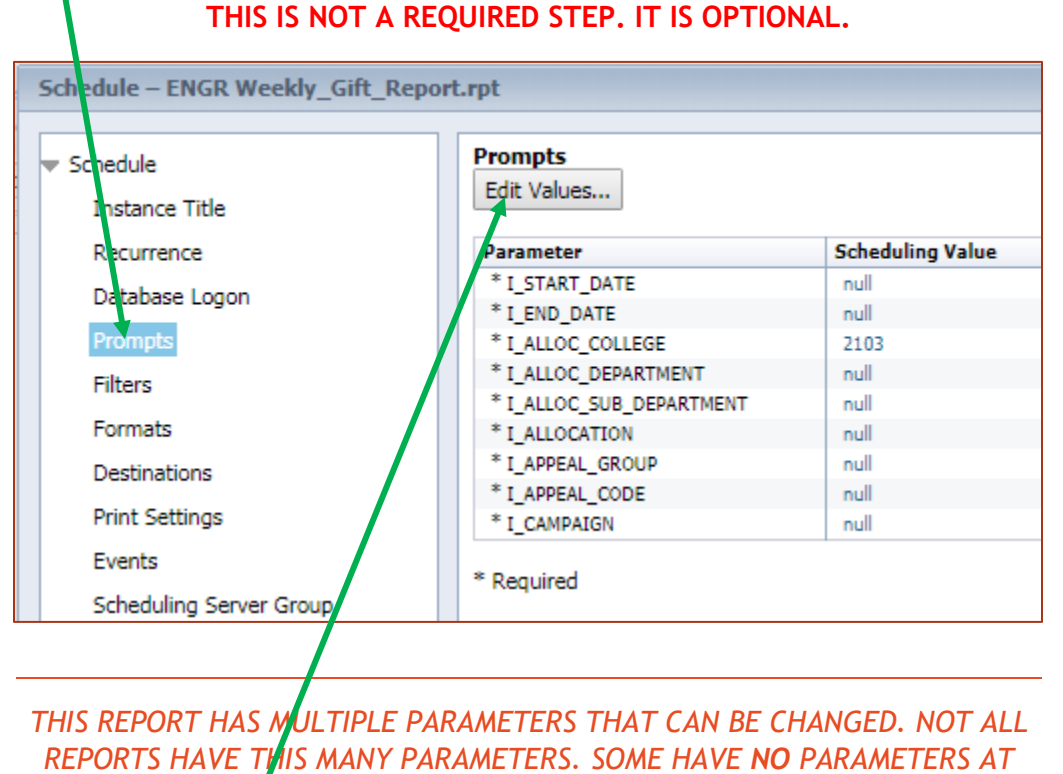

ALL!

Prompts Edit Values...

7. Click Edit Values... button to make changes to the report parameters.

#### Development Officer Handbook Ver. 1.3 12 December 2018 8. If you want to change a parameter remove the check mark by Set to Null Set to Null and change the information in the text box. Sometimes these have drop down boxes or calendar tools, sometimes they require the user to enter text directly into the box. (In the below example I have set a start date of February 5 and 4:02:31 PM.) Prompts Enter prompt values. I\_START\_DATE I\_START\_DATE Please enter DateTime in format "mm/dd/yyyy hh:mm:ss". 2/5/2018 16:02:31 Set to Null I\_END\_DATE I\_END\_DATE Please enter DateTime in format "mm/dd/yyyy hh:mm:ss". 0 Set to Null I\_ALLOC\_COLLEGE I\_ALLOC\_COLLEGE 2103 Set to Null I ALLOC DEPARTMENT I ALLOC DEPARTMENT Set to Null I\_ALLOC\_SUB\_DEPARTMENT I\_ALLOC\_SUB\_DEPARTMENT Set to Null I\_ALLOCATION I\_ALLOCATION Set to Null

Ver. 1.3

#### 12 December 2018

9. When your parameters are all set the way you like (YOU CAN SET MORE THAN ONE ON THE SAME PAGE!)...

10. Scroll to the bottom of the box and choose the OK button.

| Prompts                |               |                        |
|------------------------|---------------|------------------------|
|                        | Set to Null   |                        |
|                        |               |                        |
| I_ALLOC_DEPARTMENT     |               | I_ALLOC_DEPARTMENT     |
|                        |               |                        |
| ,                      | Set to Null   |                        |
|                        |               |                        |
| I ALLOC SUB DEPARTMENT |               | I ALLOC SUB DEPARTMENT |
|                        |               |                        |
|                        |               |                        |
|                        | Set to Null   |                        |
|                        |               |                        |
| I_ALLOCATION           |               | I_ALLOCATION           |
|                        |               |                        |
|                        | Set to Null   |                        |
|                        |               |                        |
| I_APPEAL_GROUP         |               | I_APPEAL_GROUP         |
|                        |               |                        |
| 1                      | Sat to Null   |                        |
|                        | C Set to Waii |                        |
|                        |               | I APPEAL CODE          |
|                        |               |                        |
|                        |               |                        |
|                        | Set to Null   |                        |
|                        |               |                        |
| I_CAMPAIGN             |               | I_CAMPAIGN             |
|                        |               |                        |
|                        | Set to Null   |                        |
|                        |               |                        |
|                        |               |                        |
|                        |               | OK Cancel              |
|                        |               |                        |

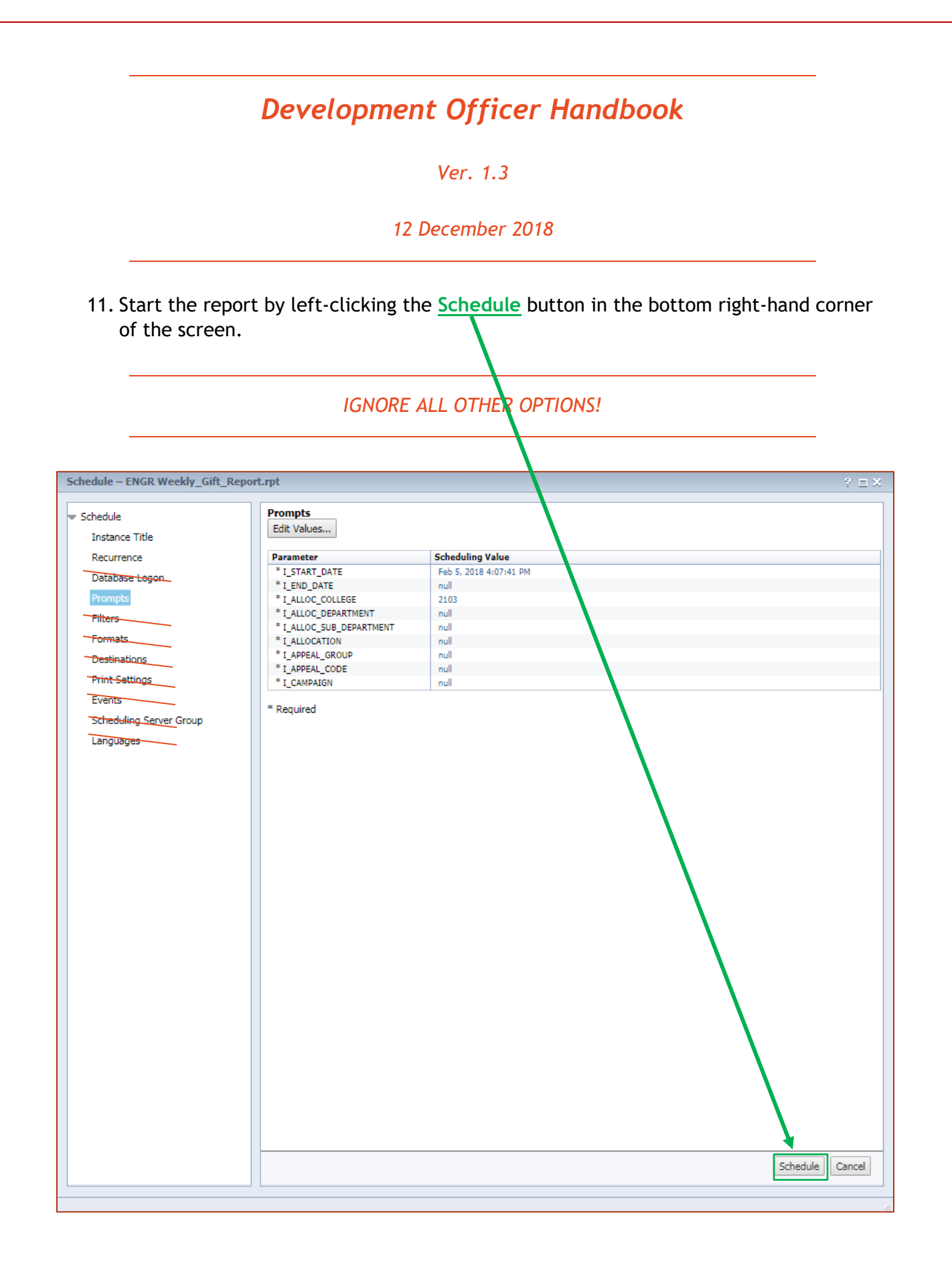

59 | Page

Table of Contents

#### Ver. 1.3

#### 12 December 2018

- 12. This will cause your **History** page to open again.
- 13. You will see your report running at the top of the screen.
- 14. This is what it will look like when it is finished:

| History – ENGR Weekly_Gift_ | Report.rpt                  |           |               |                 | ? = ×       |
|-----------------------------|-----------------------------|-----------|---------------|-----------------|-------------|
|                             |                             |           |               | æ               | 1 ▶ ⊮       |
| Instance Time 🔻             | Title                       | Status    | Created By    | Туре            | Locale      |
| Feb 14, 2018 4:09 PM        | ENGR Weekly_Gift_Report.rpt | Success   | hunthrop      | Microsoft Excel |             |
| 📓 Feb 10, 2018 1:36 PM      | ENGR Weekly_Gift_Report.rpt | Success   | Administrator | Microsoft Excel |             |
| Feb 3, 2018 1:35 PM         | ENGR Weekly_Gift_Report.rpt | Success   | Administrator | Microsoft Excel |             |
| Jan 27, 2018 1:36 PM        | ENGR Weekly_Gift_Report.rpt | Success   | Administrator | Microsoft Excel |             |
| 📓 Jan 20, 2018 1:35 PM      | ENGR Weekly_Gift_Report.rpt | Success   | Administrator | Microsoft Excel |             |
| Man 13, 2018 1:35 PM        | ENGR Weekly_Gift_Report.rpt | Success   | Administrator | Microsoft Excel |             |
| Jan 6, 2018 1:35 PM         | ENGR Weekly_Gift_Report.rpt | Success   | Administrator | Microsoft Excel |             |
| M Dec 30, 2017 1:36 PM      | ENGR Weekly_Gift_Report.rpt | Success   | Administrator | Microsoft Excel |             |
| 📓 Dec 23, 2017 1:36 PM      | ENGR Weekly_Gift_Report.rpt | Success   | Administrator | Microsoft Excel |             |
| Pec 16, 2017 1:36 PM        | ENGR Weekly_Gift_Report.rpt | Success   | Administrator | Microsoft Excel |             |
| M Dec 9, 2017 1:35 PM       | ENGR Weekly_Gift_Report.rpt | Success   | Administrator | Microsoft Excel |             |
| M Dec 2, 2017 1:36 PM       | ENGR Weekly_Gift_Report.rpt | Success   | Administrator | Microsoft Excel |             |
| Nov 25, 2017 1:35 PM        | ENGR Weekly_Gift_Report.rpt | Success   | Administrator | Microsoft Excel |             |
| Nov 18, 2017 1:35 PM        | ENGR Weekly_Gift_Report.rpt | Success   | Administrator | Microsoft Excel |             |
| Nov 11, 2017 1:36 PM        | ENGR Weekly_Gift_Report.rpt | Success   | Administrator | Microsoft Excel |             |
| Mov 4, 2017 1:35 PM         | ENGR Weekly_Gift_Report.rpt | Success   | Administrator | Microsoft Excel |             |
| 📓 Oct 28, 2017 1:35 PM      | ENGR Weekly_Gift_Report.rpt | Success   | Administrator | Microsoft Excel |             |
| 📓 Oct 21, 2017 1:35 PM      | ENGR Weekly_Gift_Report.rpt | Success   | Administrator | Microsoft Excel |             |
| 📓 Oct 14, 2017 1:35 PM      | ENGR Weekly_Gift_Report.rpt | Success   | Administrator | Microsoft Excel |             |
| 📓 Oct 7, 2017 1:35 PM       | ENGR Weekly_Gift_Report.rpt | Success   | Administrator | Microsoft Excel |             |
| Sep 30, 2017 1:36 PM        | ENGR Weekly_Gift_Report.rpt | Success   | Administrator | Microsoft Excel |             |
| 🗳 Jan 29, 2016 1:38 PM      | ENGR Weekly_Gift_Report.rpt | Recurring | Administrator | Microsoft Excel |             |
|                             |                             |           |               |                 |             |
| 4                           |                             |           |               |                 | ŀ           |
|                             |                             |           |               | Tota            | l: 22 items |

Ver. 1.3

#### 12 December 2018

15. Choose the report you JUST RAN and left-click on its title.

| Histo | ory – ENGR Weekly_Gift         | _Report.rpt        |                 | /      |            |                 |
|-------|--------------------------------|--------------------|-----------------|--------|------------|-----------------|
| Vie   | w * <mark>Organize * Se</mark> | nd 🔹 📔 More Action | ns -            |        |            |                 |
| ľ     |                                |                    |                 |        |            | ŝ               |
|       | Instance Time 🔻                | Title              | 7               | Status | Created By | Туре            |
|       |                                | ENCD Wester        | Tift Denast ant | Succos | hunthrop   | Microsoft Excel |

1. Your file has now been opened on the bottom-left corner of your screen. You may open it by clicking on it. (See below)

| SAD                                | Welcome: Mindy Hunthrop   Applications 👻 Preferences Help menu 👻   Log off |
|------------------------------------|----------------------------------------------------------------------------|
| Loss Frontis Former Confernance of |                                                                            |
|                                    |                                                                            |
|                                    |                                                                            |
| It's down here!                    |                                                                            |
|                                    | 1                                                                          |
|                                    |                                                                            |
|                                    |                                                                            |
|                                    |                                                                            |
|                                    |                                                                            |
|                                    |                                                                            |
| 🗐 ENGR Weekly, Celt,               | Show all                                                                   |

Ver. 1.3

12 December 2018

# How to One-Drive from Handheld

University of Arkansas IT Department instructions for installing support software for iOS and Android can be found at: <u>https://its.uark.edu/help/ta/371.php</u>

**Table of Contents** 

Ver. 1.3

12 December 2018

1. Choose App Store.

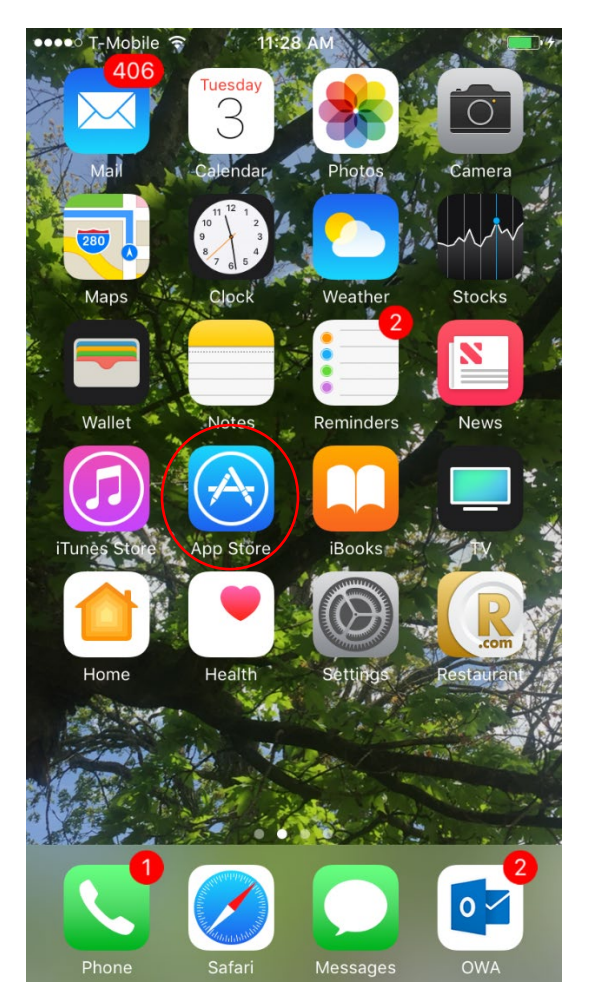

Ver. 1.3

12 December 2018

2. Choose the Magnifying Glass for Search.

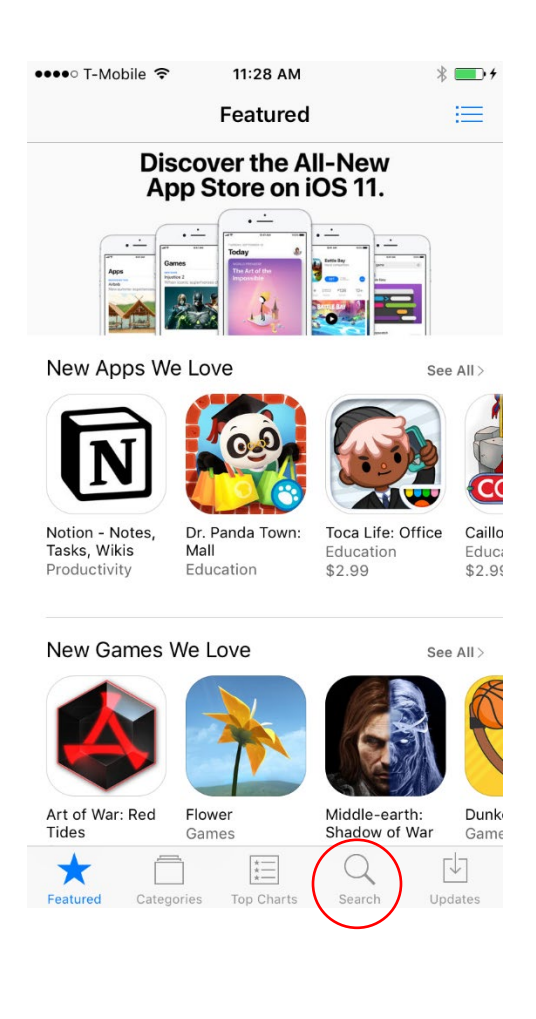

| L               | Jevelopment Ufficer Handbook |
|-----------------|------------------------------|
|                 | Ver. 1.3                     |
|                 | 12 December 2018             |
| pe one drive in | the Search bar and press     |
|                 | ••••• T-Mobile LTE 1:22 PM * |
|                 | Q one drive                  |
|                 | onedrive                     |
|                 | one drive app                |
|                 | one drive business           |
|                 | one drive for business       |
|                 | one drive for ios            |
|                 | one driver                   |
|                 | microsoft one drive          |
|                 | xbox one drive               |
|                 | qwertyuiop                   |
|                 | asdfghjkl                    |
|                 | ☆ z x c v b n m <            |
|                 |                              |

| 1              | Development Officer Handbook                                                                                                    |  |
|----------------|----------------------------------------------------------------------------------------------------|--|
|                | Ver. 1.3                                                                                                    |  |
|                | 12 December 2018                                                                                                    |  |
| nd the Microso | ft OneDrive app.                                                                                                    |  |
|                | ••••• T-Mobile LTE 1:22 PM *                                                                                                    |  |
|                | Q one drive app                                                                                                    |  |
|                | Related: photo storage > online storage > knfb > hotmail                                                                                          |  |
|                | Microsoft OneDrive<br>Microsoft Corporation<br>***** (7,163)<br>Offers iMessage App<br>Create and share photo albums<br>Easy access to your files |  |
|                |                                                                                                    |  |
|                | Microsoft Outlook                                                                                                    |  |

|                 | Ver. 1.3                                    |                                |
|-----------------|---------------------------------------------|--------------------------------|
|                 | 12 December 201                             | 18                             |
| Wait for downla | ad                                          |                                |
| Press INSTAL    | L.                                          |                                |
|                 | •••• T-Mobile LTE 1:22 PM                   | * 📖                            |
|                 | Q one drive app                             | 0                              |
|                 | Related: photo storage > online sto         | orage> knfb> hotma             |
|                 | Ad Dhw                                      |                                |
|                 | Microsoft OneDrive<br>Microsoft Corporation | INSTALL<br>In-App<br>Purchases |
|                 | Offers iMessage App                         |                                |
|                 | Create and share photo albums.              | Asy access to your files       |
|                 | Microsoft Outlook                           | Q 🔄                            |

| Development Officer Handbook                                                        |
|-------------------------------------------------------------------------------------|
| Ver. 1.3                                                                            |
| 12 December 2018                                                                    |
| Press Press                                                                         |
| ••••• T-Mobile LTE 1:23 PM *                                                        |
| Q one drive app                                                                     |
| Aol.<br>Microsoft OneDrive<br>Microsoft Corporation<br>***** (7, 163)               |
| Offers iMessage App     Create and share photo albums     Easy access to your files |
|                                                                                     |
| Microsoft Outlook         Image: Search       Updates                               |

9. OneDrive will begin to load.

Ver. 1.3

12 December 2018

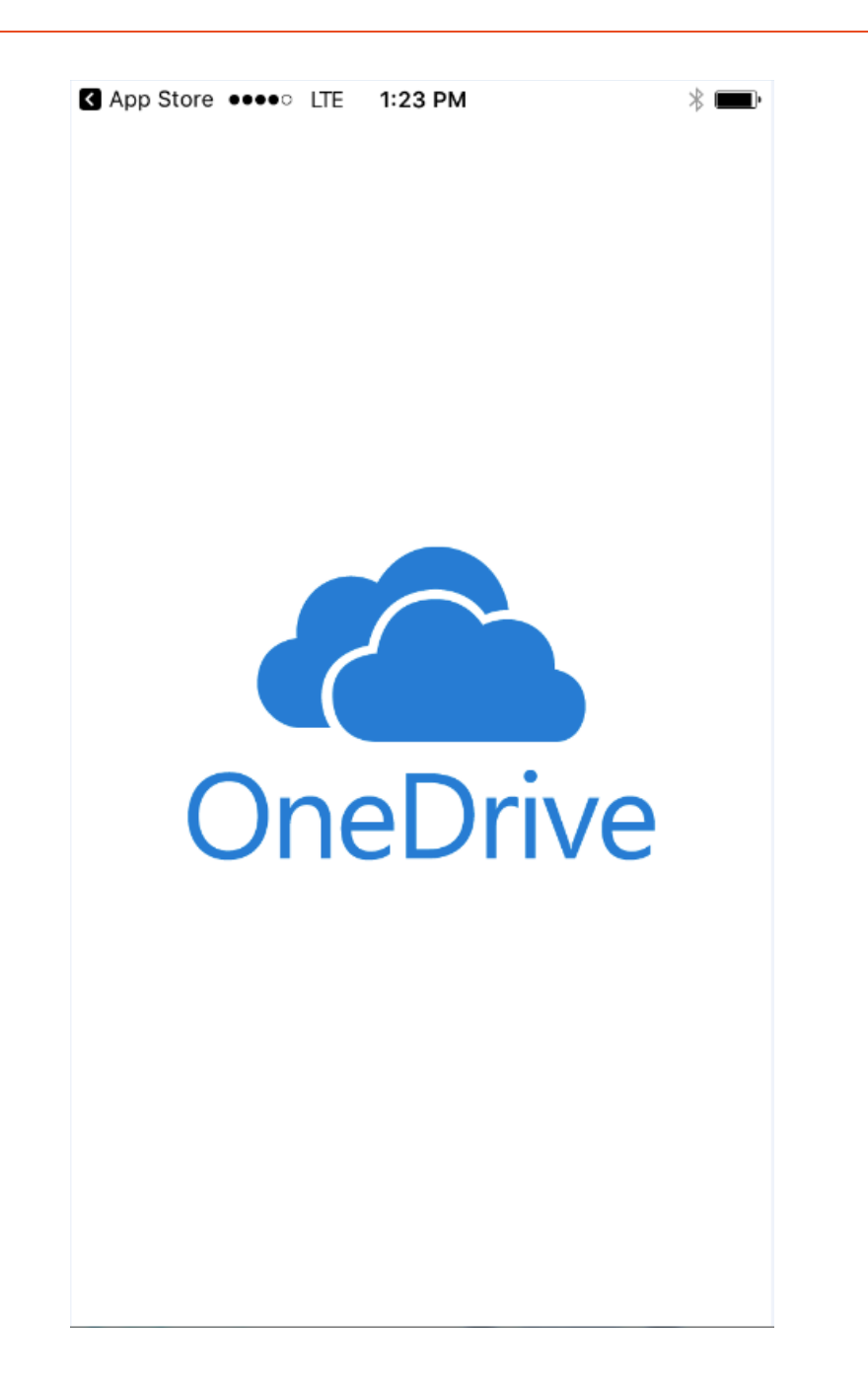

10. Enter your UARK email address.

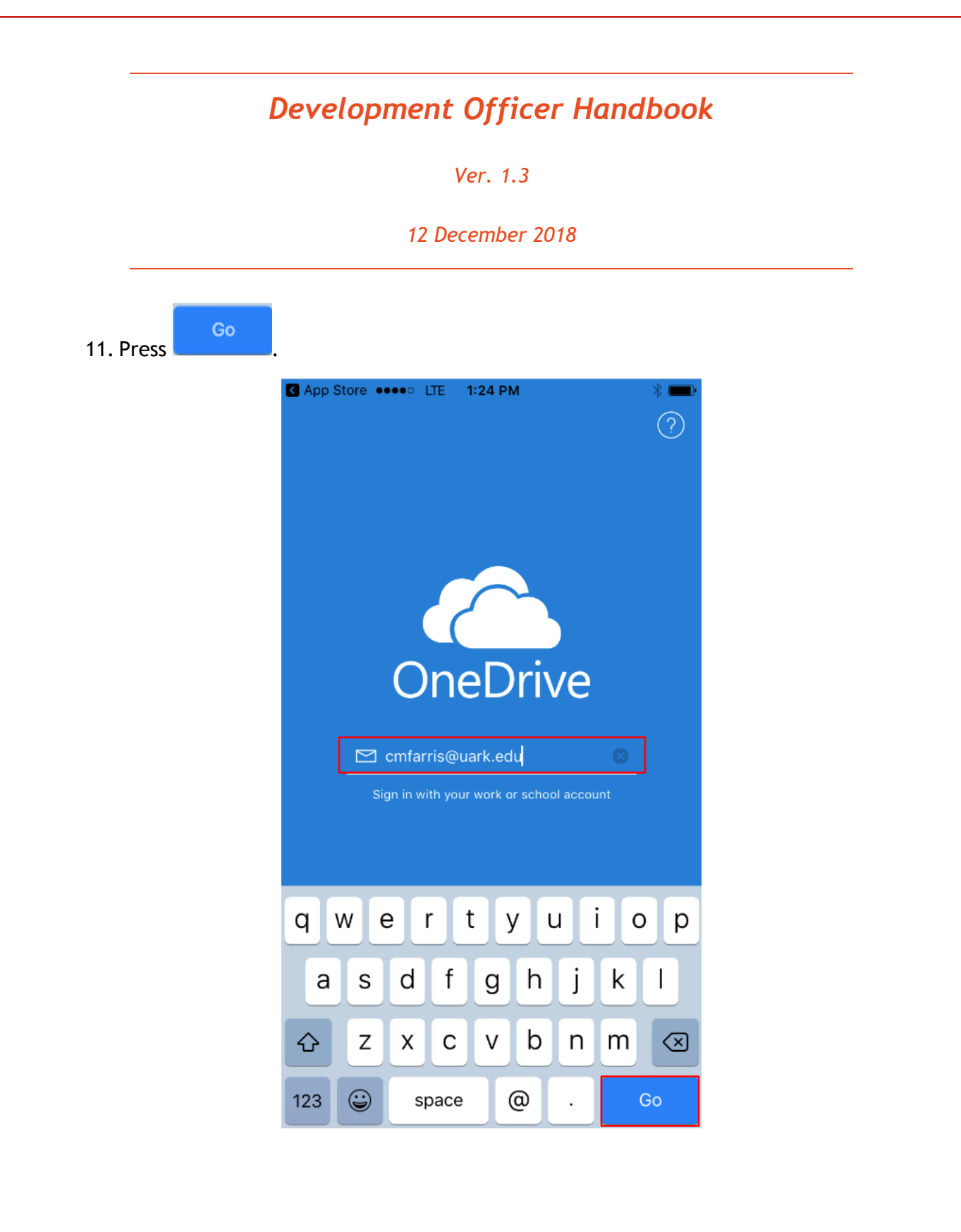

|               | Ver. 1.3                                            |
|---------------|-----------------------------------------------------|
|               | 12 December 2018                                    |
| . Enter vour  | UARK password.                                      |
| S. Press Sigr | n in                                                |
|               | ☑ App Store ●●●● LTE         1:24 PM         ※ ■●●● |
|               | Cancel                                              |
|               |                                                     |
|               | Work or school account Cmfarris@uark.edu Password   |
|               |                                                     |
|               | Sign in                                             |
|               | Sign in<br>Can't access your account?               |
|               | Sign in<br>Can't access your account?               |
|               | © 2017 Microsoft                                    |

71 | Page

Ver. 1.3

12 December 2018

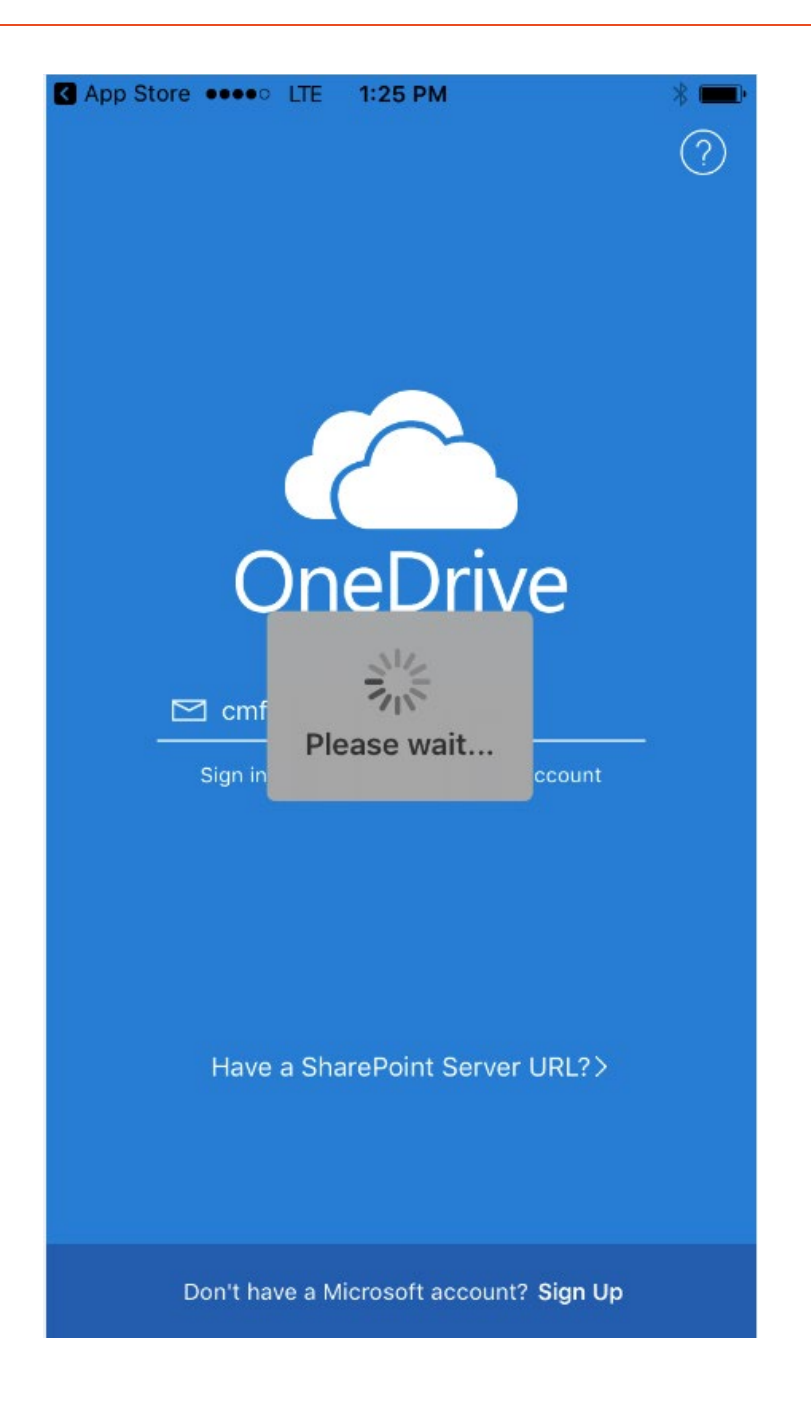

Table of Contents
|                | Development Officer Handbook            |
|----------------|-----------------------------------------|
|                | Ver. 1.3                                |
|                | 12 December 2018                        |
| 15. OneDrive v | vill ask to notify you of File Changes. |
| 16. Select     | ОК                                      |
|                | App Store •••• LTE 1:25 PM              |
|                | Keep Up with File Changes               |
|                | Get notified about file activity.       |
|                |                                         |
|                |                                         |
|                | OK<br>No. thanks                        |
|                |                                         |
|                |                                         |

Ver. 1.3

#### 12 December 2018

17. OneDrive will ask to send you notifications. This is up to the individual.

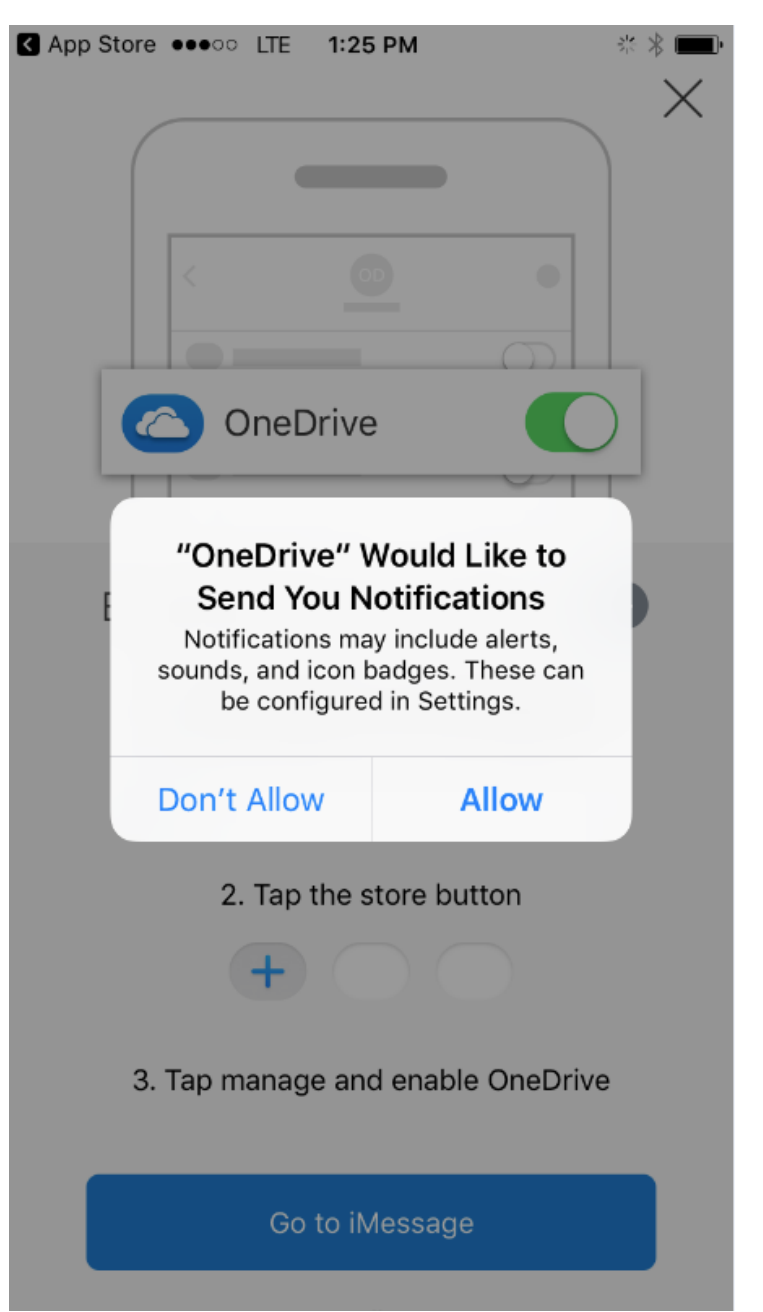

18. OneDrive will ask to Enable OneDrive for iMessage. I chose "I'm all Set." This is up to the individual.

Ver. 1.3

12 December 2018

| App Store ●●●○○ LTE 1:25 PM ** * ■● |
|-------------------------------------|
|                                     |
|                                     |
| C OneDrive                          |
|                                     |
| Enable OneDrive for iMe 🔗           |
| 1. Tap the apps button in iMessage  |
| **                                  |
| 2. Tap the store button             |
| +                                   |
| 3. Tap manage and enable OneDrive   |
| Go to iMessage                      |
| I'm all set                         |

19. All OneDrive files are now available on your mobile device.

Table of Contents

Ver. 1.3

#### 12 December 2018

|           | Files<br>University of Arkansas                     | - Q |
|-----------|-----------------------------------------------------|-----|
| ↓ Sort by |                                                     |     |
|           | Allocation<br>3/28/17, 4:47 PM • 140 KB             |     |
|           | Attachments<br>5/8/17, 3:10 PM • 0 bytes            |     |
|           | CSV Files<br>5/28/17, 8:09 AM • 62 KB               |     |
| 7         | Email attachments<br>7/9/17, 9:44 AM • 102 KB       |     |
|           | How To Files<br>6/28/17, 8:08 AM • 41.21 MB         |     |
|           | <b>Maps</b><br>3/18/17, 11:07 AM • 31.49 MB         |     |
| 7         | Newsletters & Notices<br>7/12/17, 4:59 PM • 4.67 MB |     |
|           | Personal<br>8/10/17, 10:16 AM • 5.38 MB             |     |
|           |                                                     | 2   |

Ver. 1.3

12 December 2018

## How to WinZip from Handheld

University of Arkansas IT Department instructions for installing support software for iOS and Android can be found at: <u>https://its.uark.edu/help/ta/371.php</u>

**Table of Contents** 

Ver. 1.3

12 December 2018

1. Choose App Store.

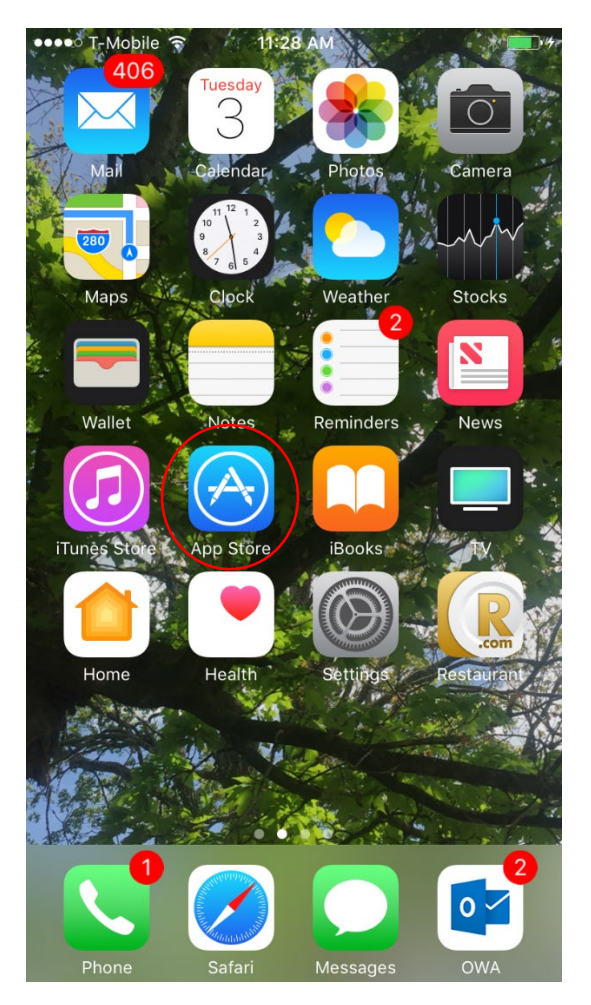

Ver. 1.3

12 December 2018

2. Choose the Magnifying Glass for Search.

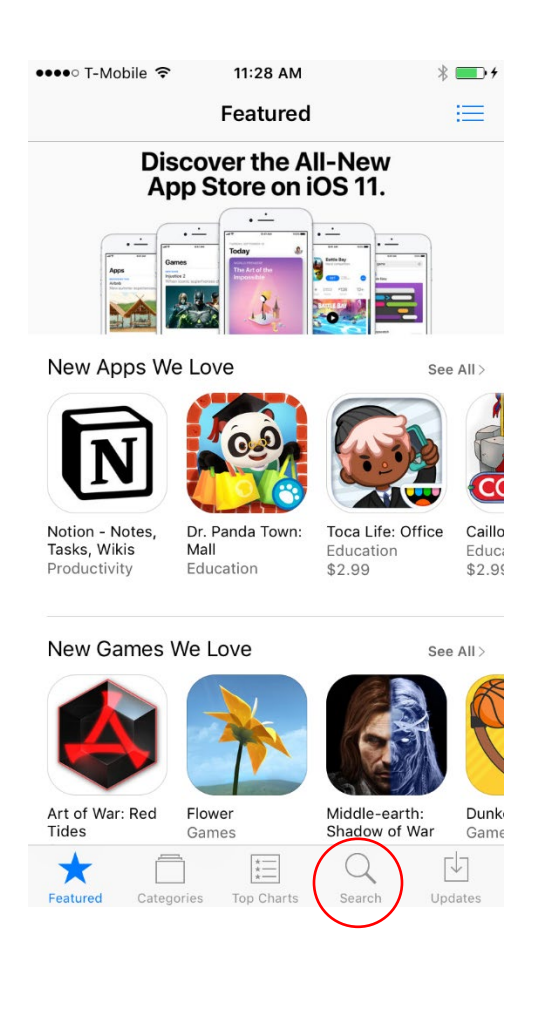

| Ver. 1.3<br>12 December 2018<br>3. Type WinZip in the Search bar and press<br>Search                                                                                      |
|----------------------------------------------------------------------------------------------------|
| 12 December 2018         Search         3. Type WinZip in the Search bar and press         III7 PM         Image: Colspan="2">WinZip         Image: Winzip         Winzip |
| 3. Type WinZip in the Search bar and press                                                                                                    |
| winzip                                                                                                    |
|                                                                                                    |
| winzip free                                                                                                    |
| winzip full version                                                                                                    |
| winzip - the leading zip, unzip & rar tool                                                                                                    |
| winzip computing IIc                                                                                                    |
| winzip pro - the leading zip, unzip & rar tool                                                                                                    |

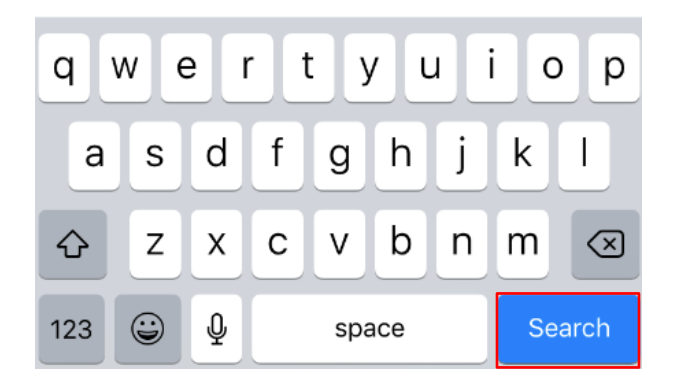

|                                                                      | evelopment Officer                                                            | Handbook                                                                     |
|----------------------------------------------------------------------|-------------------------------------------------------------------------------|------------------------------------------------------------------------------|
|                                                                      | Ver. 1.3                                                                      |                                                                              |
|                                                                      | 12 December 201                                                               | 8                                                                            |
| Scroll down till yo<br>access your OneDr<br>functionality.)<br>Press | u find the FREE version of Wir<br>ive through WinZipyou'll nee                | <b>Zip</b> (unless you want to be able<br>ed to purchase the full version fo |
|                                                                      | ••••• T-Mobile LTE 🔆 1:18 PM                                                  | *                                                                            |
|                                                                      | Q winzip                                                                      | 0                                                                            |
|                                                                      | Related: itools> cleaner> file brow                                           | wser > file share > tv                                                       |
|                                                                      | WinZip - The Leading<br>Unzip & RAR Tool<br>WinZip Computing LLC<br>***** (9) | g Zip,                                                                       |
|                                                                      | ₩₩00\$* \$\$\$\$ <b>—</b> 0 <b>*</b><br>₩6#70 <b></b>                         | 8:50 PM @ 150 %                                                              |
|                                                                      | LOCAL Design m                                                                | nockup.psd                                                                   |
|                                                                      | My Files Monthly 2016-06-                                                     | ts s2.0 KB                                                                   |
|                                                                      | Photos Process<br>2016-05-                                                    | screenshot.png<br>16 14.7 KB                                                 |
|                                                                      | CLOUD Question                                                                | 1 mozenije<br>18 87.7 KB 🔗                                                   |
|                                                                      | Dropbox     Dropbox     Dropbox     Dropbox                                   | 16 614.4 KB ()<br>PPT.pdf                                                    |
|                                                                      | Coogle Drive                                                                  | 16 2.3 MB V<br>PPT_Update.pdf                                                |
|                                                                      | OneDrive     Zore-cs-     Review s                                            | te 2.0 MB.                                                                   |
|                                                                      | ICloud                                                                        | 10. / U.U. NB -                                                              |
|                                                                      |                                                                               |                                                                              |

|                 | V                                        | er. 1.3                                                    |                                                                                                    |
|-----------------|------------------------------------------|------------------------------------------------------------|----------------------------------------------------------------------------------------------------|
|                 | 12 Dec                                   | ember 2018                                                 |                                                                                                    |
|                 |                                          |                                                            |                                                                                                    |
| ait for downloa | id.                                      |                                                            |                                                                                                    |
| ress OPEN       |                                          |                                                            |                                                                                                    |
|                 | ●●●●○ T-Mobile LTE 券                     | 1:19 PM                                                    | *                                                                                                    |
|                 | Q winzip                                 |                                                            | $\otimes$                                                                                                |
|                 | Related: itools > clear                  | er> file browser> f                                        | ile share >tv                                                                                            |
|                 |                                          | Begort PPT_Uodste.pdf                                      | 100% Select AI      1.1 MB     22.0 KB     32.0 KB     34.7 KB     37.7 KB     614.4 KB     2.3 MB     0 |
|                 | Cloud                                    | Pavies screenshot.png                                      | 2.5MB V<br>70.6KB Ø                                                                                      |
|                 | WinZip I<br>Zip, Unz<br>WinZip C<br>**** | Pro - The Leading<br>tip & RAR Tool<br>omputing LLC<br>(9) | ***<br>wor<br>*\$4.99                                                                                    |

Ver. 1.3

#### 12 December 2018

8. WinZip will ask for access to your Music, Pictures, etc. OK is a safe option.

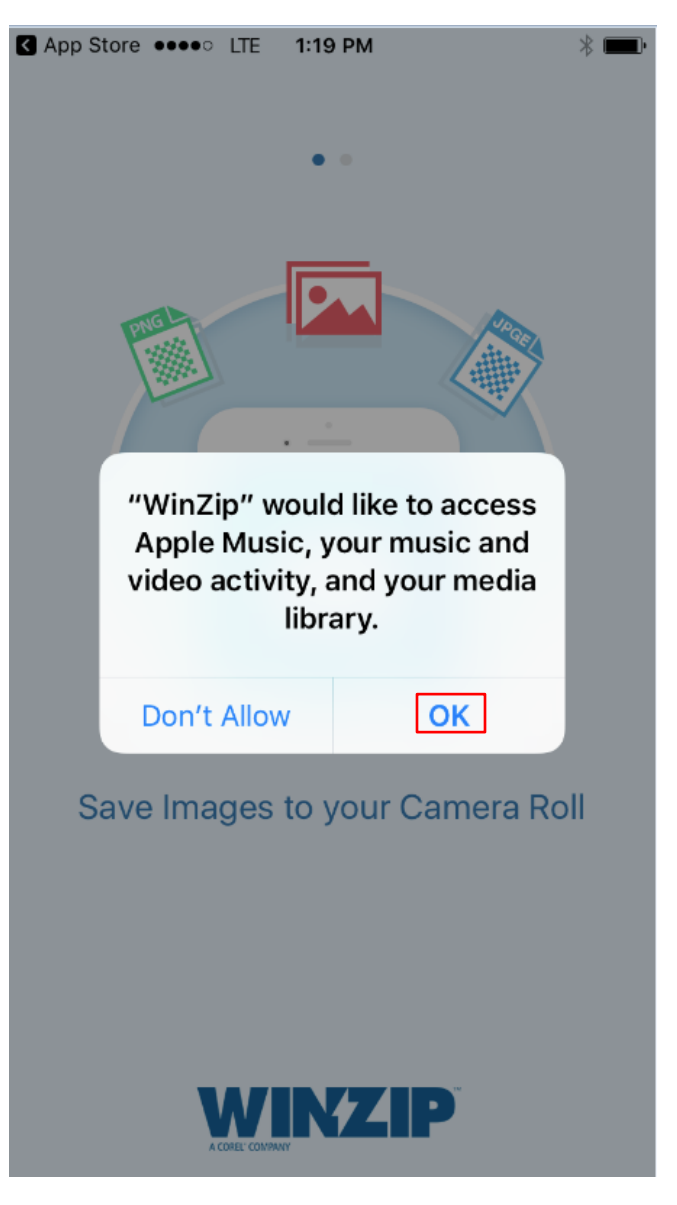

Ver. 1.3

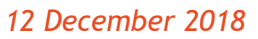

9. Either choose the Free Version of WinZip or Upgrade to Full Version:

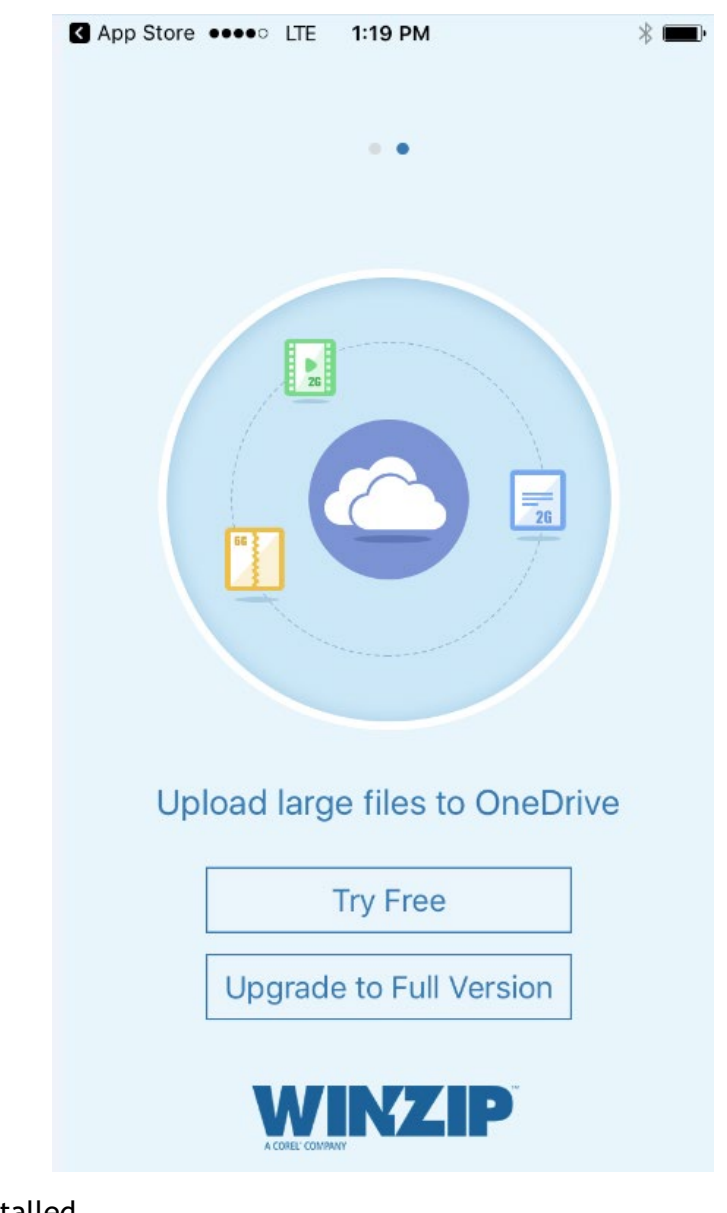

10. WinZip is installed.

Ver. 1.3

12 December 2018

## How to VPN from Handheld

University of Arkansas IT Department instructions for installing support software for iOS and Android can be found at: <u>https://its.uark.edu/help/ta/371.php</u>

Table of Contents

Ver. 1.3

12 December 2018

This document captures the steps to install Pulse Secure on an iPhone 6.

1. Choose App Store.

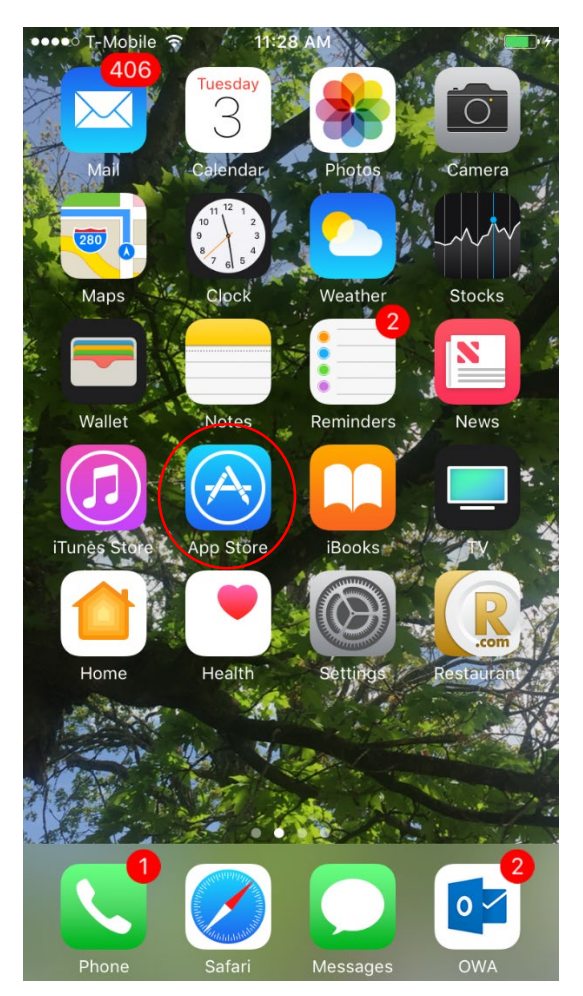

Ver. 1.3

12 December 2018

2. Choose the Magnifying Glass for Search.

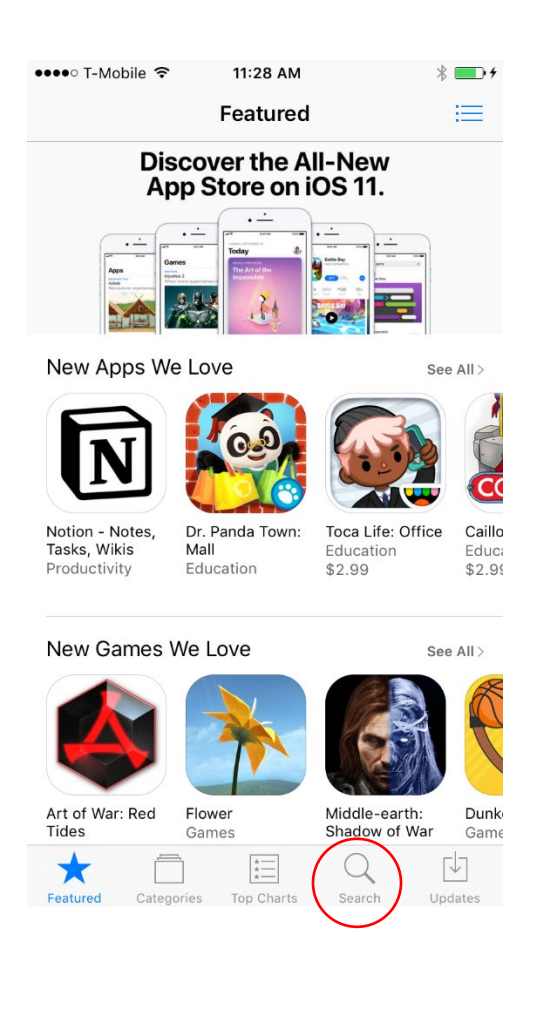

| Deve                   | elopment       | Officer      | Handbo | ok                      |
|------------------------|----------------|--------------|--------|-------------------------|
|                        |                | Ver. 1.3     |        |                         |
|                        | 12 De          | ecember 2018 |        |                         |
| /pe pulse secure in tl | ne Search fiel | d and press  | Search |                         |
| •••••                  | T-Mobile ᅙ     | 11:29 AM     | :      | * 💼 +                   |
| م <b>ب</b>             | oulse secure   |              |        | 8                       |
| puls                   | se secure      |              |        |                         |
| puls                   | se secure llc  |              |        |                         |
| puls                   | se secure acc  | ess browser  |        |                         |
| puls                   | se secure sko  | 2017         |        |                         |
|                        |                |              |        |                         |
|                        |                |              |        |                         |
|                        |                |              |        |                         |
|                        |                |              |        |                         |
|                        |                |              |        |                         |
| q                      | wer            | t y l        | u i o  | р                       |
| а                      | s d            | f g h        | j k    | Ι                       |
|                        | z x            | c v b        | n m    | $\overline{\mathbf{x}}$ |
|                        |                |              |        | arch                    |
|                        | ¥.             | space        | Se     | arcn                    |

### **Development Officer Handbook** Ver. 1.3 12 December 2018 4. Find Pulse Secure in your Search results (mine came up first) and press the ●●●●○ T-Mobile 죽 11:29 AM \* 💼 + Q pulse secure $\otimes$ Related: formconnect > touchdown for ios > inkflow plus> **Pulse Secure** Pulse Secure LLC Pulse Secure o 43% 6:04 PM **Connection Details** S Pulse Secure Save any changes. ✓ This is your current default connection Welcome to the **Pulse Secure Client** Username Optional Please enter either your corporate email address or the URL provided by your company. Password About **Pulse Secure Access** Browser GET Pulse Secure LLC Q 55 W Featured Categories Top Charts Search Updates

|                  | V                                                                                                    | /er. 1.3                                                                                                    |                      |  |
|------------------|----------------------------------------------------------------------------------------------------|----------------------------------------------------------------------------------------------------|----------------------|--|
|                  | 12 Dec                                                                                                    | cember 2018                                                                                                    |                      |  |
| Wait for downloa | d                                                                                                    |                                                                                                    |                      |  |
|                  |                                                                                                    |                                                                                                    |                      |  |
|                  |                                                                                                    |                                                                                                    |                      |  |
|                  | ●●●●○ T-Mobile 🗢                                                                                                    | 11:29 AM                                                                                                    | * 🗾 • +              |  |
|                  | $\bigcirc$ pulse secure                                                                                                    |                                                                                                    | $\otimes$            |  |
|                  | Related: formconnect >                                                                                                    | touchdown for ios >                                                                                                    | inkflow plus>        |  |
|                  | Pulse S<br>Pulse Secure                                                                                                    | ecure<br>cure LLC                                                                                                    | ( <sup>+</sup> OPEN) |  |
|                  | App Store ••••• © 121 PM  Pulse Secur  Welcome to the Pulse Secure Clien  Please enter either your corpor email address or the URL provid by your company. | e 43%  e A3%  e A3%  e A3%  e A3%  e A3%  e A3%  e A3%  e A4%  e A4%  e | >                    |  |
|                  | Corporate email or URL Submit About Join Meeting St                                                                                                    | Realm<br>Optional<br>Role<br>Optional<br>Delete of Cancel                                                                                                    | Save                 |  |
|                  | Pulse S<br>Browse<br>Pulse Se                                                                                                    | ecure Access<br>r<br>cure LLC                                                                                                    | <sup>+</sup> GET     |  |
|                  | ~ Ē                                                                                                    |                                                                                                    | <b>Γ</b> ↓1          |  |

Ver. 1.3

12 December 2018

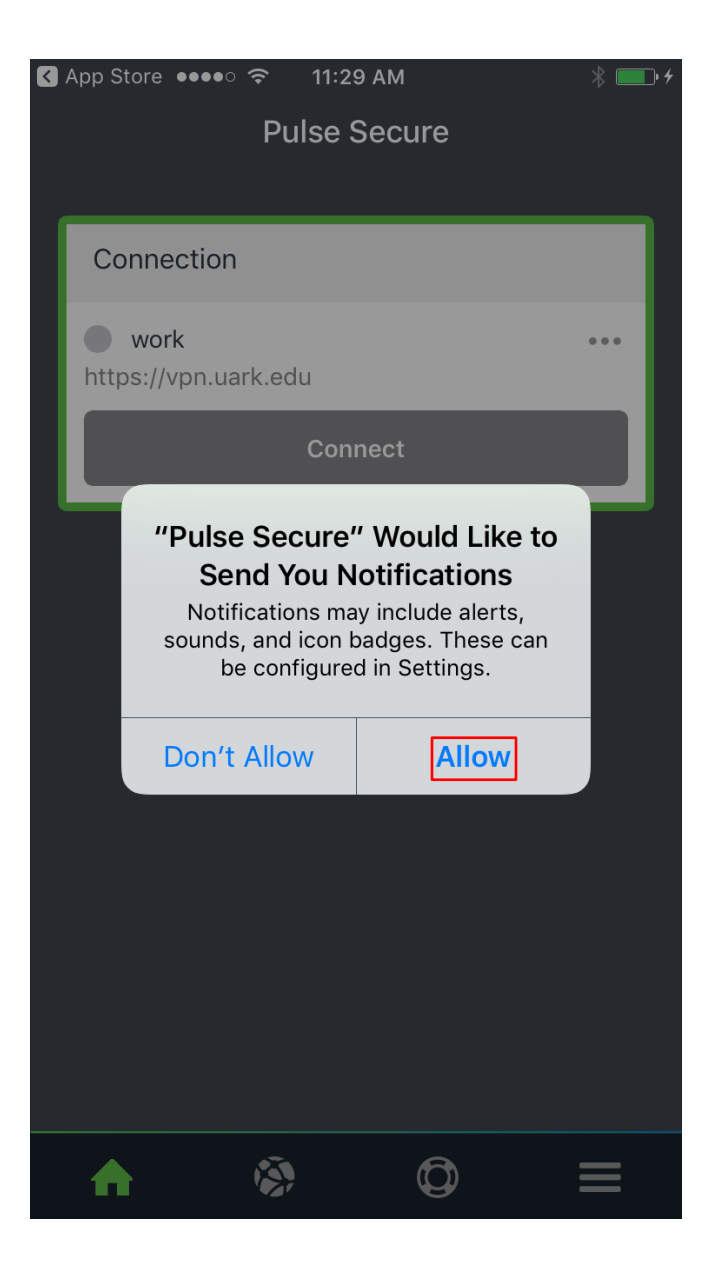

8. Click Allow.

Ver. 1.3

12 December 2018

9. Press Please Add a Connection.

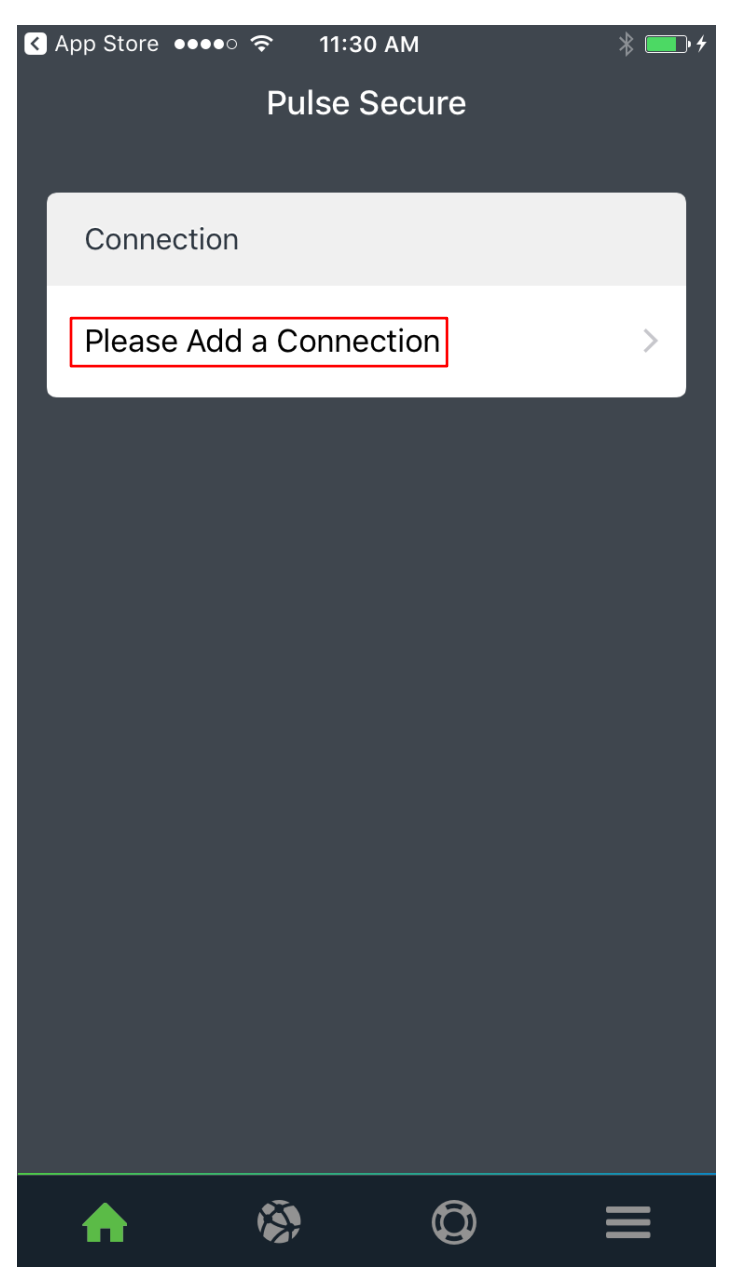

Ver. 1.3

#### 12 December 2018

10. Enter the following information and NOTHING more (Leave Password alone):

| <  | App \$ | Store 🐽  | •••• ? | <b>?</b> 1 | 1:31 A | М       |        | 2   | \$ 💷 • 4                 |
|----|--------|----------|--------|------------|--------|---------|--------|-----|--------------------------|
| <  | Ba     | ck       | Ad     | dd a       | Conr   | nectio  | on     |     |                          |
|    |        |          |        |            |        |         |        |     |                          |
|    | ~      | This w   | ill be | your c     | lefau  | lt conr | nectic | n   |                          |
|    | Сс     | onnectio | on Nai | me         |        |         |        |     |                          |
|    | W      | ork      |        |            |        |         |        |     |                          |
|    | UF     | RL       |        |            |        |         |        |     |                          |
|    | vp     | n.uar    | k.edu  | l          |        |         |        |     |                          |
|    | Us     | ername   | e      |            |        |         |        |     |                          |
|    | cn     | nfarris  |        |            |        |         |        |     |                          |
|    | Au     | thentic  | ation  |            |        |         |        |     |                          |
|    | Pa     | isswor   | d      |            |        |         |        |     |                          |
|    | Re     | alm      |        |            |        |         |        |     |                          |
| С  | 1      | we       | 9      | r t        | t      | γι      | J i    | i o | р                        |
| _  |        |          |        |            |        |         |        |     |                          |
|    | а      | S        | a      | T          | g      | n       | J      | K   |                          |
| 4  | ک      | z        | X      | С          | V      | b       | n      | m   | $\langle \times \rangle$ |
| 1: | 23     | Û        | Ŷ      |            | spa    | ace     |        | Do  | one                      |

|                | Development Officer Handbook   |  |
|----------------|--------------------------------|--|
|                | Ver. 1.3                       |  |
|                | 12 December 2018               |  |
| . Scroll down. |                                |  |
|                | Add                            |  |
| . Click        |                                |  |
|                | <b>C</b> Back Add a Connection |  |
|                | Osemane                        |  |
|                | cmfarris                       |  |
|                | Authentication                 |  |
|                | Password                       |  |
|                | Realm<br>Optional              |  |
|                | Role                           |  |
|                | Optional                       |  |
|                | Cancel Add                     |  |
|                |                                |  |
|                | qwertyuiop                     |  |
|                | asdfghikl                      |  |
|                |                                |  |
|                |                                |  |
|                | 123 💭 🕼 space Done             |  |

| State   Connect   Citck      Onnect       Onnect       Onnect       Onnect       Onnect       Onnect       Onnect       Onnect       Onnect       Onnect       Onnect       Onnect       Onnect       Onnect                                                                                                    |                  | ver. 1.5                                             |  |
|----------------------------------------------------------------------------------------------------|------------------|------------------------------------------------------|--|
| Your screen should now show the "work" VPN. It is NOT connected.                                                                                                    |                  | 12 December 2018                                     |  |
| Click                                                                                                    | 3. Your screen s | should now show the "work" VPN. It is NOT connected. |  |
| App Store ● 11:32 AM   Pulse Secure     Connection   • work ••••   ∨pn.uark.edu     Connect                                                                                                    | 4. Click         | Connect                                              |  |
| App Store ••••• • 11:32 AM * •••<br>Pulse Secure<br>• work ••••<br>vpn.uark.edu<br>Connect                                                                                                    |                  |                                                      |  |
| Connection   • work   vpn.uark.edu   Connect                                                                                                    |                  | Pulse Secure                                         |  |
| Connection   • work   vpn.uark.edu   Connect                                                                                                    |                  |                                                      |  |
| <ul> <li>work vn.uark.edu</li> <li>Connect</li> </ul>                                                                                                    |                  | Connection                                           |  |
| Connect                                                                                                    |                  | work ••••<br>vpn.uark.edu                            |  |
|                                                                                                    |                  | Connect                                              |  |
| $\mathbf{}  \widehat{\mathbf{O}}  \equiv$                                                                                                    |                  |                                                      |  |
|                                                                                                    |                  |                                                      |  |
| $\mathbf{\widehat{k}}  \mathbf{\widehat{O}}  \mathbf{\Xi}$                                                                                                    |                  |                                                      |  |
| $\mathbf{\wedge}  \textcircled{O}  \equiv$                                                                                                    |                  |                                                      |  |
| ▲ ③ □ =                                                                                                    |                  |                                                      |  |
| <ul> <li>▲ </li> <li>♦ </li> <li>♥ </li> <li>♥ </li> <li></li></ul> |                  |                                                      |  |
| ♠ I I I I I I I I I I I I I I I I I I I                                                                                                    |                  |                                                      |  |
|                                                                                                    |                  |                                                      |  |
|                                                                                                    |                  |                                                      |  |
|                                                                                                    |                  |                                                      |  |

**95 |** Page

Table of Contents

|          | Ver. 1.3                                                                                                    |
|----------|----------------------------------------------------------------------------------------------------|
|          | 12 December 2018                                                                                                    |
|          | uand                                                                                                    |
| our pass | word.                                                                                                    |
|          | Log In                                                                                                    |
|          | ••••• T-Mobile LTE 11:32 AM *                                                                                               |
|          | vpn.uark.edu Cancel                                                                                                    |
|          |                                                                                                    |
|          | UNIVERSITY OF                                                                                                    |
|          | I AKKANSAS.                                                                                                    |
|          |                                                                                                    |
|          | University of Arkansas VPN                                                                                                  |
|          | Log in with your UARK username and password to begin your session.                                                          |
|          | Warning: This website requires Internet Explorer or                                                                         |
|          | Safari. IT Services recommends connecting to VPN<br>using the Pulse Secure app for <u>Windows</u> , <u>Mac</u> , <u>iOS</u> |
|          | or <u>Android</u> . Learn more about <u>on-campus network</u><br><u>access</u> .                                            |
|          | cmfarris                                                                                                    |
|          |                                                                                                    |
|          |                                                                                                    |
|          | Password                                                                                                    |
|          | Password                                                                                                    |
|          | Password<br>Log In                                                                                                    |
|          | Password<br>Log In                                                                                                    |

Ver. 1.3

#### 12 December 2018

#### 17. Phone will connect to VPN. (\*\*\*NOTE\*\*\*: MAKE SURE YOUR PHONE IS NOT CONNECTED TO THE U OF A GUEST WIRELESS NETWORK. \*\*\*NOTE\*\*\*)

| ••••0 | T-Mobile LTE 🔆 11:3:                                                                                                    | 3 AM  | * 💼 +  |  |  |  |  |
|-------|----------------------------------------------------------------------------------------------------|-------|--------|--|--|--|--|
|       | vpn.uark.ed                                                                                                    | du    | Cancel |  |  |  |  |
|       | ARKAN                                                                                                    | ISAS. |        |  |  |  |  |
|       |                                                                                                    |       |        |  |  |  |  |
|       | University of Arkansas VPN                                                                                                    |       |        |  |  |  |  |
|       | Log in with your UARK username and password to begin your session.                                                                                                    |       |        |  |  |  |  |
|       | Warning: This website requires Internet Explorer or Safari. IT Services recommends connecting to VPN using the Pulse Secure app for <u>Windows</u> , <u>Mac</u> , <u>iOS</u> or <u>Android</u> . Learn more about <u>off-campus network access</u> . |       |        |  |  |  |  |
|       | cmfarris                                                                                                    |       |        |  |  |  |  |
|       | Starting the VPN                                                                                                    |       |        |  |  |  |  |
|       | •••••                                                                                                    |       |        |  |  |  |  |
|       |                                                                                                    |       |        |  |  |  |  |
|       |                                                                                                    |       |        |  |  |  |  |
|       |                                                                                                    |       |        |  |  |  |  |
|       |                                                                                                    |       |        |  |  |  |  |
|       |                                                                                                    |       |        |  |  |  |  |
|       |                                                                                                    |       |        |  |  |  |  |
|       |                                                                                                    |       |        |  |  |  |  |
|       |                                                                                                    |       |        |  |  |  |  |

| De                                        |                              |            |
|-------------------------------------------|------------------------------|------------|
|                                           | Ver. 1.3                     |            |
|                                           | 12 December 2018             |            |
|                                           | _                            |            |
| 8. The VPN should now button to disconnec | v be connected. Press the t. | Disconnect |
| •••                                       | ●○ T-Mobile LTE VPN 11:33 AM | * 💷 +      |
|                                           | Pulse Secure                 |            |
|                                           | Connection                   |            |
|                                           | <b>work</b><br>vpn.uark.edu  | •••        |
|                                           | Intranet                     | >          |
|                                           | Disconnect                   |            |
|                                           | cmfarris                     | 10:00:51   |
|                                           |                              |            |
|                                           |                              |            |
|                                           |                              |            |
|                                           |                              |            |
|                                           |                              |            |
|                                           |                              |            |
|                                           |                              |            |

Ver. 1.3

12 December 2018

## How to Find Differences in Excel Files

Ver. 1.3

#### 12 December 2018

For this example I have created two Excel Files with a list of names in each. Most of the names match but:

- They are not all in the same row.
- They are not all in the same column.
- Some names do not match at all.

Here is a screen capture of the two Excel files that I am using:

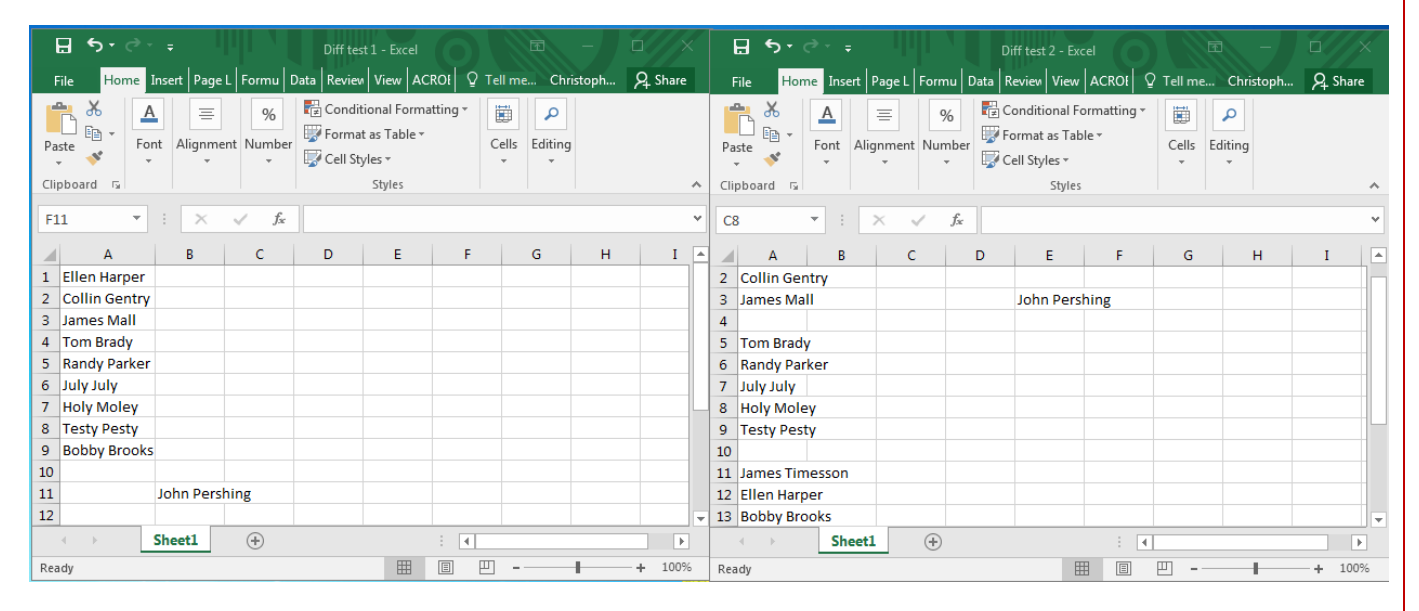

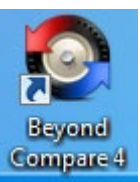

I am using a tool on my Windows Desktop called "Beyond Compare 4."

Here is how you use it:

- 1. Double click the desktop icon.
- 2. It may ask some licensing questions. If so, continue with free unless/until you can get the full rights to the package. Better to stay free until you see if this is helpful.

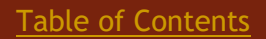

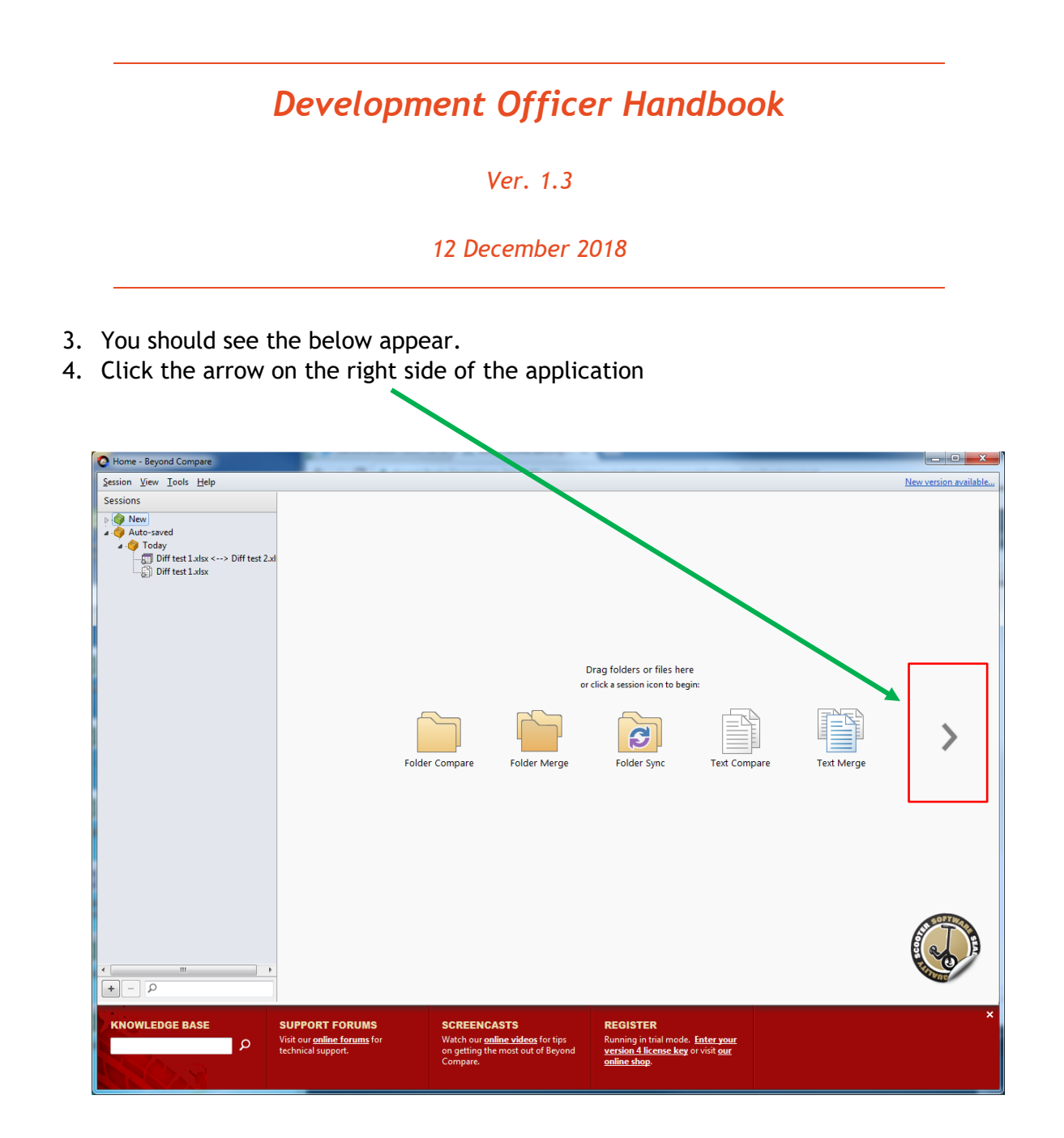

Ver. 1.3

12 December 2018

5. Choose the "<u>Table Compare</u>" icon.

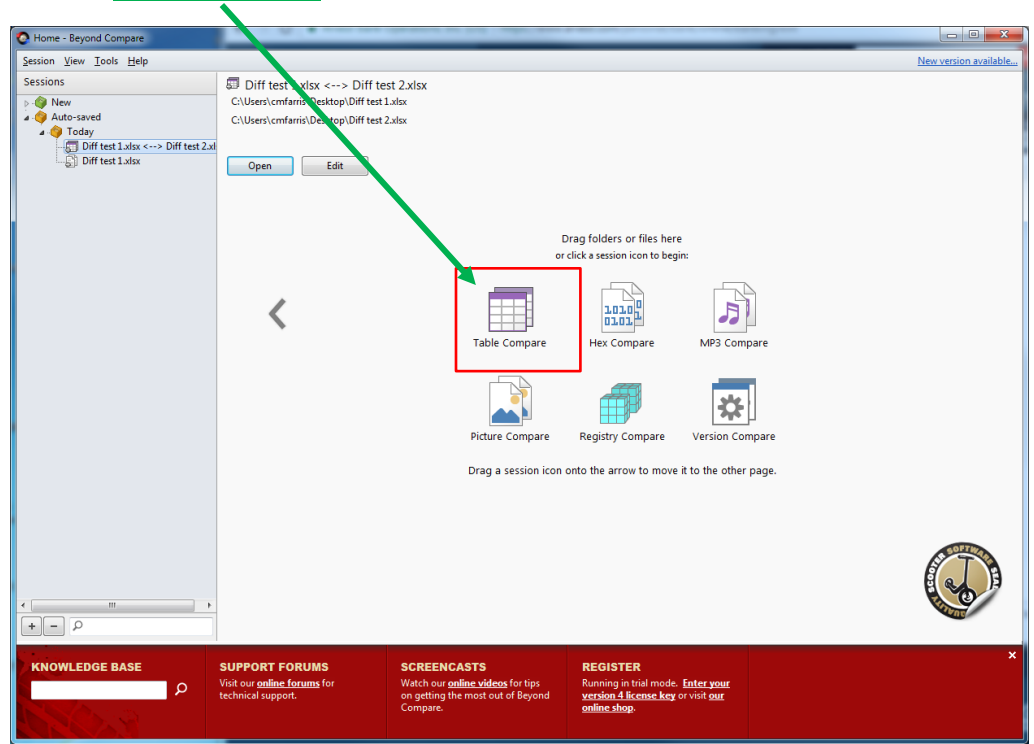

Ver. 1.3

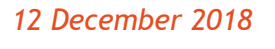

- 6. Click the folder on the left side and find the first file (my file above was Diff test 1) that you want to compare.
- 7. Click the folder on the **right side** and find the second file (mine was Diff test 2) that you want to compare.

| O New Table Compare - Table Compare - Beyond Compare                                              |                              |                       |
|---------------------------------------------------------------------------------------------------|------------------------------|-----------------------|
| <u>S</u> ession <u>F</u> ile <u>E</u> dit Sea <u>r</u> ch <u>V</u> iew <u>I</u> ools <u>H</u> elp |                              | New version available |
| All Differ Same Minor Pulse Format Conv. Net Differ Develop                                       | st U<br>f Swan Baland        |                       |
| Forter filename here                                                                              | B Therefore here             |                       |
| Everything Else  ANSI  Comma                                                                      | Everything Else  ANSI  Comma |                       |
|                                                                                                   |                              |                       |
|                                                                                                   |                              | A                     |
|                                                                                                   |                              |                       |
|                                                                                                   |                              |                       |
|                                                                                                   |                              |                       |
|                                                                                                   |                              |                       |
|                                                                                                   |                              |                       |
|                                                                                                   |                              |                       |
|                                                                                                   |                              |                       |
|                                                                                                   |                              |                       |
|                                                                                                   |                              |                       |
|                                                                                                   |                              |                       |
|                                                                                                   |                              |                       |
|                                                                                                   |                              |                       |
|                                                                                                   |                              |                       |
|                                                                                                   |                              |                       |
|                                                                                                   |                              |                       |
|                                                                                                   |                              |                       |
|                                                                                                   |                              |                       |
|                                                                                                   |                              |                       |
|                                                                                                   |                              |                       |
|                                                                                                   |                              |                       |
|                                                                                                   |                              |                       |
|                                                                                                   | -                            |                       |
| Editing disabled                                                                                  | Editing disabled             | 4                     |
|                                                                                                   |                              |                       |
|                                                                                                   |                              |                       |
| 4                                                                                                 |                              |                       |
|                                                                                                   | Load time: 0.02 seconds      |                       |

Ver. 1.3

#### 12 December 2018

- 8. The tool should automatically compare the two files in the main window.
- 9. Here is what mine looks like (I've added some notes below:)

| ff test 1.xlsx <> Diff test 2.xlsx - Table Comp                                      | pare - Beyond Compare                       |                                                                                       |
|--------------------------------------------------------------------------------------|---------------------------------------------|---------------------------------------------------------------------------------------|
| on <u>F</u> ile <u>E</u> dit Sea <u>r</u> ch <u>V</u> iew <u>T</u> ools <u>H</u> elp |                                             | New version available                                                                 |
| 💼 🔀 🗲 =                                                                              | ≈   🛱 🚳   ⇔   🔸 🔺                           | ¢ (J                                                                                  |
| e Sessions All Diffs Same M                                                          | Minor Rules Format Copy Next Diff Prev Diff | f Swap Reload                                                                         |
| C:\Users\cmfarris\Desktop\Diff test 1.xlsx                                           | - 3                                         | 🕨 🗁 🔹 🕹 konstantis/Desktop/Diff test 2.xlsx                                           |
| > /2017 11:59:28 AM 8,27 MS                                                          | Excel Workbooks - Converted Unicode - PC Ta | b Qu 3 117 11:59:31 AM 8,271 bytes MS Excel Workbooks 🔻 Converted Unicode 💌 PC Tab Qu |
| 3 al: =2: 1                                                                          | = 3: = 4: = 5:                              | : •2: •3: •4: •5:                                                                     |
| ▶ 10                                                                                 | V///X///X/////////////////////////////      |                                                                                       |
| 11 John Pershing                                                                     | a ////////////////////////////////////      |                                                                                       |
| 9 Bobby Brooks                                                                       |                                             | 13 Bobby B                                                                            |
| 2 Collin Gentry                                                                      |                                             | 2 Collin toory                                                                        |
|                                                                                      | XIIXIIXIIIIII                               | 1 Ellen Harpe2                                                                        |
| 1 Ellen Harper                                                                       |                                             | 12 Ellen Harper                                                                       |
| 7 Holy Moley                                                                         |                                             | 8 Holy Moley                                                                          |
| 3 James Mali                                                                         | -XXX                                        | 3 James Mall John Persning                                                            |
| 6 July July                                                                          |                                             | 7 July July                                                                           |
| 5 Randy Parker                                                                       |                                             | 8 Randy Parker                                                                        |
| 8 Testy Pesty                                                                        |                                             | 9 Testy Pesty                                                                         |
| 4 Tom Brady                                                                          |                                             | 5 Tom Brady                                                                           |
|                                                                                      |                                             |                                                                                       |
|                                                                                      |                                             |                                                                                       |
| Row 10 Editing disabled <                                                            | *3; *4; *5;                                 | Row 4 Editing disabled                                                                |
| Row 10 Editing disabled <<br>Q1: 2:<br>4                                             | =3; =4; =5;                                 | P Row 4 Editing disabled 4                                                            |

#### **NOTES**

- 1. John Pershing shows up in both spreadsheets BUT they are not in the same column so they do NOT match.
- 2. James Timesson and Ellen Harpe2 appear in the second spreadsheet but not the first. The software is not smart enough to tell that Ellen Harpe2 is similar to Ellen Harper. No match.
- 3. The column that I have tagged with the number 3 shows you what ROW the name is found in the Excel document. This is good news; it means that, as long as the information is in the same column and is spelled the same, it can be in ANY ROW and the tool will still find it.
- 4. In short: Entries must be in the same column in both spreadsheets. Entries do NOT have to be in the same row in both spreadsheets.

Ver. 1.3

#### 12 December 2018

5. Last note: The red names are obvious mismatches. The "pink" lines show you the lines that differ in one way but not all ways.

Ver. 1.3

12 December 2018

# Appendix 1: Training Overview

Ver. 1.3

12 December 2018

## \*ADVANCE-Introduction

## \*ADVANCEd-Refresher

## ADVANCEd—Events

ADVANCEd—Contact Reports

\*ADVANCEd—Tasks

ADVANCEd—Proposals

ADVANCEd-- Crystal

ADVANCEd—Clipboard

Blackbaud–Foundation Reports

NoSS/Perceptive—Notice of Student Support

**Table of Contents** 

Ver. 1.3

12 December 2018

# Appendix 2: Proposal Flowchart
Ver. 1.3

12 December 2018

#### PROPOSAL FLOWCHART

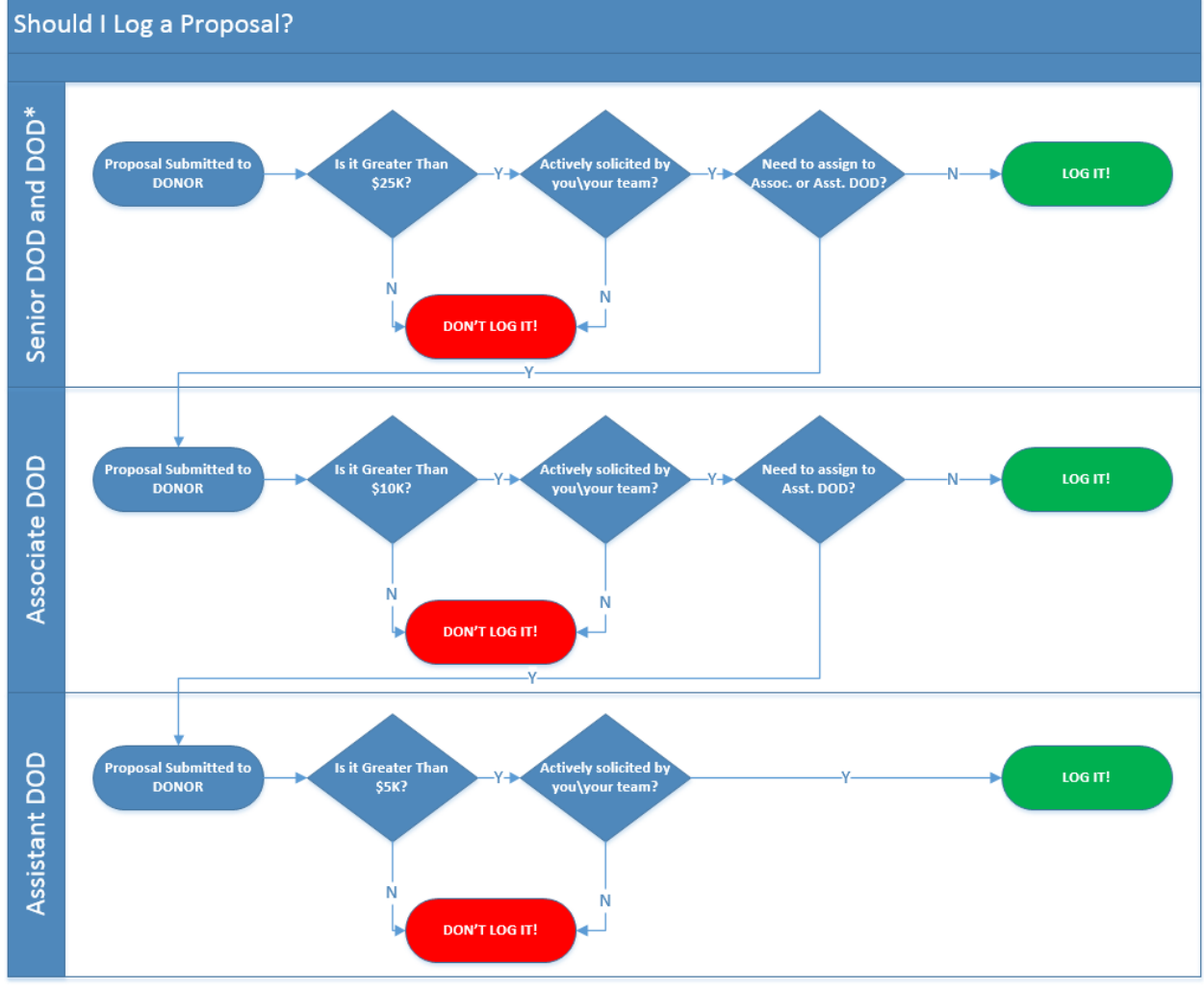

\*DODs generally only receive credit for major gift proposals of \$25K+, but may log a proposal less than \$25K on behalf of their unit if necessary.

Ver. 1.3

12 December 2018

# Appendix 3: Advance Shortcuts

Ver. 1.3

|       | HELP                 | CONTEXT<br>LOOKUP | RESTART<br>WITH NEW<br>ID | CLIPBOARD        |       | GoTo          | NEW          | REFRESH<br>WINDOW | SAVE      |      | inquiry/<br>Maint. | MENU         | PASTE from<br>CLIPBOARD | COPY to<br>CLIPBOARD |
|-------|----------------------|-------------------|---------------------------|------------------|-------|---------------|--------------|-------------------|-----------|------|--------------------|--------------|-------------------------|----------------------|
|       | F1                   | F2                | F3                        | F4               |       | F5            | F6           | F7                | <b>F8</b> |      | F9                 | F10          | F11                     | F12                  |
| CTRL  |                      |                   |                           | Close<br>Window  | CTRL  |               |              |                   |           | CTRL |                    |              |                         |                      |
| ALT   | Context<br>Site Help |                   |                           | Close<br>Advance | ALT   | Ctrl + U -    | Open Parent  | Window            |           | ALT  |                    | Alt + Dn Arr | ow - Open Dr            | opdown List          |
| SHIFT | Site Help            |                   | Spouse<br>Info.           | Entity<br>Lookup | SHIFT | Ctrl + I - Sl | how Audit In | formation         |           |      |                    | Alt + Up Arr | ow - Open Dr            | opdown List          |

Ver. 1.3

12 December 2018

# Appendix 4: Foundation Account Code List

Ver. 1.3

12 December 2018

| Account | Number |
|---------|--------|
|---------|--------|

| Fund/Campus-First two digits |                           |              |  |  |  |
|------------------------------|---------------------------|--------------|--|--|--|
| Account Cod                  | Account Code-Five digits: |              |  |  |  |
| 01-10                        | 1XXXX                     | Assets       |  |  |  |
| 01-10                        | 2XXXX                     | Liabilities  |  |  |  |
| 01-10                        | 3XXXX                     | Fund Balance |  |  |  |
| 01-10                        | 4XXXX                     | Revenue      |  |  |  |
| 01-10                        | 5XXXX                     | Expense      |  |  |  |

### GIFT/PLEDGE REVENUE ACCOUNT CODES

| G  | 40000 | Gift Cash        | GF | Gift   |
|----|-------|------------------|----|--------|
| G  | 40100 | Gift Credit Card | GF | Gift   |
| G  | 40200 | Gift Stock       | GF | Gift   |
| G  | 40300 | Gift Bond        | GF | Gift   |
| G  | 40400 | Gift Land        | GF | Gift   |
| G  | 40500 | Gift Other       | GF | Gift   |
| TX | 42100 | Annual Fund Tax  | GF | Gift   |
| G  | 41000 | Pledge           | PL | Pledge |

Ver. 1.3

| NON-GIFT | REVENUE A | ACCOUNT | CODES |
|----------|-----------|---------|-------|
|          |           |         |       |

| SP | 43000 | Sponsored Programs | ОТ | Other Income |
|----|-------|--------------------|----|--------------|
| MD | 47000 | Membership Dues    | ОТ | Other Income |
| SL | 47100 | Sales              | ОТ | Other Income |
| SV | 47200 | Services           | ОТ | Other Income |
| от | 47300 | Other              | ОТ | Other Income |

Ver. 1.3

#### 12 December 2018

#### OTHER REVENUE ACCOUNT CODES

| TS             | 45000                   | Trust Income                                           | OT             | Other Income                     |
|----------------|-------------------------|--------------------------------------------------------|----------------|----------------------------------|
| ID<br>ID<br>IS | 44000<br>44100<br>44200 | Interest and Dividends<br>Interest TRP<br>Interest SIP | IN<br>IN<br>IN | Interest<br>Interest<br>Interest |
| GL             | 46000                   | Gain(Loss)                                             | GL             | Gain-Loss                        |

#### FACULTY/STAFF SUPPORT EXPENSE ACCOUNT CODES

| 22 | 50500 | Salaries Non-Research      | EX | Expense |
|----|-------|----------------------------|----|---------|
| 18 | 53000 | Fac/Staff Scholarly Travel | EX | Expense |
| 19 | 50000 | Other Fac/Staff Support    | EX | Expense |

Ver. 1.3

#### 12 December 2018

| RESEARCH RELATED EXPENSE ACCOUNT CODES |       |                   |    |         |  |  |
|----------------------------------------|-------|-------------------|----|---------|--|--|
|                                        | 52500 | Salaries-Research | EX | Expense |  |  |
|                                        | 53500 | Research-Travel   | EX | Expense |  |  |
|                                        | 51500 | Other Research    | EX | Expense |  |  |

#### OTHER EXPENSE ACCOUNT CODES

| 2  | 52000 | Student Support         | EX | Expense |
|----|-------|-------------------------|----|---------|
| 4  | 54000 | Recruiting              | EX | Expense |
| 5  | 55000 | Sponsored programs      | EX | Expense |
| 6  | 56000 | Equipment & Furnishings | EX | Expense |
| 7  | 57000 | Construction            | EX | Expense |
| 8  | 58000 | Fund raising            | EX | Expense |
| 9  | 59000 | Other Operating         | EX | Expense |
| 10 | 51000 | Public/staff relations  | EX | Expense |

23

20

21

Ver. 1.3

12 December 2018

#### EXPENSE ACCOUNT CODES USED BY FOUNDATION STAFF

| 12 | 54500 | Depreciation                    | EX       | Expense |
|----|-------|---------------------------------|----------|---------|
| 13 | 55500 | Write down of property          | EX       | Expense |
| 14 | 57500 | Allowance for bad debt          | EX       | Expense |
| 15 | 56500 | Change in value split int agree | ement EX | Expense |
| WO | 60000 | Pledge write-off                |          |         |

Ver. 1.3

| Acct Code   | Acct Code Description         | Account Category |                    |  |
|-------------|-------------------------------|------------------|--------------------|--|
| 10000       | Cash                          | CA               | Cash               |  |
|             |                               |                  |                    |  |
| 11000       | Pledge Receivable             | PR               | Pledge Receivables |  |
| 11200       | Pledge Discount               | PR               | Pledge Receivables |  |
| 11400       | Pledge Allowance              | PR               | Pledge Receivables |  |
|             |                               |                  |                    |  |
| 11600       | Interest Receivable           | OA               | Other Asset        |  |
| 11800-11999 | Notes Receivables             | OA               | Other Asset        |  |
| 12000       | Cash Value Life Insurance     | OA               | Other Asset        |  |
| 13000       | Land Gift Clearing            | OA               | Other Asset        |  |
| 13001-13499 | Land                          | OA               | Other Asset        |  |
| 13500-13599 | Buildings                     | OA               | Other Asset        |  |
| 13600-13699 | Depreciation Buildings        | OA               | Other Asset        |  |
| 13700-13899 | Equipment                     | OA               | Other Asset        |  |
| 13900-13999 | Depreciation Equipment        | OA               | Other Asset        |  |
| 14000-14499 | US Govt Obligations           | OA               | Other Asset        |  |
| 14500-14999 | Corporate Obligations         | OA               | Other Asset        |  |
| 15000-15999 | Individual Equity Investments | OA               | Other Asset        |  |
| 16000-16199 | Intermediate Pool             | OA               | Other Asset        |  |
| 16400-16599 | MF Limited Partnerships       | OA               | Other Asset        |  |
| 16600-16999 | Pooled Income                 | OA               | Other Asset        |  |
| 17000-17999 | Gift Annuity                  | OA               | Other Asset        |  |
| 18000-18999 | CRATS                         | OA               | Other Asset        |  |
| 19000-19999 | CRUTS                         | OA               | Other Asset        |  |
|             |                               |                  |                    |  |
| 16200-16399 | Total Return Pool             | PA               | Pooled Assets      |  |
|             |                               |                  |                    |  |
| 20000       | Accounts Payable              | AP               | Accounts Payable   |  |
| 20100       | Accounts Payable-University   | AP               | Accounts Payable   |  |
| 21000-21999 | A/O Gift Annuity              | AP               | Accounts Payable   |  |
| 22000-22999 | A/O CRATS                     | AP               | Accounts Payable   |  |
| 23000-23999 | A/O CRUTS                     | AP               | Accounts Payable   |  |
| 24000-24999 | A/O Dist Payable              | AP               | Accounts Payable   |  |
|             |                               |                  |                    |  |
| 30000       | Project Fund Balance          | FB               | Fund Balance       |  |

Ver. 1.3

12 December 2018

# Appendix 5: Assistance Center eMails

Ver. 1.3

| Group            | Purpose                                                                                                    | eMail Address            | When                                                                                                    |
|------------------|----------------------------------------------------------------------------------------------------|--------------------------|----------------------------------------------------------------------------------------------------|
|                  |                                                                                                    |                          | should I<br>email?                                                                                                    |
| Records          | Update of<br>Biographic<br>Information<br>including Marital<br>Status, Birth,<br>Death, Address<br>Change, Children,<br>etc. | <u>records@uark.edu</u>  | Any time you<br>discover that<br>Advance<br>Entity<br>information<br>needs to be<br>updated.                                                                 |
| Research         | Provides up-to-<br>date, in-depth<br>and correct<br>Biographical data<br>for potential and<br>existing donors.               | <u>research@uark.edu</u> | Any time you<br>need<br>detailed<br>information<br>about a<br>potential or<br>existing<br>donor.                                                             |
| Imaging          | Uploads high-<br>quality images to<br>data storage and<br>links to Advance<br>Entity.                                        | <u>imaging@uark.edu</u>  | Any time you<br>have a<br>memo,<br>email, letter,<br>card photo,<br>or other type<br>of document<br>that needs to<br>be stored for<br>future<br>information. |
| Gift<br>Services | Responsible for<br>entering all<br>financial<br>transactions into<br>Advance and                                             | <u>giftserv@uark.edu</u> | When you<br>have gift-<br>related<br>information<br>or updates.                                                                                              |

Ver. 1.3

|           | other financial<br>databases.                     |                          |                                                                                                    |
|-----------|---------------------------------------------------|--------------------------|----------------------------------------------------------------------------------------------------|
| AITS      | All reporting and<br>training.                    | <u>aits.uark.edu</u>     | When you<br>need to<br>contact<br>donors, have<br>a special<br>report<br>request or<br>need training<br>on Advance,<br>NOSS or<br>Blackbaud. |
| Proposals | Entering and<br>tracking Proposals<br>in Advance. | <u>proposal@uark.edu</u> | When you<br>need to<br>submit or<br>update a<br>proposal.                                                                                    |